# PROGRAMARI LLIURE

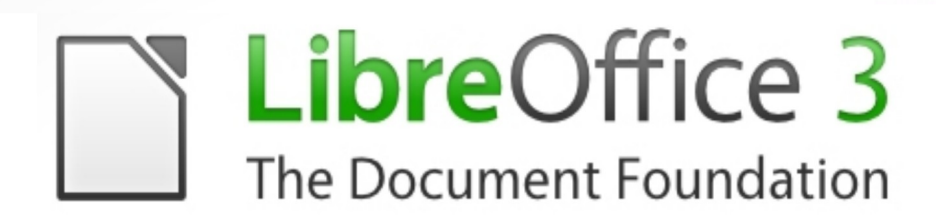

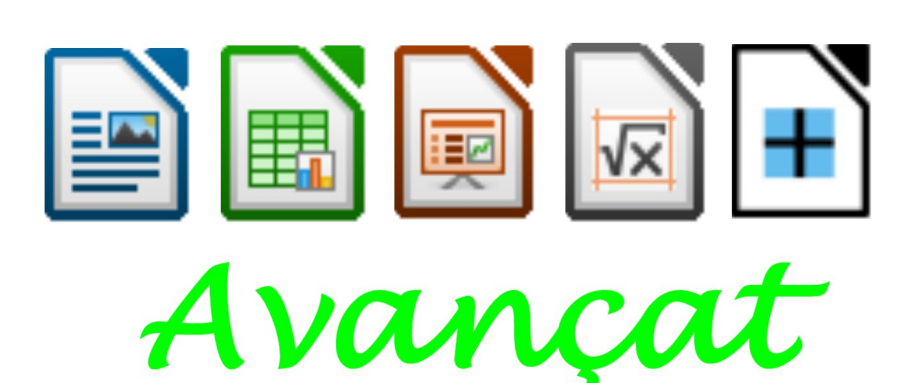

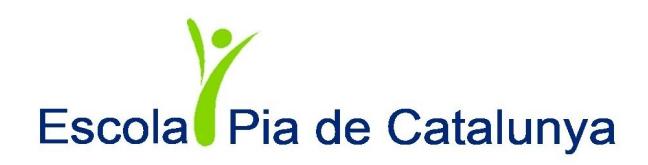

# Índex de continguts

| INSTAL·LACIÓ DEL LIBREOFFICE (CATALÀ)            | 4   |
|--------------------------------------------------|-----|
| ACCELERAR LA CÀRREGA DEL LIBREOFFÍCE             | 9   |
| COM AFEGIR CLIPARTS A LA GALERIA DEL LIBREOFFICE | 11  |
| PERSONALITZAR EL LIBREOFFICE                     | 13  |
| ACOBLAR I DESACOBLAR FINESTRES                   | 20  |
| REGISTRAR UNA FONT DE DADES                      | 22  |
| PLANTILLES I PLANTILLA PER DEFECTE               | 26  |
| ÍNDEX DE CONTINGUTS                              | 28  |
| ELS FORMULARIS                                   |     |
| LES MACROS                                       | 41  |
| ELS ESTILS                                       | 45  |
| DIFERENTS ORIENTACIONS EN EL MATEIX DOCUMENT     | 54  |
| COLUMNES                                         | 57  |
| LES SECCIONS                                     | 59  |
| COMBINACIO DE CORREU                             | 69  |
| INSERIR TEXT MATEMATIC                           | 82  |
| ETIQUETES DES D'UNA FONT DE DADES                | 83  |
| FORMATACIÓ CONDICIONAL                           | 87  |
| BASES DE DADES, FILTRES I PIVOT TABLE EN CALC    | 90  |
| EL SOLUCIONADOR                                  |     |
| EL COMODI * A CALC                               | 97  |
| ORGANIGRAMES AMB IMPRESS                         | 99  |
| CREAR PANCARTES AMB IMPRESS I POSTERAZOR         | 101 |
| PRESENTACIONS AUTOMATIQUES AMB MUSICA            | 104 |
| CREACIO DE FORMULES AMB MATH                     |     |
| FORMULA – REFERENCIA D'ORDRES                    | 115 |
| DOCUMENTS MESTRES I SUBDOCUMENTS                 | 127 |
|                                                  |     |

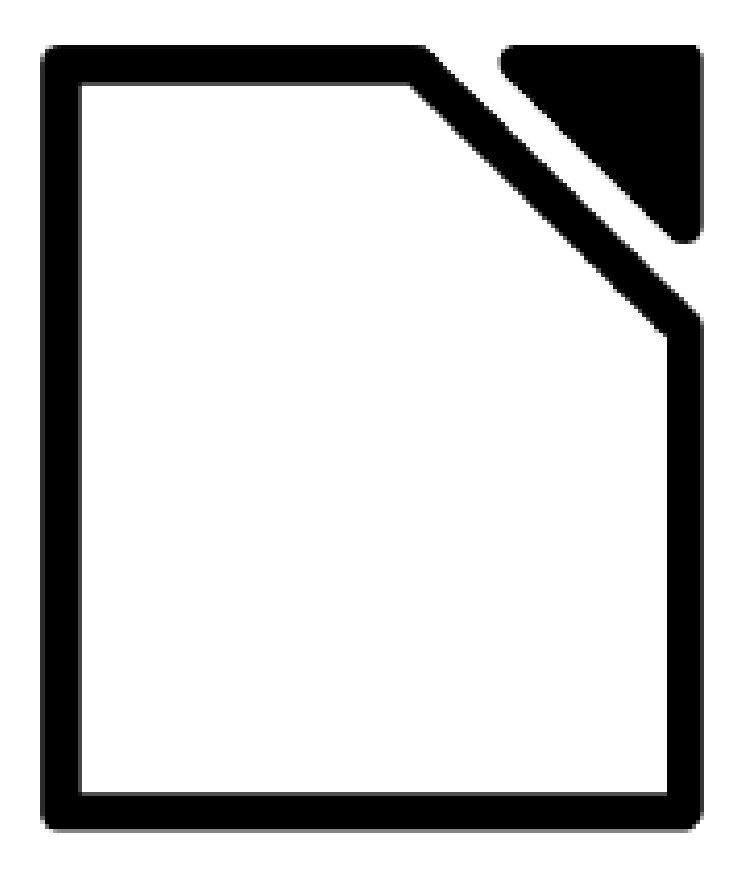

# INSTAL·LACIÓ DEL LIBREOFFICE (CATALÀ)

Tant si tenim el Windows en castellà com en català, és molt convenient establir al Tauler de control les Opcions regionals i de llengua que veiem a les imatges següents. No només per al LibreOffice, sinó també per a tot el programari lliure.

| Windows | XP |
|---------|----|
|---------|----|

| ncions regional                      | S Llengijes Avancats                                                                                     | Configuració o :                                                                                                    |   |
|--------------------------------------|----------------------------------------------------------------------------------------------------|----------------------------------------------------------------------------------------------------|---|
| Fetànciarde i fr                     | make                                                                                                    | Upcions avançades                                                                                                    |   |
| Aquesta opci<br>d'alguns prog        | ó afecta el format de números, monedes, dates i hora<br>rames.                                           | <ul> <li>Llengua d'entrada per defecte</li> <li>Seleccioneu una de les llengües d'entrada instal·lades per fer-la servir<br/>quan picieu lordipador</li> </ul> |   |
| <u>S</u> eleccioneu<br>clic a Person | un element perquè coincideixi amb les preferències o feu<br>alització per triar els formats propis:      | Catalán - Espanyol                                                                                                    | 1 |
| Catalán                              | Personalització                                                                                          |                                                                                                    | A |
| Mostres                              |                                                                                                    | Serveis instal·lats<br>Seleccioneu els serveis que voleu per a cada llengua d'entrada de la                                                                    |   |
| Nombre:                              | 123.456.789,00                                                                                           | lista. Feu servir els botons Afegeix i Suprimeix per modificar la lista.                                                                                       |   |
| Moneda:                              | 123.456.789,00 €                                                                                         | 🖾 Catalán                                                                                                    |   |
| Hora:                                | 10:13:23                                                                                                 | Espanual                                                                                                    |   |
| Data curta:                          | 16/02/2009                                                                                               |                                                                                                    |   |
| Data Ilarga:                         | dilluns, 16 / febrer / 2009                                                                              | Alege <u>k</u>                                                                                                    |   |
|                                      |                                                                                                    | Suprimeix                                                                                                    |   |
| Ubicació                             |                                                                                                    | Propietats                                                                                                    |   |
| Seleccioneu                          | la vostra ubicació actual per ajudar els serveis a<br>vos informació local, com ara notícies i el temps: |                                                                                                    |   |
| España                               |                                                                                                    | rierencies                                                                                                    |   |
|                                      |                                                                                                    | <u>Barra de llengua</u><br>Lonfiguració de tecles                                                                                                    |   |
|                                      |                                                                                                    |                                                                                                    |   |

#### Windows 7

Anem al **Tauler de control / Rellotge, llengua i regió / Regió i llengua**. Hi establim les opcions que veiem a les imatges.

| 🔗 Regió i llengua                                                                                  | 🔗 Regió i llengua 📃 🗶                                                                                                    | Serveis de text i llengües d'entrada                                                                                                    |
|----------------------------------------------------------------------------------------------------|----------------------------------------------------------------------------------------------------|----------------------------------------------------------------------------------------------------|
| Formats Ubicació Teclats i llengües Administratiu                                                  | Formats Ubicació Teclats i llengües Administratiu                                                                                                    | General Barra de llengua Configuració avançada de tecles                                                                                                  |
| Format:<br>Catalán (Catalán)                                                                       | Teclats i altres llengües d'entrada<br>Per canviar la llengua del teclat o d'entrada, feu clic a Canvia el teclat.                                      | Llengua d'entrada per defecte<br>Seleccioneu una de les llenguiss d'entrada instal lades per fer-la servir per<br>defecte per a tots els camps d'entrada. |
| Formats de data i hora                                                                             | Canvia el teclat                                                                                                    | Catalán (Catalán) - Espanyol 🔹                                                                                                    |
| Data c <u>u</u> rta:                                                                               | Com es canvia la distribució del teclat a la pantalla de benvinguda?                                                                                    | Serveis instal·lats<br>Seleccioneu els serveis que voleu per a cada llengua d'entrada de la lista.                                                        |
| Data Ilarga: dddd, d' / 'MMMM' / 'yyyy 👻                                                           | Instal-leu o desinstal-leu les llengües que el Windows pot utilitzar per<br>virualitzar tetti, i i ci-data par al reconsisement de veu i d'accinitura a | red servir els dotoris Aregent i Suprimeit per modificar la rista.                                                                                        |
| Format d'hora llara:                                                                               | mà.                                                                                                    | CA Catalán (Catalán)                                                                                                    |
| Primer dia de la setmana: dilluns                                                                  | Trieu una llengua de visualització:                                                                                                    | Lespanyol     Lespanyol     Meget <u>c     Afegetc </u>                                                                                                   |
| Quin és el significat de la notació?                                                               | català 🔹                                                                                                    | ES Español (Españo, internacional)                                                                                                    |
| Exemples Data curta: 22/10/2011                                                                    |                                                                                                    | Espanyol     Propietats     Un altre     Amunt                                                                                                    |
| Data Ilarga: dissabte, 22 / octubre / 2011                                                         |                                                                                                    | Ink Correction     Inglés (Estados Unidos)     Ayall                                                                                                    |
| Format d'hora curt: 12:38<br>Format d'hora llara: 12:38:49                                         |                                                                                                    |                                                                                                    |
| Configurations additionals                                                                         |                                                                                                    | D'acord Cancel·la Aplica                                                                                                    |
| Connecta't en línia per obtenir informació sobre com canviar els formats<br>regionals i de llengua | Com es poden instal·lar altres llengües?                                                                                                    |                                                                                                    |
| D'acord Cancel la Aplica                                                                           | D'acord Cancel la Aplica                                                                                                    |                                                                                                    |

Ens baixem del nostre web programari lliure, <u>secció Ofimàtica</u>, els fitxers del programa i l'ajuda en català. Primer instal·lem el programa i després l'ajuda.

Durat la instal·lació hem de tenir en compte:

• Tant el program com l'ajuda creen una carpeta temporal a l'escriptori, que en acabar hem de suprimir.

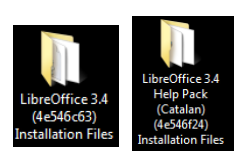

• Al quadre de diàleg Informació del client hem de seleccionar Per a qualsevol persona que utilitzi aquest ordinador (tots els usuaris).

| Informació del client             |                                    |
|-----------------------------------|------------------------------------|
| Introduïu la vostra informació.   | The Document Foundation            |
| Nom d'usuari:                     |                                    |
| Pepe                              |                                    |
| Organització:                     |                                    |
| Escola Pia                        |                                    |
|                                   |                                    |
| Instal·leu aquesta aplicació per: | uuest ordinador (tots els usuaris) |
| Instal·leu aquesta aplicadó per:  | uest ordinador (tots els usuaris)  |
| Instal·leu aquesta aplicació per: | uest ordinador (tots els usuaris)  |

• A Tipus d'instal·lació hem de triar Personalitzada.

| 🖞 LibreOffice 3.4 - Auxiliar d'instal·lació                                                                                                    | 😸 LibreOffice 3.4 - Auxiliar d'instal·lació                                                                                                    |  |  |
|----------------------------------------------------------------------------------------------------|----------------------------------------------------------------------------------------------------|--|--|
| Tipus d'instal·lació<br>Seleccioneu el tipus d'instal·lació més adient a les vostres necessitats.<br>The Document Foundation                       | Instal·lació personalitzada<br>Seleccioneu les característiques del programa que voleu instal·lar.                                                 |  |  |
| Seleccioneu un tipus d'instal·lació.                                                                                                    | Feu clic a una icona de la llista de sota per canviar com s'instal·la una característica.                                                          |  |  |
| Ipica     S'instal·laran els components principals. Recomanat per a la majoria     d'usuaris.                                                      | Abduls de programa de LibreOffice     Components opcionals     Paquets de llengua addicionals     Paquets de llengua addicionals                   |  |  |
| Fersonalitzada     Seleccioneu les característiques del programa que voleu instal·lar i a     on s'instal·laran. Recomanat per a usuaris avançats. | Aquesta característica requereix<br>0K8 del diec dur. Té 4 de 104<br>subcaracterísticues<br>seleccionades, que requereixen<br>4292KB del disc dur. |  |  |
| LibreOffice 3.4                                                                                                    | C:\Program Files\LbreOffice 3.4\ Carrvia<br>LbreOffice 3.4<br>Ajuda Esgai <enrere seguent=""> Cancel 1a</enrere>                                   |  |  |

 A Paquets de llengua addicionals només deixem els que necessitem. Normalment Català, Espanyol, Anglès i Francès.

| 😸 LibreOffice 3.4 - Auxiliar d'instal·lació                                                                                                    | ×                               |  |  |  |
|----------------------------------------------------------------------------------------------------|---------------------------------|--|--|--|
| Instal·lació personalitzada<br>Seleccioneu les característiques del programa que voleu insta                                                                                                    | al·lar. The Document Foundation |  |  |  |
| Feu clic a una icona de la llista de sota per canviar com s'instal·                                                                                                    | la una característica.          |  |  |  |
| X • Bretó     Descripció de la característica:       X • Búlgar     Paquets de llengua addicionals       Catala     Catala       X • Escipció de la característica:     Paquets de llengua addicionals       X • Catala     Valets (simplificat)       X • Kinės (simplificat)     Aquesta característica requereix       X • Croat     Subcaracterístiques       X • Txec     Valets de llengua addicionals |                                 |  |  |  |
| Instal·la a:                                                                                                    | 4292KB del disc dur.            |  |  |  |
| LibreOffice 3.4           Ajuda         Esgai         < Enrere         Següent >         Cancel·la                                                                                                    |                                 |  |  |  |

• A **Components opcionals / Diccionaris** només deixarem els que es corresponen amb els paquets de llengua que hem seleccionat abans.

| 📸 LibreOffice 3.4 - Auxiliar d'instal·lació                                                                                                    |                                                                                           | ×                                                            |
|----------------------------------------------------------------------------------------------------|-------------------------------------------------------------------------------------------|--------------------------------------------------------------|
| Instal·lació personalitzada<br>Seleccioneu les característiques del programa que voleu inst<br>Feu clic a una icona de la llista de sota per canviar com s'instal· | al·lar.<br>la una característ                                                             | The Document Foundation                                      |
| LibreOffice Base                                                                                                    | - Descripció de la<br>Diccionari ortog<br>l'espanyol<br>Aquesta caract<br>1044KB del disc | característica:<br>ràfic per a<br>erística requereix<br>dur. |
| LibreOffice 3.4 Ajuda Esgai < Enrere                                                                                                    | Següent >                                                                                 | Cancel·la                                                    |

• Finalment, a **Tipus de fitxer** hem de decidir si volem que el LibreOffice obre els fitxers de *Microsoft Office* o no.

| 🔀 LibreOffice 3.4 - Auxiliar d'instal·lació                                                                                                    | ×                        |
|----------------------------------------------------------------------------------------------------|--------------------------|
| Tipus de fitxer<br>Estableix l'LibreOffice com a aplicació per defecte per als tipus de fitxers del<br>Microsoft Office.                                                                                                    | The Document Foundation  |
| L'LibreOffice 3.4 es pot configurar com a aplicació per defecte per obrir els fil<br>Microsoft Office. Això vol dir que, per exemple, si feu doble dic en un d'aque<br>serà l'LibreOffice 3.4 qui l'obrirà en lloc del programa que l'obre actualment. | xers del<br>sts fitxers, |
| Documents del Microsoft Word     Fulls de càlcul del Microsoft Excel                                                                                                    |                          |
| Presentacions del Microsoft PowerPoint                                                                                                    | 3                        |
| Si nomes esteu provant l'LibreOffice 3.4 segurament no voldreu que passi ao<br>deixeu les caselles sense marcar.                                                                                                    | (o, aixi que             |
| LibreOffice 3.4                                                                                                    | Cancel·la                |

• En acabar el programa, instal·lem l 'ajuda i suprimim les carpetes temporals de l'escriptori. Ja podem obrir el programa.

3 A Eines / Opcions / Configuració de la llengua / Llengües establim Català, tal com veiem a la imatge següent.

| ■ Carrenzidea         ■ Carrenzidea         ■ Diagrames         ■ Internet         Uergües per defecte         Liebroffice Base         ■ Diagrames         ■ Internet         Uergües per defecte         Liebroffice Carrenzide         ■ Carrenzidea         ■ Carrenzidea         ■ Carrenzidea         ■ Habilitat per a lengües axiàtiques         ■ Habilitat per a la disposició complexa de text (CTL)         ■ Diacord |  |
|----------------------------------------------------------------------------------------------------|--|

A Eines / Opcions / LibreOffice / Memòria accelerem la càrrega del programa, tal com veiem a la imatge següent.

| <ul> <li>LibreOffice</li> <li>Dades de l'usuari</li> </ul>                                                                                                    | Desfés                                                                                                    |                                                                                       |
|----------------------------------------------------------------------------------------------------|----------------------------------------------------------------------------------------------------|---------------------------------------------------------------------------------------|
| Correct Jobin     Correct Jobin     Correct     Correct     C | Nombre de passos<br>Memòria cau d'imatges<br>Utilitza per a LibreOffice<br>Suprimeix de la memòria després de<br>Memòria cau per a objectes insents<br>Nombre g'objectes<br>Inici ràpid de LibreOffice<br>Inici ràpid de LibreOffice en iniciar el sistema<br>D'acord Cancel | 10 **<br>128 ** MB<br>20.0 ** MB<br>00:10 ** hh:mm<br>20 **<br>Ha <u>Àjuda Enrere</u> |

5 Al menú Eines / Opcions / LibreOffice Writer / Tipus de lletra bàsic (occidental) establim els tipus de lletra bàsics per a tots els llocs i per a tots el documents, tal com veiem a la imatge següent.

| Opcions - LibreOffice Writer - Tipus de lletra b                                                                                                    | asics (occidental)                                                                                                |                                                                                                    |               |                                                            | ×  |
|----------------------------------------------------------------------------------------------------|----------------------------------------------------------------------------------------------------|----------------------------------------------------------------------------------------------------|---------------|------------------------------------------------------------|----|
| LibreOffice     Carrega/dea     Configuration de la llengua     Configuration de la llengua     Configuration de la llengua     Configuration     Configuration     Configuration     Configuration     Configuration     Congatibilitat     Compatibilitat     LibreOffice Base     Diagrames     Internet | Tipus de lletra bàsicu<br>Per defecte<br>Encapçalament<br>Llista<br>Llegend <u>a</u><br>∫ndex<br>□ Només per al d | s (Occidental)<br>Tipus de lletra<br>Arial<br>Arial<br>Arial<br>Arial<br>Arial<br>Arial<br>document actual | •<br>•<br>•   | Mida<br>12 •<br>12 •<br>12 •<br>12 •<br>12 •<br>Per defect | te |
| • III •                                                                                                    |                                                                                                    | D'acord Cancel·la                                                                                          | <u>Aj</u> uda | Enre                                                       | re |

Creem la plantilla per defecte. Creem un document amb el format que volem:

- Tipus de lletra i mida per defecte: Arial, 12.
- Alineació del text per defecte: Justificat.
- Escala per defecte: Ajusta a l'amplada.
- Diccionari per defecte: Català (menú Format / Caràcter / Tipus de lletra / Llengua).
- · Separació de mots per defecte (menú Format / Paràgraf / Flux del text).
- ... més les accions que creguem necessàries per a la nostra plantilla por defecte.

Desem aquest document com a plantilla: anem al menú **Fitxer / Plantilles / Desa** i la desem a la carpeta **Les meves plantilles** amb el nom que volem (p. ex. *Normal*).

| normal                           |            | D'acord               |
|----------------------------------|------------|-----------------------|
| antilles                         |            | Cancel·la             |
| <u>C</u> ategories               | Plantilles | Ajuda                 |
| Les meves plantilles<br>en-US    |            | Edita                 |
| Fons de presentació<br>MediaWiki |            | <u>O</u> rganitzador. |
| Presentacions                    |            |                       |

Establim aquesta plantilla com a **Plantilla per defecte**: anem al menú **Fitxer / Plantilles / Organitza**, fem clic amb el botó dret a la plantilla *Normal* (si és el nom que li hem posat) i seleccionem **Estableix com a plantilla per defecte**.

| Gestió de pla   | es plantilles                                              | Tanca                       |
|-----------------|------------------------------------------------------------|-----------------------------|
| en-US           | Suprimeix Supr<br>Edita                                    | Ordres 🗸                    |
| Media<br>Presen | Importa plantilla<br>Exporta plantilla                     | Ajuda                       |
|                 | <u>C</u> onfiguració de la impressora                      |                             |
|                 | Actualitza<br>Estableix com a plantillager <u>d</u> efecte |                             |
|                 |                                                            | Llibreta d' <u>a</u> dreces |
| Plantilles      | Documents                                                  | <u>F</u> itxer              |

Els ClipArts. Com LibreOffice no porta cliparts, ens els baixarem del nostre web de programari lliure, de la secció <u>Formació / LibreOffice</u>. A més hi trobareu també tutorials de com fer-lo.

X

**Extensions del LibreOffice**. Abans era necessari instal·lar diverses extensions per complementar algunes funcions gairebé imprescindibles, com a per exemple:

- Thesaurus, diccionari de sinònims de català
- Diccionari de separació de mots de català
- PDF Import (per editar fitxers PDF)
- Presentation Minimizer (per reduir la mida dels fitxers de l'Impress).

Ja no fa falta, s'instal·len amb el programa. Com podem comprovar anant el menú **Eines** / **Gestor d'extensions**.

| 🗋 Gestor o    | Fextensions                                                                                                    | x        |
|---------------|----------------------------------------------------------------------------------------------------|----------|
| ¢             | Diccionari ortogràfic per a la llengua catalana (general) 2010.09.23                                                                                                    | 2        |
| e,            | Dictionnaires français. 4.2.1<br>Dictionnaire «Moderne» 4.2.1 • Synonymes 2.2.3 • Césures 2.0Pour signaler une erreur, ajouter ou supprimer des mots, cliquez sur le       | alie     |
| <b>2</b> 0    | English spelling and hyphenation dictionaries and thesaurus 2010.03.16                                                                                                    | 2        |
| ę۵            | PDF Import 1.0.5 Oracle The PDF Import Extension allows you to import and modify PDF documents. Best results with 100% layout accuracy can be achieved                     | 🔒<br>wi  |
| <del>ري</del> | Presentation Minimizer 1.0.3 Oracle The Presentation Minimizer is used to reduce the file size of the current presentation. Images will be compressed, and data that is no | )<br>lo  |
| <b>2</b>      | Presenter Console 1.1.0 Oracle The Presenter Console Extension provides more control over your slide show presentation, such as the ability to see the upcoming sl         | â<br>ide |
| <b>*</b>      | Report Builder 1.2.1 Oracle<br>Create with the Report Builder stylish, smart-looking database reports. The flexible report editor can define group and page headers a      | as       |
| <b>2</b> 0    | Script provider for BeanShell 3.3.0 The Document Foundation                                                                                                    | 2        |
| P             | Script provider for JavaScript 33.0 The Document Foundation                                                                                                    | 1        |
| ę۶            | Script provider for Python 3.3.0 The Document Foundation                                                                                                    | 2        |
| e             | Solver for Nonlinear Programming 0.9 Sun Microsystems This extension integrates into Calc and offers new Solver enginesto use for optimizing nonlinear programming models. | 1        |
| ¢             | Spanish spelling dictionary 2008.07.01                                                                                                    | î        |
| 於             | Wiki Publisher 11.1 Dracke The Wiki Publisher enables you to create Wiki articles on MediaWiki servers without having to know the syntax of the MediaWiki ma               | 🔒<br>rku |
| Aconsegui     | u més extensions aquím                                                                                                    |          |
| Ajuc          | da Comprova si hi ha actualitzacions Tanca                                                                                                    |          |

# ACCELERAR LA CÀRREGA DEL LIBREOFFICE

Per accelerar la càrrega del LibreOffice, anem al menú **Eines / Opcions**. A l'esquerra, despleguem la branca **LibreOffice** i seleccionem **Memòria**. Aquí apliquem els canvis que veiem a la imatge següent.

#### Menú Eines / Opcions

| Opcions - LibreOffice - Memòria                                                                                                    |                                                                                                    | ×                                                      |
|----------------------------------------------------------------------------------------------------|----------------------------------------------------------------------------------------------------|--------------------------------------------------------|
| Dades de l'usuari     General     Visualització     Impressió     Camins     Colors     Tipus de lletra     Seguretat     Aparença     Accessibilitat     Java     Carrega/desa     Configuració de la llengua     LibreOffice Writer | Desfés<br><u>N</u> ombre de passos<br>Memòria cau d'imatges<br><u>U</u> tilitza per a LibreOffice<br><u>M</u> emòria per objecte<br><u>S</u> uprimeix de la memòria després de<br>Memòria cau per a objectes inserits<br><u>Nombre d'objectes</u><br><u>Inici ràpid de LibreOffice</u><br><u>V</u> <u>C</u> arrega LibreOffice en iniciar el sistema | 10 x<br>128 x MB<br>20,0 x MB<br>00:10 x hh:mm<br>20 x |
| LibreOffice Base     Diagrames     Internet                                                                                                    | D'acord Canc                                                                                                    | el·la <u>Aj</u> uda <u>E</u> nrere                     |

#### Què hem fet?

- 1. A **Desfés**, a **Nombres de passos** hem disminuït la quantitat d'accions que es poden desfer i que el programa mantindrà a la memòria.
- A Memòria cau d'imatges hem augmentat la quantitat de memòria que el LibreOffice reserva per als objectes gràfics que s'insereixen als documents (com més memòria reservada, menys memòria lliure, però més rapidesa en la presentació de les imatges).
- 3. **Memòria cau per a objectes inserits** indica la quantitat de memòria que el LibreOffice reserva per contenir els objectes (que no són imatges) inserits al document.
- Inici ràpid de LibreOffice determina si la precàrrega del LibreOffice es fa en arrencar el sistema operatiu. En cas de marcar la casella, la icona del LibreOffice apareix a la barra de tasques.

Amb aquestes 4 opcions s'accelera molt l'inici del LibreOffice.

També deu estar activat Java, tal com veiem a la imatge següent.

#### LibreOffice – Nivell avançat

| LibreUffice     Dades de l'usuari     General     Memòria     Visualització                                                                                                    | Opcions<br><u>√</u> ti<br><u>E</u> n | del Java<br>itza un entorn d'execució del<br>orns d'execució del Java (JRE | Java<br>) ja instal·lats: |                 |            |
|----------------------------------------------------------------------------------------------------|--------------------------------------|----------------------------------------------------------------------------|---------------------------|-----------------|------------|
| Impressió                                                                                                    |                                      | Proveïdor                                                                  | Versió                    | Característique | Afegeix    |
| Califirs Califirs Califirs Califirs Colors Tipus de llera Seguretat Accessibilitat Lave Carrega/desa Configuració de la llengua LibreOffice Writer LibreOffice Writer LibreOffice Base Diagrames Internet Libreta |                                      | Sun Microsystems Inc.                                                      | 1.6.0_25                  |                 | Paràmetres |
|                                                                                                    | ۲<br>Ut                              | icació: C:\Program Files\Java                                              | ∖jre6                     | 4               |            |

# COM AFEGIR CLIPARTS A LA GALERIA DEL LIBREOFFICE

Anem a aprendre a afegir cliparts a la galeria d'imatges del LibreOffice. Utilitzarem imatges extretes de l'<u>OpenClip Art Library</u>. A continuació teniu una taula amb els ClipArts agrupats per categories que trobareu al nostre web de programari lliure, <u>secció Recursos</u> <u>Formatius / LibreOffice</u>. Descarregueu-vos els que us interessin. Són arxius ZIP que cal descomprimir. Aquí utilitzarem com a exemple el paquet Ordinadors.

| Animals      | Esports          | <u>Menjar</u>  | Plantes           |
|--------------|------------------|----------------|-------------------|
| Edificis     | Figures          | Miscel·lània   | Signs i símbols 1 |
| Educació     | <u>Gent</u>      | <u>Música</u>  | Signs i símbols 2 |
| <u>Eines</u> | <u>Geografia</u> | <u>Oficina</u> | Transports        |
| Electrònica  | Jocs i festes    | Ordinadors     |                   |

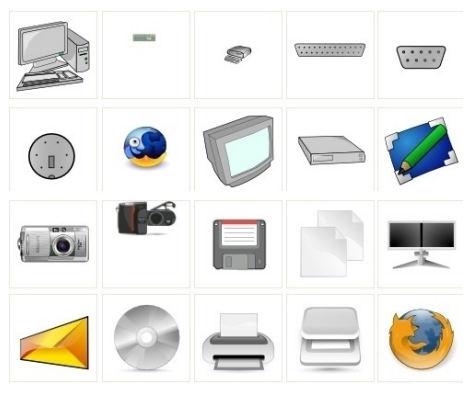

- 1. Fem clic a **Ordinadors**. Ens descarregarem el fitxer **ordinadors (251).zip.** El descomprimim.
- Ens crearà una carpeta (anomenada ordinadors (251)) amb els cliparts a dins. És aconsellable moure aquesta carpeta dins la carpeta del LibreOffice que trobem a:
  - Windows XP: "C:\Archivos de programa"
  - Windows 7: "C:\Program Files"
- 3. Obrim el Writer i fem clic al botó **Galeria** de la barra d'eines Estàndard.

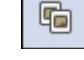

Tema nou...

4. Sota les barres d'eines s'obre la galeria d'imatges. Fem clic al botó **Tema nou**.

En el quadre de diàleg que apareix, en la pestanya **General**, li posem un nom al nou tema, en aquest cas "Ordinadors".

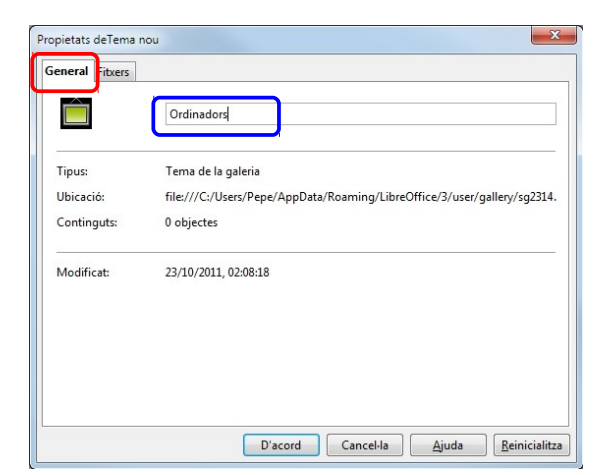

5. En la pestanya **Fitxers**, fem clic al botó **Cerca fitxers** i cerquem la carpeta on hem posat les imatges. Una vegada les tenim, fem clic a botó **Afegeix-ho tot**. Per acabar fem clic a **D'acord**.

| ïpus de <u>f</u> itxer | <tots els="" fitxers=""> (*.*)</tots>                              | •        | Cerca <u>f</u> itxers     |
|------------------------|--------------------------------------------------------------------|----------|---------------------------|
| C:\Program Files       | \LibreOffice 3.4\ordina\001.png                                    | <u> </u> | Afegeix                   |
| C:\Program Files       | \LibreOffice 3.4\ordina\002.png<br>\LibreOffice 3.4\ordina\003.png |          | Afegeix-ho tot            |
| C:\Program Files       | LibreOffice 3.4\ordina\004.png                                     |          | -                         |
| C:\Program Files       | LibreOffice 3.4\ordina\006.png                                     |          |                           |
| C:\Program Files       | \LibreOffice 3.4\ordina\007.png                                    |          | Pr <u>e</u> visualització |
| C:\Program Files       | LibreOffice 3.4\ordina\008.png                                     |          |                           |
| C:\Program Files       | LibreOffice 2.4 ordina \009.png                                    |          |                           |
| C:\Program Files       | LibreOffice 3.4 ordina \011 ppg                                    |          |                           |
| C:\Program Files       | LibreOffice 3.4 ordina \012.png                                    |          |                           |
| C:\Program Files       | LibreOffice 3.4\ordina\013.png                                     |          |                           |
| C:\Program Files       | LibreOffice 3.4\ordina\014.png                                     |          |                           |
| C:\Program Files       | LibreOffice 3.4\ordina\015.png                                     |          |                           |
| C:\Program Files       | LibreOffice 3.4\ordina\016.png                                     |          |                           |
| C:\Program Files       | LibreOffice 3.4\ordina\017.png                                     |          |                           |
| CAR FIL                | 111-000-24                                                         |          |                           |

6. Ara ja podem utilitzar les imatges en els nostres documents. Només cal obrir la galeria, cercar la imatge i arrossegar-la al nostre document.

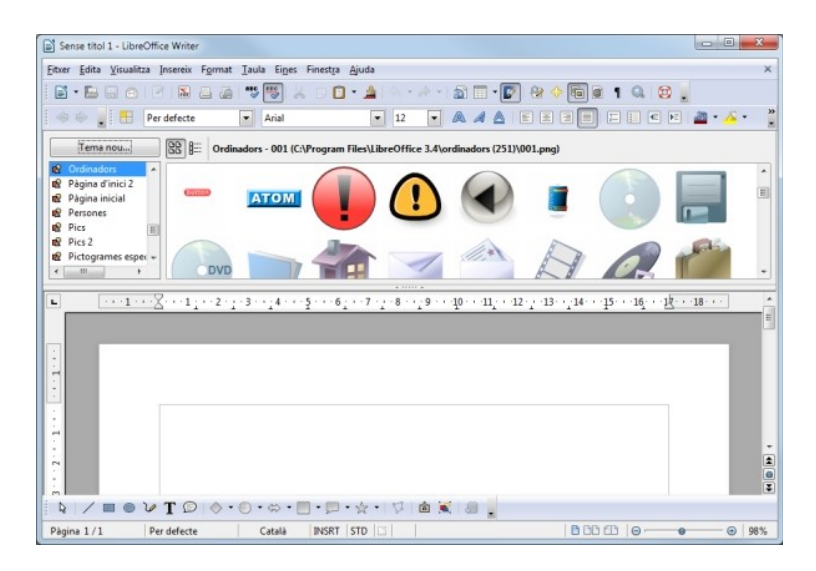

# PERSONALITZAR EL LIBREOFFICE

Aprendrem a personalitzar l'entorn de treball del LibreOffice, creant i modificant menús i barra d'eines.

## 1. MENÚS

Al menú **Eines / Personalitza / pestanya Menús** podem personalitzar les opcions dels menús, modificar-los, suprimir-los i afegir-ne de nous.

| Menus Teclat Ban    | es d'eines   Esdeveniments |   |
|---------------------|----------------------------|---|
| Menús de LibreOf    | fice Writer                |   |
| <u>M</u> enú        | Fitxer 💌 Nou               |   |
|                     | Menú                       | - |
| Contingut del me    | nú                         |   |
| <u>E</u> ntrades    | 🗋 Nou 🔺 Afegei <u>x</u>    |   |
|                     | G Obre                     |   |
|                     |                            |   |
|                     | Auxiliars                  |   |
|                     |                            |   |
|                     | Tanca Contraction Desa     |   |
|                     | Anomena i desa             |   |
|                     | Desa-ho tot                |   |
|                     |                            |   |
|                     |                            |   |
| <u>D</u> esa a      | LibreOffice Writer         |   |
| Descri <u>p</u> ció |                            |   |
| Crea un docume      | nt nou de l'LibreOffice.   |   |

## **1.1. MODIFICAR ELS MENÚS**

Primer seleccionem el menú que volem modificar a la llista **Menú**. Amb el botó desplegable **Menú** podem canviar-li el nom o suprimir un menú personalitzat (és a dir, creat per nosaltres, un menú predeterminat no és pot suprimir ni canviar-li el nom).

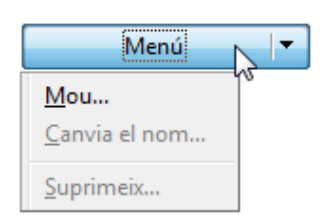

Amb **Mou** podem establir l'ordre en què es mostraran els menús en la barra de menús.

| osició del menú        | D'acord   |
|------------------------|-----------|
| Fitxer<br>Edita        | Cancel·la |
| Visualitza<br>Insereix | Ajuda     |
| Format                 |           |
| Eines                  | <b>I</b>  |
| Finestra               |           |
| Aiuda                  |           |

Per modificar el contingut d'un menú, utilitzarem el botó desplegable Modifica:

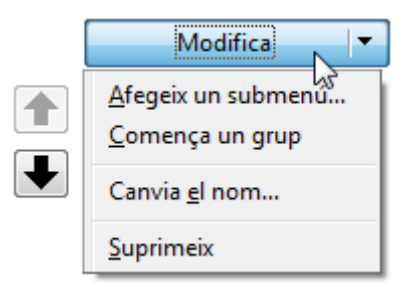

- Afegeix un submenú: afegeix un submenú al menú, com veurem després.
- **Comença un grup**: afegeix una línia horitzontal de punts per diferenciar entre els diferents blocs d'ordres.
- Canvia el nom: per canviar-li el nom a una entrada del menú.
- Suprimeix: per suprimir una entrada del menú.

Finalment, amb les dues fletxes que hi ha al costat podem canviar l'ordre de les entrades d'un menú.

## 1.2. CREAR MENÚS

Per crear un menú fem clic al botó **Nou**, li posem un nom, per exemple **Personalitzat 1**, amb les fletxes el col·loquem al lloc que volem i fem clic a **D'acord**.

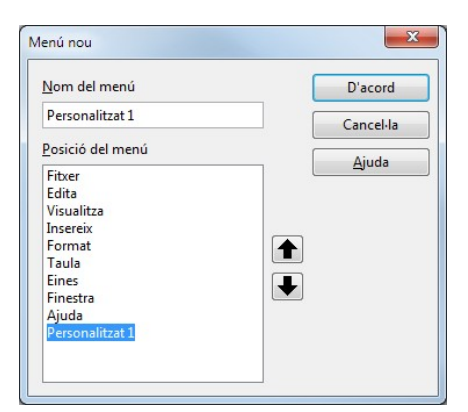

Una vegada creat, fem clic al botó **Afegeix** per afegir-li ordres. Hem d'anar seleccionant de les diferents categories les ordres que volem afegir al nou menú.

Per practicar-ho inserirem les ordres que podem veure a la imatge següent.

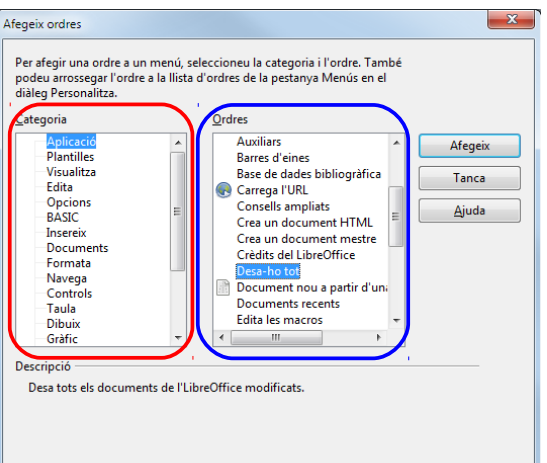

| vienus Teclat Ba | rres d'eines   Esdeveniments    |   |
|------------------|---------------------------------|---|
| Menús de LibreO  | )ffice Writer                   | _ |
| <u>M</u> enú     | Personalitzat 1                 |   |
|                  | Menú                            | - |
| Contingut del m  | enú                             |   |
| Entrades         | Desa-ho tot Afegei <u>x</u>     |   |
|                  | Modifica                        |   |
|                  | FI Paniana completa             |   |
|                  | Pàgina següent                  |   |
|                  |                                 |   |
|                  | ax Superíndex                   |   |
|                  | at Subindex                     |   |
|                  |                                 |   |
|                  | Subratllat doble                |   |
|                  |                                 |   |
|                  |                                 |   |
| <u>D</u> esa a   | LibreOffice Writer              |   |
| Descrinció       |                                 |   |
| Subsetile and 1  |                                 |   |
| Subratila amb du | ues línies el text seleccionat. |   |
|                  |                                 |   |
|                  |                                 |   |

Finalment hem d'establir l'ordre en què volem que apareguin les ordres amb les 2 fletxes i inserir, si cal, línies horitzontals per diferenciar els diferents blocs del nou menú, com veiem a la imatge anterior. Per inserir les línies horitzontals fem clic a **Modifica / Co-mença un grup**.

Veiem com ens ha quedat i provem si funciona:

| Sense titol 1 - LibreOffice Writer                                                                                                    |            |                                       |    |                                     |
|----------------------------------------------------------------------------------------------------|------------|---------------------------------------|----|-------------------------------------|
| <u>Eitxer E</u> dita <u>V</u> isualitza <u>I</u> nsereix F <u>o</u> rmat <u>T</u> aula Ei <u>n</u> es Finest <u>r</u> a <u>Aj</u> uda | Per        | sonalitzat 1                          |    |                                     |
| 📔 • 🖿 🕞 🐼 I 🖉 I 🔉 🖴 🙋 I 💖 💖 I 🗶 G 🗊 • 🛓                                                                                               | 1          | Desa-ho tot                           | ٥  | 1 🔍 🔯 🖕                             |
| 🕴 🗇 🤿 📕 🔛 Per defecte 💽 Arial                                                                                                    | <b>,</b> ¢ | • Pantalla completa Ctrl+Mayusculas+J | h  | 🗉 🗉 🖻 🚈 • 🚣 •                       |
| L ···· 2··· 2··· 3··· 4··· 5··· 6··· 7                                                                                                |            | Pàgina <u>a</u> nterior Re Pag        | F  | 15 · · · 16 · · · 12 · · · 18 · · · |
|                                                                                                    |            | J Página <u>s</u> egüent Av Pag       |    |                                     |
|                                                                                                    | az         | Superínde <u>x</u> Ctrl+Mayusculas+P  | H  |                                     |
|                                                                                                    | a          | Subíndex Ctrl+Mayusculas+B            |    | E                                   |
|                                                                                                    |            | Subratllat doble Ctrl+D               | IJ |                                     |
|                                                                                                    | 5          |                                       | /  |                                     |

## **1.3. CREAR SUBMENÚS**

També podem crear un submenú dins d'un menú. Per exemple, en la nostra pràctica afegirem el submenú **Efectes**. Per fer-ho, anem al menú **Eines** / **Personalitza**. Seleccionem el menú **Personalitzat 1** a dalt, després fem clic al botó **Modifica** i seleccionem **Afegeix un submenú**. Ens sortirà una finestra per posar-li el nom.

| <u>l</u> om del submenú | D'acord   |
|-------------------------|-----------|
| Efectes                 | Cancel·la |
|                         | Aiuda     |

| <u>M</u> enú    | Personalitzat 1                                                                                                    | <u>N</u> ou                                                                                |
|-----------------|----------------------------------------------------------------------------------------------------|--------------------------------------------------------------------------------------------|
| Contingut del m | enú                                                                                                    |                                                                                            |
| Linuades        | Deal Photot     Partalla completa     Pagina anterior     Pagina següent     Superindex     Subindex     Subratllat doble | Afegeix<br>Modifica<br>Afegeix un submenú<br>Comença un grup<br>Canvia gl nom<br>Suprimeix |
| <u>D</u> esa a  | LibreOffice Writer                                                                                                    |                                                                                            |
| Descrigció      |                                                                                                    |                                                                                            |

Per afegir-li ordres al submenú, a dalt a la llista desplegable **Menú**, seleccionem **Personalitzat 1 / Efectes**. Fem clic al botó **Afegeix** i li afegim els ordres que volem. Per exemple, afegim **Ombra** (categoria **Formata**) i altres, com veiem a la imatge següent.

| Menú                        | Personalitzat 1   Efectes  Nou                                |    |
|-----------------------------|---------------------------------------------------------------|----|
|                             | Menú                                                          |    |
| Contingut del m<br>Entrades | enú, A Ombra                                                  |    |
| -                           | Caràcter especial                                             | 4i |
|                             | C. Arc<br>Diagrama de sectors el·líptic<br>Segment del cercle |    |
|                             | Text vertical                                                 |    |
| <u>D</u> esa a              | LibreOffice Writer                                            |    |
| Descripció                  |                                                               |    |

Veiem com queda:

| Sense titol 1 - LibreOffice Writer          |           |                                     |        |                                       | - 0 X                                                                                  |
|---------------------------------------------|-----------|-------------------------------------|--------|---------------------------------------|----------------------------------------------------------------------------------------|
|                                             | Personali | litzat 1                            |        |                                       |                                                                                        |
| 🖹 • 🖻 🔒 🗠 12 1 🕅 🖴 🔊 1 🥦 🗶 o 🗈 • 🔺          | De        | esa-ho tot                          |        |                                       | 1                                                                                      |
| 🛙 🔶 💂 🗄 Per defecte 💽 Arial                 | the Par   | ectes                               | А<br>Ж | Qmbra<br>Garàcter especial            |                                                                                        |
| L · · · 1 · · · X · · · 1 · · · 2 · · · 3 · | E Pà      | àgina <u>a</u> nterior Re Pag       | Ľ      | Animació de text                      | 1 · · · · 12 · · · · 13 · · · · 14 · · · · 15 · · · · 16 · · · · 12 · · · · 18 · · · · |
|                                             | D Pà      | àgina <u>s</u> egüent Av Pag        | C      | Age<br>Discourse de sesters el lístic |                                                                                        |
|                                             | az Suj    | uperínde <u>x</u> Ctrl+Mayusculas+P | 6      | Segment del cercle                    |                                                                                        |
| 1                                           | at Sul    | ubindex Ctrl+Mayusculas+B           | H      | Text vertical                         |                                                                                        |
|                                             | 🛆 Suj     | ubratilat doble Ctrl+D              |        |                                       | *                                                                                      |
|                                             |           |                                     |        |                                       |                                                                                        |
| ·                                           |           |                                     |        |                                       |                                                                                        |

## 1.4. ON DESAR ELS MENÚS?

És molt importat, quan estem modificant o creant un menú, tenir present on el desarem: si volem el menú només en el document actual o que es desi en la plantilla predeterminada i que aparegui a tots els documents a partir d'ara. En la imatge següent veiem que l'hem desat a la plantilla predeterminada.

| <u>D</u> esa a | LibreOffice Writer | - |
|----------------|--------------------|---|
|----------------|--------------------|---|

Si volem només per al document actual, en la llista **Desa a** hem de seleccionar el nom del fitxer (abans hem d'haver desat aquest fitxer, sinó el nom no apareixerà a la llista).

## **2. BARRES D'EINES**

Amb el menú **Eines / Personalitza / pestanya Barres d'eines** podem modificar les barres d'eines, modificar els botons i crear noves barres d'eines.

## 2.1. MODIFICAR LES BARRES D'EINES

Primer, en la llista **Barra d'eines** hem de seleccionar la barra que volem modificar. Després podem:

- Amagar o fer visibles els botons activant o desactivant la casella de verificació que hi ha davant els noms dels botons.
- Canviar l'ordre dels botons d'una barra utilitzant les dues fletxes que hi ha al costat.

| Barres d'eines de L<br><u>B</u> arra d'eines                                                                                                    | ibreOffice Writer           Estàndard         Nou           Barra d'eines                                                                                                    |  |  |  |  |
|----------------------------------------------------------------------------------------------------|----------------------------------------------------------------------------------------------------|--|--|--|--|
| Contingut de la ba                                                                                                    | rra <u>d'eine</u> s                                                                                                    |  |  |  |  |
| <u>O</u> rdres                                                                                                    | Carrega FURL<br>Nou<br>Document nou a partir d'una<br>Document nou a partir d'una<br>Document com a correu elec<br>Coursent com a correu elec<br>Coursent com a correu elec<br>Coursent com a correu elec<br>Coursent com a correu elec<br>Coursent com a correu elec<br>Coursent com a correu elec<br>Coursent com a correu elec<br>Coursent com a correu elec<br>Coursent com a correu elec<br>Coursent com a correu elec<br>Coursent com a correu elec<br>Coursent com a correu elec |  |  |  |  |
| <u>D</u> esa a                                                                                                    | LibreOffice Writer                                                                                                    |  |  |  |  |
| Descri <u>p</u> ció<br>Loads a document specified by an entered URL. You can type a new URL, edit an URL, or select<br>one from the list. Displays the full path of the current document. |                                                                                                    |  |  |  |  |

• Afegir separadors entre els diferents grups de botons fent clic al botó desplegable **Modifica / Comença un grup**.

| Modifica 🗸 🔻                                              |
|-----------------------------------------------------------|
| <u>C</u> anvia el nom<br><u>S</u> uprimeix                |
| <u>R</u> estaura l'ordre per defecte                      |
| Comença <u>u</u> n grup                                   |
| Canvia <u>l</u> a icona<br>Reinicialitza la <u>i</u> cona |

Canviar la icona dels botons seleccionant el botó i fent clic al botó Modifica / • Canvia la icona

| iones<br>Iones                     |                   | A      |                 | D.              | z.               |                |                |                | -              |                 |                      | Importa                     |
|------------------------------------|-------------------|--------|-----------------|-----------------|------------------|----------------|----------------|----------------|----------------|-----------------|----------------------|-----------------------------|
| 123 (-4                            | , m               | e      |                 | 20              | Ma               |                |                | Va             | < <u> </u>     |                 |                      | Cuprimain                   |
| 1                                  | 7 🗖               | \$%    |                 | 2               |                  |                |                | 8              | ß              | $\bigcirc$      | *                    |                             |
| 1                                  |                   | ß      | • •             | $\diamond$      |                  | Ľ              | H              |                |                | ۴               | -                    |                             |
|                                    |                   | Ξ      | Ъ               | ÞE              | Q                | -              | ~              | $\bigcirc$     | ß              | -               | •                    |                             |
| H at                               |                   | N.     | p               | ۲               | ୍ଥି              |                |                | An             | ٥              | 1               |                      |                             |
| <u>N</u> ota:<br>La mid<br>Les ico | a d'una<br>nes qu | e icor | ha ha<br>Juin u | uria d<br>una a | de se<br>Iltra i | r de I<br>mida | l6x16<br>es re | o píxe<br>dime | ls pe<br>ensio | r asso<br>naran | lir la mil<br>automa | lor qualitat.<br>iticament. |

Suprimir o canviar-li el nom a un botó, seleccionant-lo i fent clic al botó Modifica • / Suprimeix o Canvia el nom.

## 2.2. REINICIALITZAR

Si després de fer canvis en una barra d'eines volem tornar a la situació inicial, seleccionem la barra a Barra d'eines i fem clic al botó Barra d'eines / Restaura la configuració per defecte.

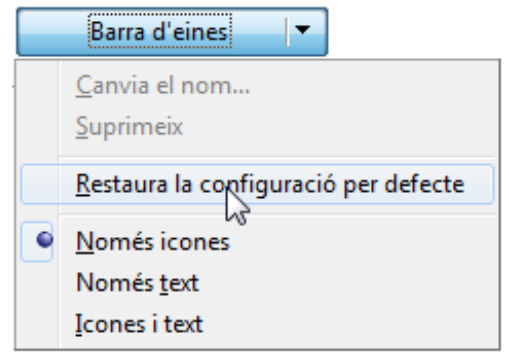

Si volem tornar totes les barres d'eines i tots els menús a la configuració original del LibreOffice, fem clic al botó Reinicialitza.

Reinicialitza

#### 2.3. ON DESAR LES MODIFICACIONS

És molt importat, quan estem modificant una barra d'eines, tenir present on desarem els canvis: si volem els canvis només en el document actual o que es desin en la plantilla predeterminada i que apareguin en tots els documents a partir d'ara. A la imatge següent veiem que l'hem desat a la plantilla predeterminada.

> Desa a LibreOffice Writer Ŧ

Si volem només per al document actual, en la llista Desa a hem de seleccionar el nom del fitxer (abans hem d'haver desat aquest fitxer, sinó el nom no apareixerà a la llista).

## 2.4. CREAR UNA BARRA D'EINES

Per crear una nova barra d'eines, anem al menú Eines / Personalitza / pestanya Barres d'eines i fem clic al botó Nou.

En sortirà una finestra per posar-li el nom i decidir on desar-la. Si volem que es desi a la plantilla predeterminada (i així aparegui en tots els documents) o només en un fitxer determinat (llavors seleccionarem el nom del fitxer en la llista desplegable **Desa a**). Fem clic a **D'acord**. Ara ja podem afegir-li botons.

| <u>N</u> om de la barra d'eines | D'acord                   |
|---------------------------------|---------------------------|
| Personal                        | Cancel·la                 |
| Desa a                          |                           |
| LibreOffice Writer              | <ul> <li>Aiuda</li> </ul> |

El botó desplegable **Barra d'eines** permet canviar el nom de la barra, suprimir-la o decidir la modalitat en què es presentaran les eines a la barra: només les icones, només el nom o les icones més el nom.

|   | Barra d'eines                                                       |
|---|---------------------------------------------------------------------|
|   | <u>C</u> anvia el nom<br><u>S</u> uprimeix                          |
|   | <u>R</u> estaura la configuració per defecte                        |
| • | <u>N</u> omés icones<br>Només <u>t</u> ext<br><u>I</u> cones i text |

Ara hem d'afegir botons a aquesta nova barra d'eines. Fem clic al botó **Afegeix** i seleccionam les ordres que volem. En la nostra pràctica seleccionem les ordres que veiem a la imatge del costat.

Finalment, fem clic a **D'acord**. Veurem la nova barra. Si la nova barra no fos visible, anem a **Visualitza / Barra d'eines** i l'activem.

Podem moure la barra arrossegant la marca que hi ha al inici (quan el ratolí adopta la forma de 4 fletxes).

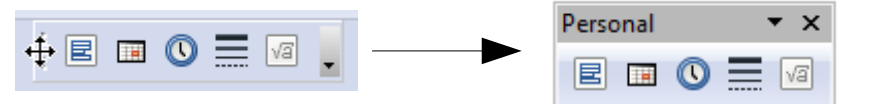

| Barres d'eines de LibreOffice Writer |                       |  |  |  |  |
|--------------------------------------|-----------------------|--|--|--|--|
| <u>B</u> arra d'eines                | Personal 💌            |  |  |  |  |
|                                      |                       |  |  |  |  |
| Contingut de la barra                | d'eines               |  |  |  |  |
| <u>O</u> rdres                       | 🖉 🖻 Selecciona-ho tot |  |  |  |  |
|                                      | 🔽 🧰 Data              |  |  |  |  |
|                                      | 🔽 🕔 Hora              |  |  |  |  |
|                                      | Vores                 |  |  |  |  |
|                                      | 🔽 √ Fórmula           |  |  |  |  |
|                                      |                       |  |  |  |  |
|                                      |                       |  |  |  |  |
|                                      |                       |  |  |  |  |
|                                      |                       |  |  |  |  |
|                                      |                       |  |  |  |  |
|                                      |                       |  |  |  |  |
| <u>D</u> esa a                       | LibreOffice Writer    |  |  |  |  |

Per tornar a situar la barra a la zona de menús i barres d'eines, fem doble clic a la barra de títol de la barra d'eines (on és el nom).

# ACOBLAR I DESACOBLAR FINESTRES

A vegades, sense saber com, desacoblem finestres. Al LibreOffice hi ha 3 finestres que es podem acoblar o desacoblar prement **CTRL** i fent doble clic a una àrea grisa de la finestra. Les 3 finestres són: la Galeria, el Navegador i Estils i formatació.

La Galeria acoblada i desacoblada:

| Sense titol 1 - LibreOffice Writer                                                                                                    | Sense titol 1 - LibreOffice Writer                                                                                                    |              |
|----------------------------------------------------------------------------------------------------|----------------------------------------------------------------------------------------------------|--------------|
| <u>F</u> itxer <u>E</u> dita <u>V</u> isualitza Insereix F <u>o</u> rmat <u>Taula Eines</u> Finest <u>ra Aj</u> uda                                                                                                    | Eitxer Edita Visualitza Insereix F <u>o</u> rmat Iaula Ei <u>n</u> es Finest <u>r</u> a Ajuda                                                                                                    |              |
| 🖹 • 🔚 🖯 A IV IN 🖶 🖉 😾 🖓 🗊 • 🚖 I III • 🔊 🗊 • 🕼 🖗 🗣 🚱 🖉 🔍 🔮 🖢                                                                                                    | 🖹 • 🖿 🖓 🗠 🕑 🖼 🖴 🕲 💥 😳 🚺 • 🚖 🗠 • 🖓 🖬 🐨 😰 😵 🔶 🗐 🖉 🗣 🖓                                                                                                    |              |
| 🔷 🗇 🚽 🗄 Per defecte 🔍 Arial 💌 12 💌 🙈 🖋 🚖 🗉 🗄 🗉 🗉 🔛 🖓 - 🔏 - 🎇                                                                                                    | 🔄 🗇 🚽 🗄 Per defecte 🔹 Arial 💽 12 💌 A 🕖 E 🗄 🗐 🗔 📧 💌 🌌                                                                                                    | • <u>~</u> • |
| Tema nou BB B∷ Animals - dd2000                                                                                                    | L                                                                                                    | ··           |
| Anumals     Anumals     A | Galeria                                                                                                    | E            |
|                                                                                                    | Image: Constraint of the constraint of the constr |              |
|                                                                                                    | Aquietus mo                                                                                                    |              |
|                                                                                                    |                                                                                                    | •            |
|                                                                                                    | ▶   / ≠ ● '⁄ T ©   ◇ · ◎ · ⇔ · 🗏 · 💭 · ☆ · 1 7   @ 🕷   @ 🖕                                                                                                    |              |
| Pàgina 1/1         Per defecte         Català         INSRT         STD         I         I <t< th=""><th>Pàgina 1/1   Per defecte   Català   INSRT   STD   🗅   🗀 👘 👘 🔂 🖽   😡 🕂 📦</th><th>- • 98%</th></t<>                                                                                                    | Pàgina 1/1   Per defecte   Català   INSRT   STD   🗅   🗀 👘 👘 🔂 🖽   😡 🕂 📦                                                                                                    | - • 98%      |
|                                                                                                    | Per acobar o desacoblar<br>hi fem doble clic mentre<br>premem CTRL.                                                                                                    |              |

El navegador acoblat i desacoblat:

| Sense titol 1 - LibreOffice Writer                                                                                                    |                | Sense titol 1 - LibreOffice Writer                                                                                                    |
|----------------------------------------------------------------------------------------------------|----------------|----------------------------------------------------------------------------------------------------|
| Eitxer Edita Visualitza Insereix Format Iaula Eines Finestra Ajuda                                                                                                    |                | Eitzer Edita Visualitza Insereix Format Iaula Eines Finestra Ajuda                                                                                                    |
| 🖻 • 🖿 🕞 M   2   2   2   2   2   2   2   2   2                                                                                                    |                | B • B = A   7   N = 2   ** 🐻 X = 1 • 🔺 (A • A • I 2) 🗆 • 🔽 🖗 🖓 🛱 🗎 • 1 @ 🔋                                                                                                    |
| 🕴 💠 🚽 🔚 Per defecte 🔹 Arial 🔹 12 💌 🙈 🔏 🛓 🗄 🗮 🗮 🗮 🖉                                                                                                    | • <u>~</u> • 📲 | 🛿 🗇 🔿 🚽 🔚 Per defecte 💌 Arial 🔍 12 🔍 🔍 🔌 🛓 🗟 🗟 🗐 🗔 🐑 🖉 🤷 - 🔏 - 🍟                                                                                                    |
|                                                                                                    | * 18 * *       | $\blacksquare \underbrace{ \cdots \cdots 1}_{i} \cdots \underbrace{ \cdots 1}_{i} \cdots \underbrace{ 2}_{i} \cdots \underbrace{ 4}_{i} \cdots \underbrace{ 4}_{i} \cdots \underbrace{ 5}_{i} \cdots \underbrace{ 6}_{i} \cdots \underbrace{ 7}_{i} \cdots \underbrace{ 8}_{i} \cdots \underbrace{ 9}_{i} \cdots \underbrace{ 10}_{i} \cdots \underbrace{ 11}_{i} \cdots \underbrace{ 12}_{i} \cdots \underbrace{ 14}_{i} \cdots \underbrace{ 15}_{i} \cdots \underbrace{ 15}_{i} \cdots  15$ |
|                                                                                                    |                |                                                                                                    |
| Image: Second second second        |                | Navegador B                                                                                                    |
| Marcs de text                                                                                                    |                |                                                                                                    |
| © Objectes OLE                                                                                                    | =              |                                                                                                    |
| Adreces d'interès                                                                                                    |                | m Encapçoloments A                                                                                                    |
| Seccions     Topology     Seccions     Topology     Seccions     Topology     Seccions     Topology     Seccions     Topology     Seccions     Seccions |                | Marcs de text                                                                                                    |
| Referències                                                                                                    |                | 1 mt Gräfics                                                                                                    |
| Comentaris                                                                                                    |                |                                                                                                    |
| Dijectes de dibuix                                                                                                    |                | Sense nom1 (actiu)                                                                                                    |
|                                                                                                    |                |                                                                                                    |
|                                                                                                    |                |                                                                                                    |
|                                                                                                    |                |                                                                                                    |
|                                                                                                    |                | •<br>•                                                                                                    |
|                                                                                                    |                |                                                                                                    |
| Sense nom1 (actiu)                                                                                                    |                |                                                                                                    |
| \$   / ■ ● <b>'⁄ T</b> Ø   ◊ • ♥ • ♥ • <b>□</b> • Ø • ☆ •   ♡   ♠ 🕷   ⊕ 💂                                                                                                    |                | ÈÌ∕≡●ѷТ҄҄©I♦•⊙•⇔•∎•₽•☆•IѴ҄IڨҜ҄I島                                                                                                    |
| Pàgina 1/1 Per defecte Català INSRT STD 🖸 🗎 🕒 🖽 🕒 👘                                                                                                    | 66%     66%    | Pàgina 1/1   Per defecte   Català   INSRT   STD   ]   1 10 11   0 -; 0 0 98%                                                                                                    |

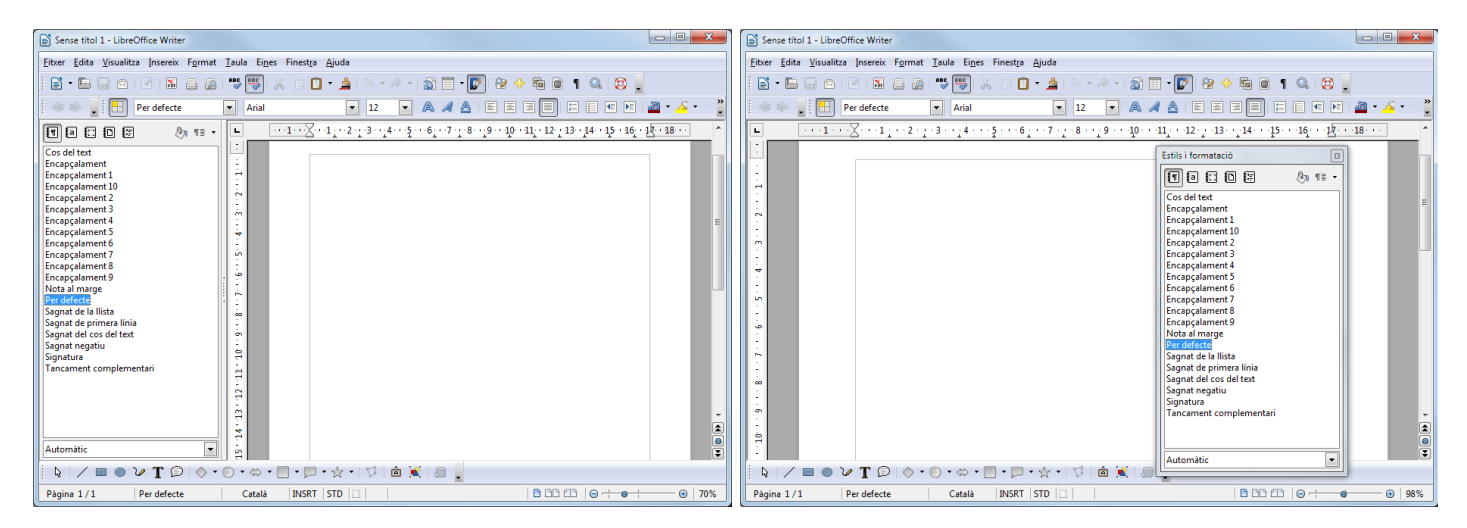

Estils i formatació acoblat i desacoblat:

## **REGISTRAR UNA FONT DE DADES**

Per poder crear etiquetes o cartes agafant les dades des d'un full de càlcul o des d'una base de dades, abans he de registrar la font de dades. Així, quan combinem les dades amb l'etiqueta o la carta ens imprimirà una per cada registre de la base de dades o del full de càlcul.

Aquest registre permetrà als diferents programes del LibreOffice accedir a les dades de la font de dades.

#### **1. REGISTRAR UN FULL DE CÀLCUL COM A FONT DE DADES**

Si volem registrar un full de càlcul com a font de dades (per exemple, un llistat d'alumnes), a la primera fila de cada columna deu haver un nom de camp. Obriu el fitxer **alumnes.ods** per fer les pràctiques.

Els passos per registrar-lo com a font de dades són:

 Anem al menú Fitxer / Auxiliars / Font de dades de les adreces. Al quadre de diàleg seleccionem Un altre tipus de dades externes i clic a Següent.

|    | A           | В           |
|----|-------------|-------------|
| 1  | COGNOM1     | NOM         |
| 2  | GARCÍA      | JOAN        |
| 3  | CORONADO    | JORDI       |
| 4  | TEJEDOR     | PEDRO       |
| 5  | MESEGUER    | JOSEP       |
| 6  | JUAN        | MARIA       |
| 7  | MARTI       | ANDREA      |
| 8  | PARADELL    | SÒNIA       |
| 9  | DIAZ        | MONTSERRAT  |
| 10 | ZHANG       | ANNA        |
| 11 | MARTIN      | MARIA       |
| 12 | SARRATE     | PAU         |
| 13 | TORRENTS    | SEBASTIÀ    |
| 14 | GARCÍA      | MARC        |
| 15 | PARDO       | LLUIS       |
| 16 | SALVATIERRA | PILAR       |
| 17 | FUSTE       | CARMEN      |
| 18 | NICOLÁS     | PEDRO       |
| 19 | RAICH       | DAVID       |
| 20 | LUCERO      | MARINA      |
| 21 | VIDALES     | GERARD      |
| 22 | MATENCIO    | LOURDES     |
| 23 | MAZA        | ANDRÉS      |
| 24 | MENDEZ      | JULIÀ       |
| 25 | VILLAFAÑEZ  | JOSEP LLUIS |

| Auxiliar de la font de dades de la                                                                    | a llibreta d'adreces                                                                                                    |
|----------------------------------------------------------------------------------------------------|----------------------------------------------------------------------------------------------------|
| Passos<br>1. Tipus de llibreta d'adreces                                                              | LibreOffice us permet accedir a les dades d'adreces present al sistema. Per fer-ho,<br>es crearà una font de dades de LibreOffice que contindrà les dades d'adreces en<br>forma tabular.                                |
| 2. Paràmetres de connexió                                                                             | Aquest auxiliar us ajuda a crear la font de dades esmentada.                                                                                                    |
| <ol> <li>Selecció de taula</li> <li>Assignació de camps</li> <li>Titol de la font de dades</li> </ol> | Seleccioneu el tipus de llibreta d'adreces externa:<br>Mozilla / Netscape<br>Thundebird<br>Dades d'adreça LDAP<br>Llibreta d'adreces de l'Outlook<br>Llibreta d'adreces del Windows<br>Un altre tipus de dades externes |
| Ajuda                                                                                                 | << Enrere Següent >> Einalitza Cancel·la                                                                                                    |

2. Ara fem clic a Configuració.

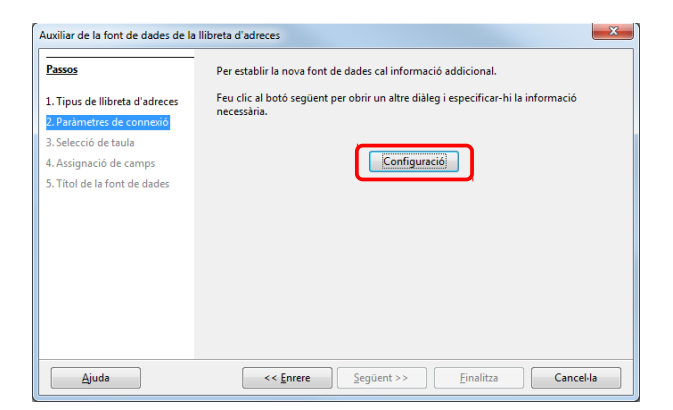

3. En el següent quadre de diàleg seleccionem **Full de càlcul** en la llista desplegable **Tipus de base de dades**. I clic a **Següent**.

| Seleccioneu el tipus de base | de dades amb el qual voleu establir una connexió.   |  |
|------------------------------|-----------------------------------------------------|--|
| [ipus de base de dades       | Full de càlcul                                      |  |
| A les pàgines següents pode  | u seleccionar els paràmetres detallats de connexió. |  |
| Els nous paràmetres que trie | u sunrimiran els actuals                            |  |
|                              |                                                     |  |
|                              |                                                     |  |
|                              |                                                     |  |
|                              |                                                     |  |
|                              |                                                     |  |

 Fem clic al botó Navega i cerquem el full de càlcul que té les dades al nostre disc dur. Abans de continuar, fem clic al botó Prova la connexió per veure que tot vagi bé. Clic a Finalitza.

| Propietats de la base de d | ades - Paràmetres de | connexió              |                    | ×              |
|----------------------------|----------------------|-----------------------|--------------------|----------------|
| General                    |                      |                       |                    |                |
| Camí als documents de      | ull de càlcul        |                       |                    |                |
| .EPIA\Documents\My [       | ropbox\manuals\actu  | uals\LibreOffice\tute | orials\alumnes.ods | <u>N</u> avega |
|                            |                      |                       |                    |                |
|                            |                      |                       |                    |                |
|                            |                      |                       |                    |                |
|                            |                      |                       |                    |                |
|                            |                      |                       |                    |                |
|                            |                      |                       |                    |                |
|                            |                      |                       |                    |                |
|                            |                      |                       |                    |                |
|                            |                      |                       |                    |                |
|                            |                      |                       | Prov               | a la connexió  |
| Ajuda                      | << <u>E</u> nrere    | Següent >>            | Einalitza          | Cancel·la      |

5. Aquí fem clic a Següent.

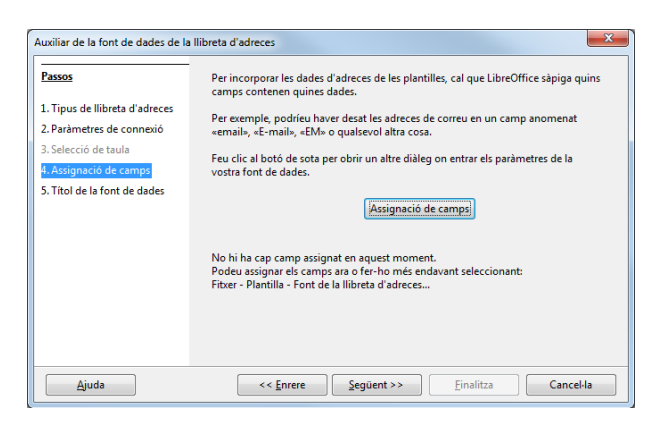

6. A l'últim quadre de diàleg, li posem un nom (canviem el que ens ofereix 'adreces' per un altre) i deixem activat Fes disponible aquesta llibreta d'adreces per a tots els mòduls de LibreOffice. Finalment, fem clic a Finalitza.

| assos                         | Aquesta és tota la informació necessària per integrar les vostres dades d'adreces en     |
|-------------------------------|------------------------------------------------------------------------------------------|
|                               | LibreOffice.                                                                             |
| . Tipus de llibreta d'adreces | Ara accriviu el nom amb quà voleu registrar la font de dader en LibreOffice              |
| Paràmetres de connexió        | All carlot and que voca registra la foit de dades en eloconice.                          |
| Selecció de taula             | Ubicació                                                                                 |
| Assignació de camps           | C:\Users\admin.EPIA\Documents\alumnes.odb                                                |
| . Títol de la font de dades   | The discontrol like an entrol like to all a decars and take all as it is a first Office. |
|                               | V res disponible aquesta nibreta d'adreces per a tots els moduls de cibreonice.          |
|                               | North de la indireca d'adreces                                                           |
|                               | Alumnes                                                                                  |
|                               |                                                                                          |
|                               |                                                                                          |
|                               |                                                                                          |
|                               |                                                                                          |
|                               |                                                                                          |

#### 2. REGISTRAR UNA BASE DE DADES COM A FONT DE DADES

Si volem registrar una base de dades feta amb el LibreOffice Base o qualsevol base de dades amb un altre format compatible amb el LibreOffice, anem a **Eines / Opcions / LibreOffice / Bases de dades** i fem clic al botó **Nou**.

| Carrega/gesa                   | Bases de dades registrades |                                |                          |
|--------------------------------|----------------------------|--------------------------------|--------------------------|
| Configuració de la llengua     | Nom registrat 🗅            | Fitxer de base de dades        |                          |
| LibreOffice Writer             | Alumnes                    | C:\Users\admin.EPIA\Documents\ | Alumnes.odb              |
| LibreOffice Writer/Web         | Bibliography               | C:\Users\admin.EPIA\AppData\Ro | aming\LibreOffice\3\user |
| LibreOffice Base<br>Connexions |                            |                                |                          |
| Bases de dades                 |                            |                                |                          |
| Diagrames                      |                            |                                |                          |
| Internet                       |                            |                                |                          |
|                                |                            |                                |                          |
|                                |                            |                                |                          |
|                                |                            |                                |                          |
|                                |                            |                                |                          |
|                                |                            |                                |                          |
|                                |                            |                                |                          |
|                                |                            |                                |                          |
|                                |                            |                                |                          |
|                                |                            |                                |                          |
|                                | ۲                          |                                | F                        |
|                                | <                          |                                |                          |
|                                | <<br><u>N</u>              | ou Suprimeix                   | ,<br>Edita               |

En aquest quadre de diàleg podem també suprimir una base de dades registrada.

Amb el botó **Font de dades** de la barra d'eines Estàndard també podem veure les bases de dades registrades, amb les taules i els registres que conté.

| Sense titol 1 - LibreOffice Writer                                                                       |                                                                                                    |                                                               |
|----------------------------------------------------------------------------------------------------|----------------------------------------------------------------------------------------------------|---------------------------------------------------------------|
| <u>F</u> itxer <u>E</u> dita <u>V</u> isualitza Insereix F <u>o</u> rmat <u>T</u> aula Ei <u>n</u> es I  | inest <u>r</u> a <u>Aj</u> uda                                                                                                    |                                                               |
| 📔 • 🖿 🖓 🐼 💌 🛤 🖴 🖉 🐺 💥                                                                                    | . 🖸 • 🚖   🌣 • 🖉 🗐 🖀 🗐 🕼 🔶 🖬 🞯                                                                                                    | ] 1 🔍 🗐 🔒                                                     |
| 🛛 🔷 📦 💂 🗄 Per defecte 💽 Arial                                                                            |                                                                                                    | = = e e 🚈 • 🚣 • 🔳 • 🔒                                         |
| 📓 🕑 🕺 🕫 🗋 👘 🖓 📲 🙀                                                                                        | \$.  ♥ ♥ ▼   V  E E <b>6</b> \$ <b>6</b> ].                                                                                                    |                                                               |
| <ul> <li>B Adamped</li> <li>Consolves</li> <li>Taules</li> <li>Taules</li> <li>B Bibliography</li> </ul> | COGNOMI         NOM           © GARCÁL         JOAN           CORONADO         JORDI           TERDOR         PEREO           MESCUER         JOSEP           JUAN         MARIA           MARTI         ANDELA           Revierto         4 |                                                               |
|                                                                                                    | Registre µ de 24 (4) 4 (F) F)                                                                                                    |                                                               |
|                                                                                                    |                                                                                                    | - 14 ; · · 15 · · · 16 · · · <u>1</u> 2 · · · <u>18 · · ·</u> |
|                                                                                                    |                                                                                                    |                                                               |
| \$   ∕ ■ ● ¥ T ₽   ♦ • © • ⇔ • ■                                                                         | • 🗩 • ☆ •   🏷   🏛 🕱   📾 💂 🚺 Cerca                                                                                                    | • 0 0 <u>.</u>                                                |
| Pàgina 1 / 1 Per defecte Ca                                                                              | talà INSRT STD 🗅                                                                                                    | B B B B @ - ● 107%                                            |

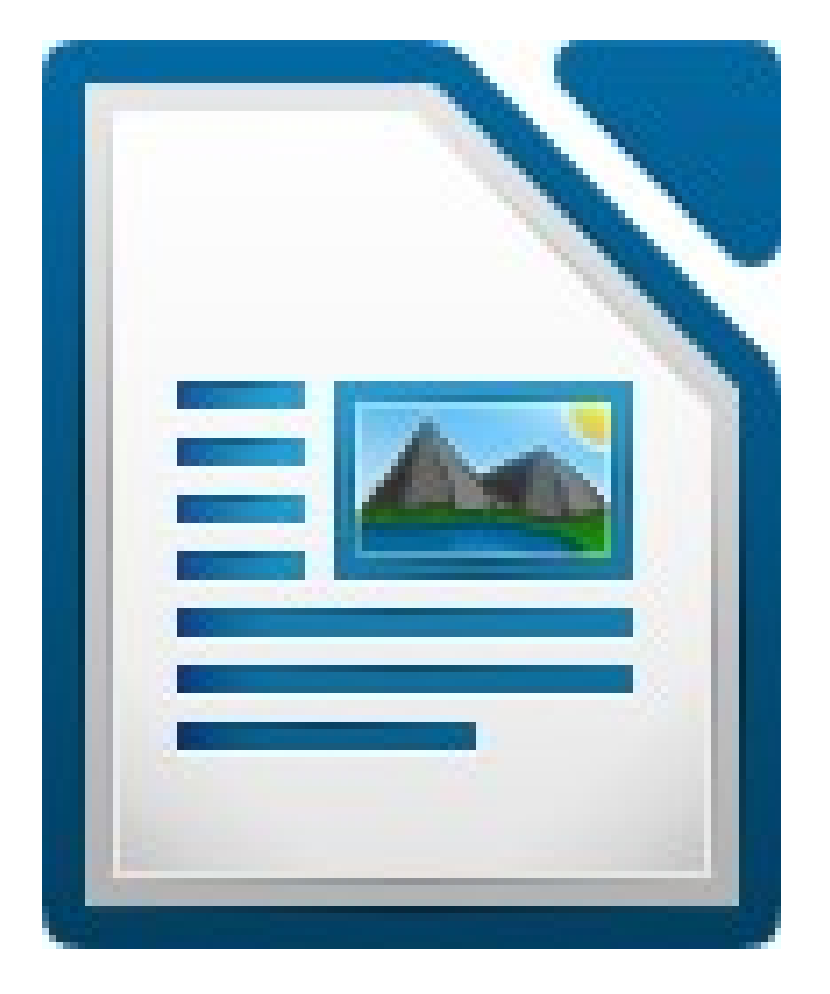

# PLANTILLES I PLANTILLA PER DEFECTE

Per crear una plantilla en LibreOffice Writer seguirem els següents passos:

- 1. Preparem un document tal com el volem: tipus i mida de lletra, idioma, justificar, flux del text, escala, taules, disseny general...
- 2. Anem al menú Fitxer / Plantilles / Desa.
- 3. A **Categories**, seleccionem **Les meves plantilles** i en **Nova plantilla** li posem un nom (per exemple, Factura).
- 4. Finalment, clic a **D'acord**.

| antilles                                          |                              | X                    |
|---------------------------------------------------|------------------------------|----------------------|
| Plantilla nova<br>Factura<br>Plantilles           |                              | D'acord<br>Cancel·la |
| <u>C</u> ategories<br>Les meves plantilles        | <u>P</u> lantilles<br>Normal | Ajuda                |
| Fons de presentació<br>MediaWiki<br>Presentacions |                              | <u>O</u> rganitzador |
|                                                   |                              |                      |

Ara, per utilitzar-la, només hem de fer clic al botó **Nou / Plantilles i documents** de la barra d'eines Estàndard i fer doble clic al nom de la plantilla. Writer obrirà una còpia de la plantilla per treballar-hi com si fos un document nou, però que ja té un disseny previ.

| 🗢 🖻                                                            |   |  |
|----------------------------------------------------------------|---|--|
| Document nou<br>Plantilles<br>Els meus<br>documents<br>Mostres |   |  |
| onseguiu més plantilles en línia                               | 1 |  |
|                                                                |   |  |

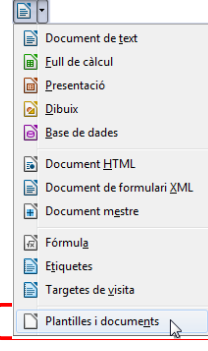

## PLANTILLA PER DEFECTE

Per establir una plantilla com a la plantilla per defecte, en la qual estaran basats per defecte tots els documents nous, seguim els següents passos:

- 1. Preparem un document tal com el volem: tipus i mida de lletra, idioma, justificar, flux del text, escala...
- 2. Anem al menú Fitxer / Plantilles / Desa.
- 3. A **Categories**, seleccionem **Les meves plantilles** i en **Nova plantilla** li posem un nom (per exemple, Normal).
- 4. Finalment, clic a **D'acord**.

| Normal                           |                    | D'acord       |
|----------------------------------|--------------------|---------------|
| Intilles                         |                    | Cancel·la     |
| <u>C</u> ategories               | <u>P</u> lantilles | Ajuda         |
| Les meves plantilles<br>en-US    |                    | Edita         |
| Fons de presentació<br>MediaWiki |                    | Organitzador. |
| Presentacions                    |                    |               |

- 1. Anem al menú Fitxer / Plantilles / Organitza.
- 2. Fem doble clic a Les meves plantilles.
- 3. Fem clic amb el botó dret a la plantilla que volem (en el nostre exemple, Normal) i clic a **Estableix com a plantilla per defecte**.

| Gestió de plan   | tilles                                      | ×                           |
|------------------|---------------------------------------------|-----------------------------|
| Les meve         | es plantilles                               | Tanca                       |
| en-US<br>Fons de | <u>Suprimeix</u><br>Edita                   | Ordres 🗸                    |
| MediaW           | Importa glantilla                           | Ajuda                       |
|                  | <u>C</u> onfiguració de la impressora       |                             |
|                  | <u>A</u> ctualitza                          |                             |
|                  | Estableix com a plantil per <u>d</u> efecte |                             |
|                  |                                             | Llibreta d' <u>a</u> dreces |
| Plantilles       | Documents                                   | Eitxer                      |

# ÍNDEX DE CONTINGUTS

Per a inserir un índex automàtic, que Writer anomena Índex de continguts, al començament o al final d'un treball, els passos a seguir són:

 Segons anem escrivint el text, anem aplicant als títols dels diferents apartats els estils Encapçalament 1, Encapçalament 2, Encapçalament 3... segons la jerarquia dels títols. Més convenient és fer-ho al final, quan hem acabat d'escriure el treball. Molt importat: mentre escrivim no numerarem els títols, ja ho farem després tots a la vegada.

> Amb aquest tutorial s'adjunta un fitxer per fer les següents pràctiques: ""El sistema solar", pres de la Viquipèdia.

Obrim el fitxer el sistema solar.odt. Seleccionem cada títol d'apartat i a continuació fem doble clic a l'estil que li correspon en la finestra Estils i Formatació (que s'activa amb el botó Estils i formatació de la barra d'eines Formatació o prement F11).

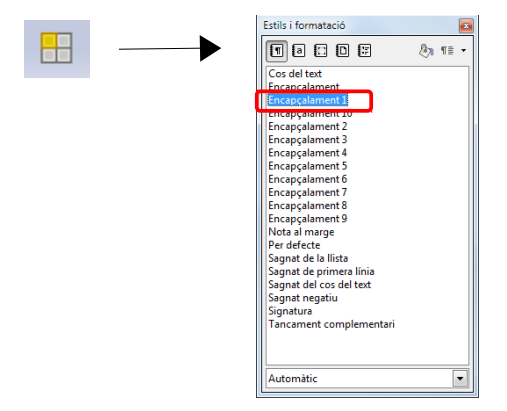

2. Una vegada hem aplicat els estils als títols, anem al menú Eines / Numeració d'esquemes.

En la pestanya **Numeració**, a **Nivell** seleccionem **1-10**, a **Número** 1, 2, 3 i a **Mostra els subnivells** 3. A **Separador**, a **Després** escrivim ". " (punt + espai). Com veiem a la imatge següent.

| 1       | Estil de <u>p</u> aràgraf     |         |   | 1 Encancalament 1                                |
|---------|-------------------------------|---------|---|--------------------------------------------------|
| 2       | Encapçalament 1               |         | - | 1.1. Encapçalament 2                             |
| 4       | Número                        | 1, 2, 3 | F | 1.1.1. Encapçalament 3                           |
| 6       | Estil de <u>c</u> aràcter     | Сар     | • | 1.1.1. Encapçalament 4                           |
| 7<br>8  | Mostr <u>a</u> els subnivells | 3       |   | 1.1.1. Encapçalament 5<br>1.1.1. Encapçalament 6 |
| 9<br>10 | Separador                     |         |   | 1.1.1. Encapçalament 7                           |
| 1 - 10  | A <u>b</u> ans                |         |   | 1.1.1. Encapçalament 8                           |
|         | <u>D</u> esprés               |         |   | 1.1.1. Encapçalament 9                           |
|         | Inicia a                      | 1       | - | 1.1.1. Encapçalament 10                          |
|         |                               |         |   |                                                  |

En la pestanya **Posició** posem **Sagnat**, **Amplada de la numeració** i **Distància entre mínima entre la numeració i el text** a 0,00cm.

| Numeració d'esc       | uemes                                            | ×                                  |
|-----------------------|--------------------------------------------------|------------------------------------|
| Numeració Po          | sició                                            |                                    |
| Nivell                | Posició i espai                                  |                                    |
| 1<br>2<br>3<br>4<br>5 | Sagnat                                           | 0,00cm 🗼                           |
| 6 7                   | Amplada <u>d</u> e la numeració                  | 0,00cm                             |
| 8                     | Distància <u>m</u> ínima entre la numeració i el | 0,00cm 🚖                           |
| 10                    | Alineació de la n <u>u</u> meració               | Esquerra 💌                         |
| 1-10                  | 1<br>1.1<br>1.1.1                                | Per defecte                        |
|                       | D'acord <u>F</u> ormata Cancel·la                | <u>Ajuda</u> <u>R</u> einicialitza |

3. Quan ja hem marcat tots els apartats, ens col·loquem al començament o al final del text, on volem inserir l'índex, anem al menú **Insereix / Índex i taules / Índexs i taules**, i fem clic a **D'acord**.

| Insereix un índex o una taula                                       | ×                                                                                                    |
|---------------------------------------------------------------------|----------------------------------------------------------------------------------------------------|
| index.de continguts<br>Redeg 1<br>Redeg 1<br>Redeg 12<br>Provide 12 | Index/Taula       Entrades       Estils       Columnes       Fons         Tipus       Index de continguts       Image: Column and the second second se |
|                                                                     | D'acord Cancel·la Ajuda Reinicialitza V Previsualització                                                                                                    |

L'índex ha de quedar així:

| Index de continguts                                |
|----------------------------------------------------|
| 1. COMPOSICIÓ I ESTRUCTURA DEL SISTEMA SOLAR1      |
| 1.1. COSSOS                                        |
| 1.2. ORBITES                                       |
| 1.3. DISTÀNCIES                                    |
| 2. REGIONS DEL SISTEMA SOLAR                       |
| 2.1. SISTEMA SOLAR INTERIOR                        |
| 2.2. SISTEMA SOLAR EXTERIOR                        |
| 2.3. MEDI INTERPLANETARI                           |
| 3. FORMACIÓ DEL SISTEMA SOLAR                      |
| 4. DESCOBRIMENT DEL SISTEMA SOLAR                  |
| 5. EXPLORACIÓ DEL SISTEMA SOLAR7                   |
| 6. ALTRES SISTEMES PLANETARIS                      |
| 7 DADES DELS PRINCIPALS COSSOS DEL SISTEMA SOLAR 8 |

Posteriorment, si fem canvis en els títols, hem d'actualitzar l'índex. Per a això, fem clic a l'índex amb el botó dret del ratolí i seleccionem **Actualitza l'índex o la taula**.

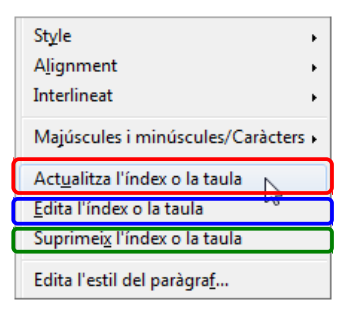

Si volem fer canvis a l'índex (canviar el tipus de lletra, majúscules o minúscules...) no podrem perquè està protegit. Per desprotegir-lo fem clic a l'índex amb el botó dret del ratolí, seleccionem **Edita l'índex o la taula** (com veiem a la imatge anterior) i en el quadre de diàleg desactivem **Protegit contra canvis manuals**.

| Insereix un índex o una taula | ×                                                                      |
|-------------------------------|------------------------------------------------------------------------|
|                               | Índex/Taula Entrades Estils Columnes Fons                              |
|                               | Tipus i títol                                                          |
|                               | Títo <u>I</u> Índex de continguts                                      |
|                               | Tipus Índex de continguts                                              |
| Índex de continguts           | Protegit contra canvis manuals                                         |
| Heading 1.1<br>Entry          | Crea un índex/una taula                                                |
| newarg 1.4                    | per a Tot el document 💌 Avalua fins al nivell 10 🜩                     |
|                               | Crea a partir de                                                       |
|                               | ✓ Esquema                                                              |
|                               | Estils <u>a</u> ddicionals                                             |
|                               | Margues de l'índex                                                     |
|                               |                                                                        |
|                               |                                                                        |
|                               |                                                                        |
|                               | D'acord Cancel·la Ajuda <u>R</u> einicialitza <u>P</u> revisualització |

Per treure l'índex, hi fem clic amb el botó dret i seleccionem **Suprimeix l'índex o la taula**.

#### **ESTILS**

Realment, el que hem fet és aplicar estils als títols. Per això, és convenient abans saber modificar els estils perquè siguin com a nosaltres ens agraden.

Prement F11 per obrir Estils i Formatació. Fem clic amb el botó dret al estil **Encapçalament 1** i seleccionem **Modificar**.

Ens apareixerà un quadre de diàleg on podrem modificar el format del estil: el tipus de lletra, els paràgrafs...

En la nostra pràctica, per al estil **Encapçalament 1**, en la pestanya **Sagnats i espaiats**, posarem a 0 els sagnats i l'espaiat (espai sobre o sota els paràgrafs). I en la pestanya **Tipus de lletra** seleccionarem Arial, negreta, 125%.

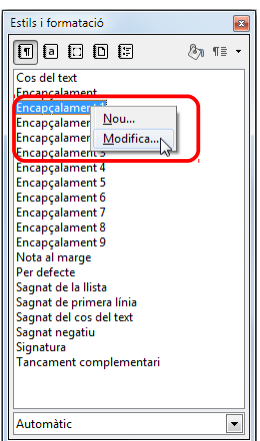

#### LibreOffice – Nivell avançat

| stil de paràgraf: Encapçalament 1                                                                                                    | Estil de paràgrafi: Encapçalament 1                                                                                                    |
|----------------------------------------------------------------------------------------------------|----------------------------------------------------------------------------------------------------|
| Vores<br>Vores                                                                                                    | Vores                                                                                                    |
| Organizzator     Sagnat       Des de l'esquerra     0,00 cm       Des de la dreta     0,00 cm       Primera línia     0,00 cm       Automàtic     0,00 cm | Urganitzador     Sagnats i espaiat     Alineació     Flux del text     Tipus de net de       Lipus de lletra     Style     Mida       Arial     Normal     125%       Arial Black     Cursiva     110%       Arial Narrow     115%     115%       Arial Rounded MT Bold     Arial Unicode MS     125% |
| Espaiat<br>Sobre el paràgraf<br>Sota gl paràgraf<br>Interlineat                                                                                           | Baskerville Old Face<br>Batana<br>Llengua<br>🍲 Català                                                                                                    |
| Senzill de                                                                                                    | Arial                                                                                                    |
| D'acord Aglica Cancel·la Ajuda Reinicialitza Standard                                                                                                    | D'acord Aglica Cancel·la Ajuda Reinicialitza Standard                                                                                                    |

Per al estil **Encapçalament 2**, canviarem els sagnats i el espaiat també a 0 i el tipus de lletra a Arial, negreta, 14p.

l així successivament, segons els encapçalaments que necessitem. La més, hem après a modificar els estils.

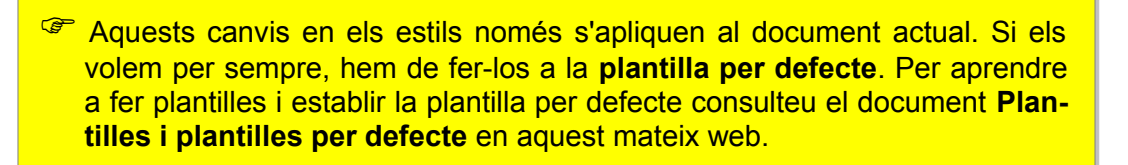

## **INSERIR HIPERENLLAÇOS A L'ÍNDEX**

Ara millorarem l'índex del document, fent que, en fer clic a qualsevol de les entrades, puguem accedir directament a la secció del document corresponent.

Això és molt útil, per exemple, quan volem publicar un document en un web en format PDF. Així podrem utilitzar l'índex per desplaçar-nos per les diferents parts del document.

- 1. Fem clic amb el botó dret a l'índex i seleccionem **Edita l'índex o la taula**. En el quadre de diàleg fem clic a la pestanya **Entrades**.
- 2. Veurem un llistat de nivells (són els diferents nivells i subnivells de l'índex), i una línia marcada amb el nom **Estructura**.

| Insereix un índex o una taula                                                                         |                                                                                           |
|----------------------------------------------------------------------------------------------------|-------------------------------------------------------------------------------------------|
| index de continguts<br>Hexting 1<br>Hexting 1<br>Hexting 12<br>Hexting 12<br>Hexting 12<br>Hexting 12 | Índex/Taula Entrades Estils Columnes Fons<br>Nivell Estructura i formatació<br>Estructura |
|                                                                                                    | D'acord Cancel·la <u>Aj</u> uda <u>R</u> einicialitza <u>P</u> revisualització            |

- Seleccionem el nivell 1 i a Estructura fem clic a la casella buida davant el botó E# i fem clic al botó Enllaç. Això col·locarà l'indicador d'inici d'enllaç davant el número de capítol.
- E#

#

- 4. Al final de la estructura fem clic ara a la casella buida davant el botó **#** i tornem a fer clic al botó **Enllaç**. Això col·locarà l'indicador de final d'enllaç darrera el número de pàgina.
- 5. Finalment fem clic al botó **Tots el nivells**. Iots els nivells
- 6. Premem **D'acord** i comprovem el funcionament.

#### Índex de continguts

| _  |                                                              | _ |
|----|--------------------------------------------------------------|---|
| 1. | COMPOSICIÓ I ESTRUCTURA DEL SISTEMA SOLAR                    | 1 |
|    | 1.1. COSSOS                                                  | 1 |
|    | 1.2. ÒRBITES                                                 | 1 |
|    | 1.3. DISTÀNCIES                                              | 3 |
| 2. | REGIONS DEL SISTEMA SOLAR                                    | 3 |
|    | 2.1. SISTEMA SOLAR INTERIOR                                  | 4 |
|    | 2.2. SISTEMA SOLAR EXTERIOR                                  | 4 |
|    | 2.3. MEDI INTERPLANETARI.                                    | 5 |
| 3. | FORMACIÓ DEL SISTEMA SOLAR                                   | 5 |
| 4. | DESCOBRIMENT DEL SISTEMA SOLAR                               | 6 |
| 5. | EXPLORACIÓ DEL SISTEMA SOLAR                                 | 7 |
| 6. | ALTRES SISTEMES PLANETARIS                                   | 8 |
| 7. | DADES DELS PRINCIPALS COSSOS DEL SISTEMA SOLAR               | 8 |
|    | I CUI-CIIC DEI ODITI TENIIACI OL ALTRES SISTEMES PLAINETARIS |   |

#### TÍTOLS

Recordem les normes aconsellades per als títols d'un treball:

- Alineació esquerra.
- Majúscules.
- Negreta (mai cursiva ni subratllat).
- Darrere dels títols no posarem ni punt ni dos punts.
- El tipus de lletra no ha de ser molt diferent del text.
- La mida de lletra dependrà de la jerarquia del títols: abans de començar, hem de pensar com plantejar-nos la divisió del treball en apartats i subapartats, i utilitzar sempre la mateixa manera de destacar els diferents títols. Per exemple, si estem escrivint el text en Arial, 12, en els títols podríem utilitzar les següents mides i estils:

Títol general – Arial, 16, Negreta Títol de cada apartat – Arial, 14, Negreta Títol de cada subapartat – Arial, 12, Negreta

Si hi hagués més nivells, canviaríem la mida, però mantenint sempre la proporció segons la importància del títol.

# **ELS FORMULARIS**

Un formulari és un document interactiu amb àrees buides (camps) on s'introduïxen dades. Els formularis de Writer ens permeten crear documents per a recopilar informació d'una forma senzilla (tant de forma impresa com en pantalla), en comandes, factures, enquestes... En els formularis podem fer preguntes concretes i fer que les respostes siguin en el format que volem: caselles de verificació, botons d'opció, llistes desplegables amb unes opcions ja predefinides, text, dates... Podem imprimir el formulari per tal que els usuaris ho emplenin en el mateix paper o distribuir-lo electrònicament per tal que completin el formulari en pantalla. En aquest cas, protegirem el document perquè els usuaris no puguin canviar el disseny.

Per dissenyar un formulari cal seguir els passos següents:

- Crear una secció: aquest pas és bàsic, perquè al final protegirem la secció i així els usuaris no podran modificar el disseny. Només podran emplenar els camps.
- ✓ Activar el mode disseny del formulari.
- ✓ Crear el formulari: inserir els camps i donar-li format.
- ✓ Establir l'ordre de tabulació: l'ordre que es seguirà al desplaçar-nos amb TAB.
- ✓ Desactivar el mode disseny del formulari.
- ✓ Protegir la secció.
- ✓ Desar el document o bé desar-ho com a plantilla.

Anem a aprendre fent una pràctica d'una fitxa d'entrada de dades dels alumnes.

- 1. Obrim un document nou per crear el formulari.
- 2. Anem al menú Insereix / Secció. Posem un nom a la secció i fem clic a Insereix.

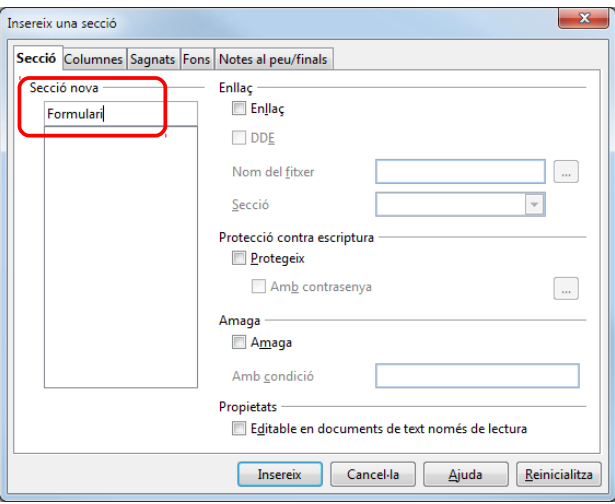

Veurem al full que s'ha creat una secció d'una línia. Ens col·loquem a dins per començar a crear el formulari.

3. Anem al menú Visualitza / Barra d'eines i activem la barra d'eines Controls de formulari.

| Controls de formulari |         |   |     |          | • × |
|-----------------------|---------|---|-----|----------|-----|
| L 🕒 🔍 🖳 🗸 🖷           | ( %F OK | • | ABC | <b>.</b> |     |

| L3       | Selecciona                         | ۲                 | Botó d'opció                      |
|----------|------------------------------------|-------------------|-----------------------------------|
| 6        | Mode de disseny activat/desactivat | 1 4<br>1 1 1<br>1 | Quadre de llista                  |
| ą        | Control                            |                   | Quadre combinat                   |
| <b>E</b> | Formulari                          | ABC               | Camp d'etiqueta                   |
| •        | Casella de selecció                |                   | Més controls                      |
| RB       | Quadre de text                     | Ö                 | Disseny del formulari             |
| %F       | Camp formatat                      | R                 | Auxiliars habilitats/inhabilitats |
| OK       | Botó per prémer                    |                   |                                   |

| ۲ | Botó de selecció de valors | 123  | Camp numèric       |
|---|----------------------------|------|--------------------|
| • | Barra de desplaçament      | Ĵ    | Camp de moneda     |
|   | Botó d'imatge              | Ъ    | Camp de patró      |
|   | Control d'imatge           | (XV) | Quadre de grup     |
|   | Camp de data               |      | Control de taula   |
| 0 | Camp d'hora                | M    | Barra de navegació |
| ø | Selecció de fitxers        |      |                    |

4. Activem el mode disseny i, de moment, deshabilitem els auxiliars.

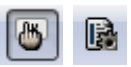

5. A la imatge següent veiem com quedarà el formulari al final. Ara anem pas a pas.

| Noms           |                        |                              |
|----------------|------------------------|------------------------------|
| Cognoms        |                        |                              |
| DNI            |                        |                              |
| Data naixement |                        |                              |
| Adreça         |                        |                              |
| Codi Postal    | ▼                      | -Curs                        |
| Població       |                        | O 2n ESO                     |
| Telèfon        |                        | 0 4t ESO<br>0 1r Batxillerat |
| Menjador       | □ Tots els dies Dies 🗦 | 0 2n Batxillerat             |
| Observacions   |                        |                              |
|                |                        |                              |

Què hem fet?

- Primer, una taula de 2 columnes x 10 files. La primera columna l'hem fet més petita i li hem posat un fons groc i lletra negreta. En les files 6-9, hem dividit les cel·les de la segona columna en 2 parts (menú Taula / Divideix les cel·les) i hem fusionat les quatre segones parts en una sola cel·la (menú Taula / Fusio-na les cel·les). Finalment he escrit els títols de cada fila.
- En les files Nom, Cognoms, DNI, Adreça, Telèfon i Observacions hem inserit un Quadre de text en la segona columna de cada una. Fem clic al botó Quadre de text, després fem clic a la cel·la corresponen i arrosseguem fins que el camp tingui la mida necessària, com podem veure a la imatge anterior.
  - Ara hem de modificar les propietats de cada control. Fent-hi doble clic surt la finestra de les seves propietats. Els hem aplicat les següents propietats:
EÖ

B

| Nom<br>Cognoms<br>Adreça | Tipus de lletra: Arial, 12.<br>Alineament: Esquerra.<br>Escriptura del text: Una sola línia.                                                 |
|--------------------------|----------------------------------------------------------------------------------------------------|
| DNI<br>Telèfon           | Tipus de lletra: Arial, 12.<br>Alineament: Dreta.<br>Escriptura del text: Una sola línia.                                                    |
| Observacions             | Escriptura del text: Línies múltiples amb formatació.<br>Les línies del text acaben amb: CR+LF Windows.<br>Barres de desplaçament: Vertical. |

| Propietats: Quadre de text     |                                   |       |
|--------------------------------|-----------------------------------|-------|
| General Esdeveniments          |                                   |       |
| Visible                        | , Si 💌                            | ^     |
| Només de lectura               | No                                |       |
| Imprimible                     | Sí 🗨                              |       |
| Tabulació                      | Sí 💌                              |       |
| Ordre de les tabulacions       | . 0                               |       |
| Àncora                         | Com a caràcter 💌                  |       |
| PosicióX                       | 0,00cm                            |       |
| PosicióY                       | -0,26cm                           |       |
| Amplada                        | 13,31cm                           |       |
| Alçada                         | 0,53cm                            |       |
| Text per defecte               |                                   |       |
| Tipus de lletra                | Arial, Normal, 12                 | E     |
| Alineació                      | Esquerra 👻                        |       |
| Alineació vert                 | Per defecte 👻                     |       |
| Color de fons                  | Per defecte 💌                     |       |
| Vora                           | Aspecte 3D 👻                      |       |
| Color de la vora               | Per defecte 👻                     |       |
| Escriptura de text             | Línies múltiples amb formatació 🔹 | U III |
| Les línies del text acaben amb | CR+LF (Windows)                   |       |
| Barres de desplaçament         | Vertical 💌                        | J     |
| Carácters de la contrasenya    |                                   |       |
| Amaga la selecció              | Sí 🗸                              |       |
| and the second second          |                                   |       |

En les files Codi Postal i Població hem inserit una llista desplegable. He utilitzat el control Quadre combinat. S'anomena combinat perquè a l'hora d'emplenar les dades o bé podem seleccionar una element de la llista o bé podem escriure directament. Recordem que hem de tenir els auxiliars inhabilitats.

Fem clic a l'eina **Quadre combinat**, fem clic a la cel·la i arrosseguem fins que tingui la mida necessària. Després hi fem doble clic per aplicar-li les següents propietats:

| Codi Postal | Tipus de lletra: Arial, 12.<br>Alineament: Dreta.<br>Llista les entrades: aquí escriurem els elements<br>que s'ensenyaran en la llista. Escrivim el primer:<br>08400<br>Premem <b>MAJÚS+ENTER</b> .<br>Escrivim el següent: 08401<br>Premem <b>MAJÚS+ENTER</b> . Etc.<br>Per acabar <b>ENTER</b> .                     | Llista les entrades                                                                 |
|-------------|----------------------------------------------------------------------------------------------------|-------------------------------------------------------------------------------------|
| Població    | Tipus de lletra: Arial, 12.<br>Alineament: Esquerra.<br>Llista les entrades: aquí escriurem els elements<br>que s'ensenyaran en la llista. Escrivim el primer:<br>Granollers<br>Premem <b>MAJÚS+ENTER</b> .<br>Escrivim el següent: Mollet del Vallés<br>Premem <b>MAJÚS+ENTER</b> . Etc.<br>Per acabar <b>ENTER</b> . | Llista les entrades<br>Text per defecte<br>Tipus de lletra<br>Alineació<br>Esquerra |

Per a la data de naixement hem inserit un control camp de data. Fem clic a Més controls i després a Camp de data. Una vegada inserit, fem doble clic al control i li canviem les propietats.

10

| Data<br>naixement | Tipus de lletra: Arial, 12.<br>Format de la data: DD/MM/YYYY.<br>Format Estricte: Sí.<br>Text d'ajuda: Format DD/MM/YYYY.<br>De aquesta manera, si deixem el ratolí sobre el con-<br>trol, sortirà una pista groga informant de com s'ha |
|-------------------|----------------------------------------------------------------------------------------------------|
|                   | trol, sortirà una pista groga informant de com s'ha<br>d'introduir correctament la data.                                                                                                    |

| Format de la data          | YY/MM/DD 💌           |  |
|----------------------------|----------------------|--|
| Data per defecte           |                      |  |
| Botó de selecció de valors | No                   |  |
| Repeteix                   | No                   |  |
| Retard                     | 50 ms                |  |
| Àncora                     | Com a caràcter 🔹     |  |
| PosicióX                   | 0,00cm               |  |
| PosicióY                   | -0,24cm              |  |
| Amplada                    | 4,00cm               |  |
| Alçada                     | 0,48cm               |  |
| Tipus de lletra            | ., Arial, Normal, 12 |  |
| Alineació                  | Esquerra 💌           |  |
| Alineació vert             | Per defecte 🔹        |  |
| Color de fons              | Per defecte 🔹        |  |
| Vora                       | Aspecte 3D 🔹         |  |
| Color de la vora           | Per defecte 👻        |  |
| Desplegable                | No                   |  |
| Amaga la selecció          | Sí 🗸                 |  |
| Informació addicional      |                      |  |
| Text d'ajuda               | Format DD/MM/YYYY    |  |

 En la fila Menjador hem inserit dos controls: una Casella de selecció i un Camp numèric. Per a la casella de selecció, en les propietats, hem posat l'etiqueta "Tots els dies". I en les propietats del camp numèric, li hem afegit un botó incremental, per poder augmentar o disminuir els números amb el ratolí, i sense decimals. Davant del camp numèric escrivim el text "Dies"

| Nom      | Casella de selecció 1 |  |
|----------|-----------------------|--|
| Etiqueta | Tots els dies         |  |

| Valor d'increment/decrement | 1  |   |
|-----------------------------|----|---|
| Valor per defecte           |    |   |
| Nombre de decimals          | 0  | - |
| Separador de milers         | No | • |
| Botó de selecció de valors  | Sí | • |

 Finalment per al Curs hem utilitzat un Quadre de grup. Primer, activem els auxiliars. Utilitzarem l'eina Quadre de grup de la barra d'eines Més controls. Els quadres de grups són útils per quan hem de triar una opció (i només una) entre diverses.

Fem clic i arrosseguem dibuixant el rectangle. Ens apareixerà l'auxiliar per ajudar-nos. Escrivim "1r ESO" i fem clic a \_\_\_\_\_. Després "2n ESO", etc.

| ins <u>n</u> oms voleu donar als camps<br>opció? | Camps d' <u>o</u> pció                            |  |
|--------------------------------------------------|---------------------------------------------------|--|
| ESO                                              | ≥>         1r ESO           2n ESO         3r ESO |  |
|                                                  |                                                   |  |
|                                                  |                                                   |  |
|                                                  |                                                   |  |

Quan hem escrit tots els cursos, fem clic a **Següent**. En la finestra següent no seleccionem cap opció per defecte i clic a **Següent**. A continuació, clic a **Se-güent** una altra vegada i en la última finestra li posem com llegenda "Curs" i clic a **Finalitza**.

| -Cure            |  |
|------------------|--|
| çuis             |  |
| 🔾 1r ESO         |  |
| 🔘 2n ESO         |  |
| 🔘 3r ESO         |  |
| 🔾 4t ESO         |  |
| 🔘 1r Batxillerat |  |
| 🔘 2n Batxillerat |  |

6. Ja hem acabat el formulari. Només ens queda establir l'ordre de tabulació. És a dir, a l'hora d'emplenar els dades del formulari, ens desplaçarem utilitzant el tabulador (TAB). Hem d'establir quin camp va darrere d'un altre. Per això, anem a les propietats de cada camp (doble clic al camp) i a Ordre de les tabulacions indiquem el número que li pertoca: en el camp del Nom el 1, Cognoms el 2, etc.

| Tabulació                | Sí | • |
|--------------------------|----|---|
| Ordre de les tabulacions | 1  | * |

### 7. Desactivem el **Mode de disseny**.

8. Protegim la secció: d'aquesta manera impedirem que a l'hora d'emplenar el formulari, es puguin fer canvis al formulari. Només es podrà emplenar les dades de cada camp. Per això, anem al menú **Format / Seccions** i activem **Protegit** a **Protecció contra escriptura**.

| Secció      | Enllaç                      |   | Diacord           |
|-------------|-----------------------------|---|-------------------|
| Secció1     | En <u>l</u> laç             |   | 0 00010           |
| and Secció1 |                             |   | Cancel·la         |
|             | Nom del <u>f</u> itxer      |   | Opcions           |
|             | Secció                      | - | Suprimei <u>x</u> |
|             | Protecció contra escriptura |   | <u>Aj</u> uda     |
|             | Am <u>b</u> contrasenya     |   |                   |
|             | Amaga A <u>m</u> aga        |   |                   |
|             | Amb <u>c</u> ondició        |   |                   |
|             | Propietats                  |   |                   |

- 9. Desem el document.
- 10. Una vegada desat com a un fitxer de text normal (ODT), ho desem com a una plantilla (OTT). Així, quan anem a Fitxer / Nou / Plantilles i documents, i fem doble clic a la plantilla, Writer ens donarà una copia buida, preparada per emplenar les dades.

Per desar-ho com a plantilla, anem al menú **Fitxer / Plantilles / Desa**. Seleccionem **Les meves plantilles** i a **Nova plantilla** li posem un nom (per exemple Fitxa Alumnes) i clic a **D'acord**.

| Plantilles                                                                                       |                                         | ×                                                     |
|--------------------------------------------------------------------------------------------------|-----------------------------------------|-------------------------------------------------------|
| Plantilla nova<br>Fitxa Alumnes                                                                  |                                         | D'acord<br>Cancel·la                                  |
| Categories<br>Les meves plantilles<br>en-us<br>Fons de presentació<br>MediaWiki<br>Presentacions | <u>P</u> lantilles<br>Factura<br>Normal | <u>Ajuda</u><br><u>E</u> dita<br><u>O</u> rganitzador |

Ara, per utilitzar-la, només hem d'anar al menú **Fitxer / Nou / Plantilles i documents**, doble clic a la carpeta **Les meves plantilles** i després doble clic al nom de la plantilla.

|                                  | 🗢 🖻   🗁                            |  |
|----------------------------------|------------------------------------|--|
| Document nou                     | Factura<br>Fitxa Alumnes<br>Normal |  |
| <u>P</u> lantilles               |                                    |  |
| Els meus<br>documents<br>Mostres |                                    |  |
| conseguiu més pli                | ntilles en línia                   |  |

Si volem fer canvis en la plantilla, obrim el fitxer ODT, fem els canvis i el tornem a desar com a plantilla (OTT) amb el mateix nom.

## **LES MACROS**

En la darrera versió del LibreOffice, les macros estan amagades per defecte. Per poder enregistrar macros, abans hem d'anar a **Eines / Opcions / General** i activar **Habili-ta les funcionalitats experimentals**. A més diu que es inestable!

| General       Memoria       Wreukització       Impressió       Camins       Colors       Filpus de lletra       Seguretat       -Aparença       -Accessibilitat       Java       © Carrega/desa       © Configuració de la llengua       © LibroOffice Writer       © LibroOffice Writer/Veb       © LibroOffice Writer/Veb       © Diagrames       © Diagrames | Image: Consells       Consells ampliats         Image: Consells ampliats       Reinicialitza l'Agent d'ajuda         Diàlegs d'obertura/desament       Reinicialitza l'Agent d'ajuda         Diàlegs d'obertura/desament       Image: Consells ampliats         Image: Consells ampliats       Reinicialitza l'Agent d'ajuda         Diàlegs d'obertura/desament       Image: Consells ampliats         Image: Consells ampliats       Reinicialitza l'Agent d'ajuda         Image: Consells ampliats       Mostra primer els diàlegs ODMA DMS         Estat del document       Image: Consells ampliats         Image: Consells ampliats       Stat de document         Image: Consells ampliats       Permet desar el document encara que no s'hagi modificat         Any (dues xifres)       Image: Consells ampliats         Interpreta com a anys entre       1930 (Image: i 2029)         Image: Habilita les funcionalitats experimentals (inestable)       Image: Consells ampliats |
|----------------------------------------------------------------------------------------------------|----------------------------------------------------------------------------------------------------|
|                                                                                                    |                                                                                                    |

Una macro és una sèrie enregistrada d'ordres i accions que s'executen com si fossin una única ordre, de manera automàtica. És a dir, en lloc d'utilitzar una sèrie d'ordres, una darrere d'una altra, que realitzin una tasca, podem crear una macro que cada vegada que l'executem realitzarà tots els passos de la tasca i ens estalviarà molt temps cada vegada que hàgim de realitzar la mateixa tasca. Per exemple, en un treball, si volem realçar alguns textos, tots de la mateixa manera, per exemple, els títols dels apartats, per fer-los tots de la mateixa manera.

Farem ara aquesta pràctica de realçar alguns textos d'un treball:

- 1. Escrivim el text i el seleccionem.
- 2. Per crear la macro anirem al menú Eines / Macros / Enregistra una macro.
- 3. Executem les accions que volem. En la nostra pràctica, 3 accions: li apliquem el format Arial, 14, negreta.
- Mentre s'estigui enregistrant la macro, serà visible la barra d'eines Enregistra una macro. Fem clic a Atura l'enregistrament per parar l'enregistrament i finalitzar la creació de la macro.

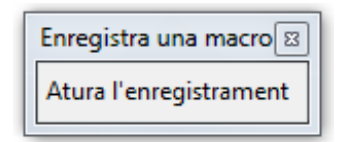

5. Apareixerà la finestra **Macros de LibreOffice Basic**, on posarem un nom a la macro: en la nostra pràctica "realcar" (no permet la ç trencada). Es desarà a la carpeta **Les meves macros**. Finalment, clic a **Desa**.

| Nom de la <u>m</u> acro<br>realcar                                                                                                    |                                      | <u>D</u> esa                                           |
|----------------------------------------------------------------------------------------------------|--------------------------------------|--------------------------------------------------------|
| Desa la m <u>a</u> cro a                                                                                                    | Macros ex <u>i</u> stents a: Module1 | Tanca                                                  |
| I Les meves macros     Standard     Module1     Macros de LibreOffice     macroslibre.odt     Sense titol 1     a text/shared/guide/macro_recordin | Main                                 | Biblioteca nova<br>Môdul n <u>o</u> u<br><u>Aj</u> uda |

### **EXECUTAR MACROS**

Des del quadre de diàleg **Eines / Macros / Executa una macro** es poden executar les macros que hem creat. Però això és un procés molt lent. És molt millor i molt més ràpid assignar una combinació de tecles a la macro. Després només hem de prémer aquestes tecles per executar la macro.

Per tal que les macros es puguin executar amb una combinació de tecles és necessari que la macro s'hagi desat a la biblioteca **Les meves macros**, com hem vist a la imatge anterior.

Per assignar-li una combinació de tecles, una vegada desada la macro:

- 1. Anem al menú Eines / Personalitza / Teclat.
- A Categoria despleguem Macros de LibreOffice. Després despleguem la carpeta User, a continuació la carpeta Standard i, finalment, seleccionarem Module 1. Al costat, a Funció apareixerà la llista de les nostres macros. Caldrà utilitzar les barres de desplaçament, perquè el lloc es una mica petit.
- 3. A **Funció** seleccionarem la macro a la qual volem assignar la combinació de tecles que l'activaran. En la nostra pràctica "realcar".
- 4. A dalt, a **Tecles de dreceres**, cercarem una combinació que no estigui associada a cap altra i la seleccionarem. Per exemple, **CTRL+T**, si està lliure.
- 5. Per últim, fem clic als botons **Modifica** i **D'acord**.

| Personalitza                         |                                                                       |                        |                         | ×                           |
|--------------------------------------|-----------------------------------------------------------------------|------------------------|-------------------------|-----------------------------|
| Menús Teclat                         | Barres d'eines                                                        | Esdeveniments          |                         |                             |
| Tecles de dre                        | cera                                                                  |                        |                         | LibreOffice                 |
| Ctrl+I<br>Ctrl+J                     |                                                                       |                        | Cursiva 🔺<br>Justificat | Writer                      |
| Ctrl+K<br>Ctrl+L<br>Ctrl+M           |                                                                       |                        | Alinea a l'esquerra 🗉   | Modifica                    |
| Ctrl+N<br>Ctrl+O                     |                                                                       |                        | clear Direct i offiatur | Suprimeix                   |
| Ctrl+P<br>Ctrl+Q<br>Ctrl+P           |                                                                       |                        | Alines a la dreta       |                             |
| Ctrl+S                               |                                                                       |                        | Alifiea a la creta      | <u>C</u> arrega             |
| Ctrl+1<br>Ctrl+U                     |                                                                       |                        | Subratllat              | De <u>s</u> a               |
| <pre>C+rl±V </pre>                   | III                                                                   |                        | 4                       | R <u>e</u> inicialitza      |
| Funcions —<br>Categoria              |                                                                       | Funció                 |                         |                             |
| Marc<br>Num<br>Modir<br>Macr<br>Macr | eració<br>fica<br>os de LibreOffico<br>wser<br>Standard<br>WikiEditor | Main<br>Main<br>realca |                         |                             |
|                                      |                                                                       |                        | D'acord Cancel·la       | Ajuda <u>R</u> einicialitza |

Després, quan treballem en el document i seleccionem un text, en prémer **CTRL+T** se li aplicarà el format.

### **SUPRIMIR MACROS**

Per suprimir una macro, anem al menú Eines / Macros / Organitza les macros / LibreOffice Basic. Cerquem la macro a Les meves macros / Standard / Module1 i fem clic al botó Suprimeix.

| Macros de LibreOffice Basic                                                                                                    |                             | ×                                                      |
|----------------------------------------------------------------------------------------------------|-----------------------------|--------------------------------------------------------|
| Nom de la <u>m</u> acro<br>realcar<br>Macro <u>d</u> es de                                                                                                    | Macros existents a: Module1 | Exec <u>u</u> ta<br>Tanca                              |
| Les meves macros     Standard     Modulei     Macros de LibreOffice     macroslibre.odt     Sense títol 1     Sense títol 2     text/shared/guide/macro_recordin | Main<br>realcar<br>titols   | Assigna<br>Edita<br>Suprimeix<br>Qrganitzador<br>Ajuda |

### LIMITACIONS DE LES MACROS

Les accions següents **no** s'enregistren:

- No s'enregistra l'obertura de finestres.
- No s'enregistren les accions que fem en una finestra diferent d'aquella en què heu iniciat l'enregistrador.
- No s'enregistren els canvis de finestra.
- No s'enregistren les accions que no estan relacionades amb els continguts del document; per exemple, els canvis que fem al diàleg Opcions, l'organitzador de macros o la personalització.
- Les seleccions només s'enregistren si es fan amb el teclat (desplaçament del cursor); quan s'utilitza el ratolí, no s'enregistren. Per seleccionar amb el teclat utilitzarem **MAJÚS** + les tecles de moviment.
- L'enregistrador de macros només funciona al Calc i al Writer.

# **ELS ESTILS**

### 1. DEFINICIÓ

Els estils ens permeten aplicar formats predefinits. Hi ha estils de caràcter, de paràgraf, de pàgina, de llista i de marc. Els estils donen coherència als nostres documents i representen un estalvi de temps considerable. Per exemple, si volem que una paraula, un paràgraf, una pàgina... tinguin sempre un determinat format, només ens hem de crear un estil i aplicar-lo.

- Estils de paràgraf: per donar format als paràgrafs (sagnat i espaiat, alineació, flux del text, tipus de lletra, contorns, tabulació, fons...).
   Estile de paràgraf: per donar format a paràgrafs (sagnat i espaiat, alineació, la lletra)
- Estils de caràcter: per donar format a caràcters, paraules... (tipus de lletra, efectes, posició, fons...).
- Estils de marc: per donar format als gràfics i marcs.
- Estils de pàgina: per donar format a les pàgines (mida i marges, fons, capçalera i peu, contorns, columnes, notes al peu...).
- Estils de llista: per donar format a les llistes numerades o amb pics (tipus de pics, estils de numeració, posició i espaiat...)

Amb el botó **Estils i formatació** de la barra d'eines **Formatació** (o **F11**) ens aparei-

| Estis i formatació | Estils i formatació | Estils i formatació | Estils i formatació | Estils i formatació |
|--------------------|---------------------|---------------------|---------------------|---------------------|
| Estils de paràgraf | Estils de caràcter  | Estils de marc      | Estils de pàgina    | Estils de llista    |

A la barra d'eines Formatació, al costat del botó **Estils i formata ció**, també trobem la llista desplegable **Aplica l'estil** on es veu l'estil aplicat al text o l'object seleccionat.

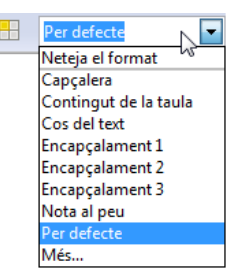

### 2. APLICAR ESTILS

Podem aplicar estils de diverses maneres:

- Amb la llista d'estils de la finestra Estils i formatació.
- Amb la llista desplegable Aplica l'estil de la barra d'eines Formatació.
- Amb el botó Mode Format d'emplenament de la finestra Estils i formatació.
- Amb el botó Pinzell de format de la barra d'eines Estàndard.

#### 2.1. APLICAR ESTILS DE PARÀGRAF

Per aplicar un estil de paràgraf, fem clic al paràgraf en el document, fem clic al botó **Estils de paràgraf** de la finestra **Estils i formatació** i fem doble clic a l'estil que volem.

Si no es veuen tots els estils, despleguem la llista de la part de sota de la finestra **Estils i formatació** i seleccionem **Tots els estils**.

| Tots els estils       |  |
|-----------------------|--|
| Tots els estils       |  |
| Estils aplicats       |  |
| Estils personalitzats |  |
| Automàtic             |  |
| Estils de text        |  |
| Estils de capítol     |  |
| Estils de llista      |  |
| Estils d'índex        |  |
| Estils especials      |  |
| Estils HTML           |  |
| Estils condicionals   |  |

Per provar-ho, seleccioneu un o diverses paràgrafs i apliqueu-les diferents estils. Per treure els estils que heu aplicat, apliqueu l'estil **Per defecte**.

També podem copiar l'estil d'un paràgraf i aplicar-lo a un altre: seleccionem el paràgraf amb l'estil, fem clic al botó **Pinzell de format** de la barra d'eines Estàndard i fem clic a l'altre paràgraf.

> Per als estils **Encapçalament (1-10)** mireu el document **Writer - Índex de continguts**.

#### 2.2. APLICAR ESTILS DE CARÀCTER I LLISTA

Per aplicar un estil a una o diverses paraules, les seleccionem, fem clic al botó Estils de caràcter o Estils de llista de la finestra Estils i formatació i fem doble clic a l'estil que volem.

Proveu ara els estils de caràcter i llista: seleccioneu una o diverses paraules o llistes i apliqueu-les diferents estils. Per treure els estils que heu aplicat, apliqueu l'estil **Per defecte**.

Aquí també podem utilitzar el Pinzell de format. 🏻 🗯

### 2.3. MODE FORMAT D'EMPLENAMENT

El botó **Mode format d'emplenament** de la finestra **Estils i formatació** ens permet aplicar ràpidament un estil a diferents elements sense haver d'anar repetidament a fer doble clic a l'estil a la llista d'estils.

- 1. Fem clic a aquest botó per activar el Mode format d'emplenament.
- 2. Seleccionem l'estil que volem.
- 3. Si és un estil de paràgraf, fem clic als diferents paràgrafs als quals volem aplicar l'estil. Si és un estil de caràcter o llista, seleccionem les diferents paraules o llistes a les quals volem aplicar l'estil.
- 4. Per desactivar el **Mode format d'emplenament** tornem a fer clic al botó o premem **ESC**.

### **3. CREAR ESTILS**

Per crear un estil hi ha 3 formes:

- Crear un estil a partir d'una selecció.
- Crear un estil a partir de les característiques d'un altre estil.
- · Crear un estil propi no basat en cap altre estil.

#### 3.1. CREAR UN ESTIL A PARTIR D'UNA SELECCIÓ

Per crear un estil a partir d'una selecció (només paràgrafs, caràcters i llistes), preparem un paràgraf, una paraula o una llista amb el format que volem, el seleccionem, en la finestra **Estils i formatació** fem clic al botó **Estil nou a partir de la selecció** i li posem un nom.

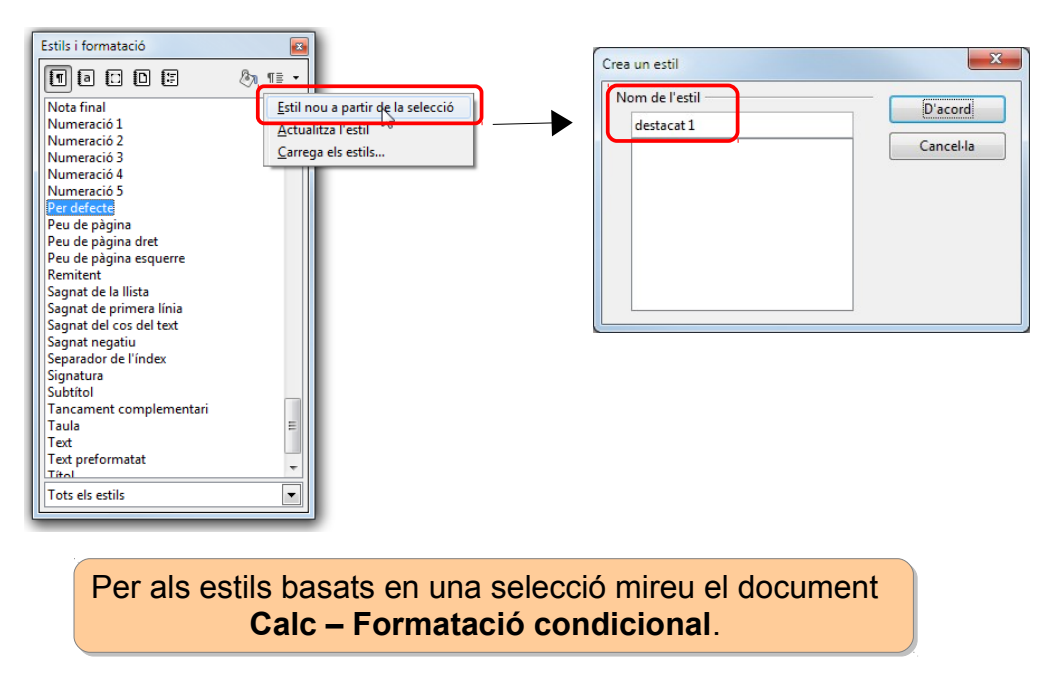

#### 3.2. CREAR UN ESTIL A PARTIR D'UN ALTRE ESTIL

Per crear un estil a partir de les característiques d'un altre estil (només paràgrafs i caràcters), fem clic amb el botó dret del ratolí en el nom d'aquest últim i seleccionem **Nou**.

| 1000                    | E7 | ¶≣  | • |
|-------------------------|----|-----|---|
| Llista 3                |    |     | * |
| Llista 4                |    |     |   |
| Llista 5                |    |     |   |
| Nota al marge           |    |     |   |
| Nota al peu             |    |     |   |
| Nota final              |    |     |   |
| Numeració 1             |    |     |   |
| Numeració 2             |    |     |   |
| Numeració 3             |    |     |   |
| Numeració 4             |    |     |   |
| Des defect              |    |     |   |
| Per derect              |    |     |   |
| Peu de pàr Modifica     |    |     |   |
| Peu de pàquia estimetre | J  |     |   |
| Remitent                |    |     |   |
| Sagnat de la llista     |    |     |   |
| Sagnat de primera línia |    | - 1 |   |
| Sagnat del cos del text |    |     | E |
| Sagnat negatiu          |    |     |   |
| Separador de l'índex    |    |     | - |
| Signatura               |    |     | - |
| Subtitol                |    | _   | - |
| Tots els estils         |    |     | - |

En el quadre de diàleg que surt, li posem un nom. En **Estil següent** posarà per defecte el mateix estil. Ho deixarem si volem que l'estil s'apliqui també al paràgraf següent o seleccionarem **Per defecte** si volem que només s'apliqui al paràgraf actiu.

| Estil de paràgraf     |                                                                                      |                                                |       |      |                 |              | l                 | x    |
|-----------------------|--------------------------------------------------------------------------------------|------------------------------------------------|-------|------|-----------------|--------------|-------------------|------|
| Efectes del tipus de  | tes del tipus de lletra Posició Esquema i numeració Tabuladors Inicials destacades I |                                                |       |      |                 |              | Fons              |      |
|                       | Vores                                                                                |                                                |       |      | Cor             | ndició       |                   |      |
| Organitzador          | Sagi                                                                                 | Sagnats i espaiat Alineació Flux del text Tipu |       |      |                 | Tipus de lle | tra               |      |
| Nom                   | [                                                                                    | Nou estil per defecte                          |       |      | omàticament     |              |                   |      |
| <u>E</u> stil següent | [                                                                                    | Per defec                                      | te    |      |                 |              |                   | •    |
| <u>B</u> asat en      | [                                                                                    | Per defec                                      | te    |      |                 |              |                   | -    |
| <u>C</u> ategoria     | [                                                                                    | Estils personalitzats                          |       |      |                 |              | •                 |      |
| Conté                 |                                                                                      |                                                |       |      |                 |              |                   | - 1  |
|                       |                                                                                      |                                                |       |      |                 |              |                   |      |
|                       |                                                                                      |                                                |       |      |                 |              |                   |      |
|                       |                                                                                      |                                                |       |      |                 |              |                   |      |
|                       |                                                                                      |                                                |       |      |                 |              |                   |      |
|                       |                                                                                      |                                                |       |      |                 |              |                   |      |
|                       |                                                                                      |                                                |       |      |                 |              |                   |      |
| D'acord               | A                                                                                    | <u>p</u> lica                                  | Cance | la A | juda <u>R</u> e | einiciali    | tza <u>S</u> tano | lard |

Després en les pestanyes **Sagnats i espaiats**, **Alineació**... canviarem les opcions que volem diferents de l'estil origen.

#### 3.3. CREAR UN ESTIL NOU NO BASAT EN CAP ALTRE ESTIL

Per crear un estil propi nou no basat en cap altre estil, el procés és molt semblant: fem clic en un lloc en blanc de la finestra **Estils i formatació** i en el quadre de diàleg que surt seleccionem **Cap** en **Basat en**.

| Estil de paràgraf     |           |             |                    |                 |                           |               | X    |
|-----------------------|-----------|-------------|--------------------|-----------------|---------------------------|---------------|------|
| Efectes del tipus de  | lletra Po | sició Esq   | uema i numeració   | Tabuladors      | Inicials d                | lestacades    | Fons |
| ,                     | Vores     |             |                    | Condició        |                           |               |      |
| Organitzador          | Sagnats   | i espaiat   | Alineació          | Flux del te     | lux del text Tipus de lle |               |      |
| Nom                   | El n      | neu estil   |                    | Actuali         | tza autom                 | nàticament    |      |
| <u>E</u> stil següent | Per       | defecte     |                    |                 |                           |               | -    |
| <u>B</u> asat en      | - C       | ар -        |                    |                 |                           |               | -    |
| <u>C</u> ategoria     | Esti      | ls personal | itzats             |                 |                           |               | -    |
| Conté                 |           |             |                    |                 |                           |               | - 1  |
|                       |           |             |                    |                 |                           |               |      |
|                       |           |             |                    |                 |                           |               |      |
|                       |           |             |                    |                 |                           |               |      |
|                       |           |             |                    |                 |                           |               |      |
|                       |           |             |                    |                 |                           |               |      |
|                       |           |             |                    |                 |                           |               |      |
|                       |           |             |                    |                 |                           |               |      |
| D'acord               | Aplic     | a (         | Cancel·la <u>A</u> | juda <u>R</u> e | einicialitza              | <u>S</u> tand | dard |

### **4. MODIFICAR UN ESTIL**

Per modificar un estil fem clic amb el botó dret en el nom de l'estil i seleccionem **Modifica**. Després només hem de canviar en les diferents pestanyes les opcions que vo-lem.

| Estils i formatació                                                                                                    | <b>X</b> |
|----------------------------------------------------------------------------------------------------|----------|
|                                                                                                    | &n ¶≣ •  |
| Numeració 1<br>Numeració 2<br>Numeració 3<br>Numeració 5                                                                                                    | ^        |
| Per defec<br>Peu de pa<br>Peu de pa<br>Modifica<br>Peu de padma esquerre                                                                                                    |          |
| Remitent<br>Sagnat de la llista<br>Sagnat de primera línia<br>Sagnat del cos del text<br>Sagnat negatiu<br>Separador de l'índex<br>Signatura<br>Subtitol<br>Tancament complementari<br>Taula<br>Text<br>Text<br>Text preformatat<br>Títol |          |
| Tots els estils                                                                                                    | <u> </u> |

### **5. ELIMINAR UN ESTIL**

Per eliminar un estil fem clic amb el botó dret en el seu nom i seleccionem **Suprimeix**. Hem de tenir en compte que només es poden eliminar els estils personalitzats, és a dir, els que hem creat nosaltres. Els estils predefinits només es poden modificar.

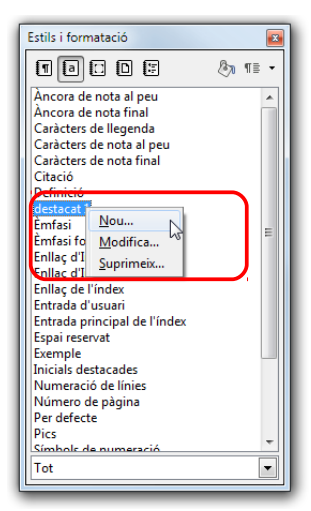

## 6. ESTILS DE PÀGINA

Utilitzarem els estils de pàgina per definir el disseny d'una pagina concreta: l'orientació, el fons, els marges, les capçaleres, els peus de pàgina i les columnes.

Per crear un estil de pàgina, en la finestra **Estils i formatació** fem clic al botó **Es tils de pàgina,** i a continuació, fem clic en un lloc en blanc de la llista d'estils amb el botó dret i seleccionem **Nou**.

| Estils i formatació                                                                                                    |
|----------------------------------------------------------------------------------------------------|
| T a 🗆 🗅 🗶 🖄 🎫 •                                                                                                    |
| Horitzontal<br>HTML<br>Index<br>Nota final<br>Pàgina dreta<br>Pàgina esquerra<br><u>Per defecte</u><br>Peu de pàgina<br>Primera pàgina<br>Sobre |
| Nou                                                                                                    |
| Tot 💌                                                                                                    |

En el quadre diàleg que apareix li posem un nom en la pestanya Organitzador.

En Estil següent tenim dos opcions:

- Si volem que l'estil creat s'apliqui només a una pàgina, seleccionarem **Per de**fecte.
- Si volem aplicar l'estil a més d'una pàgina, seleccionarem el mateix estil creat.

| Estil de pàgina                                                   | ×                                                                                                    |
|-------------------------------------------------------------------|----------------------------------------------------------------------------------------------------|
| Organitzador Pàgina                                               | Fons Capçalera Peu de pàgina Vores Columnes Nota al peu                                                                                                    |
| Nom                                                               | Nou estil de pàgina                                                                                                    |
| <u>E</u> stil següent                                             | Per defecte                                                                                                    |
| <u>B</u> asat en                                                  |                                                                                                    |
| <u>C</u> ategoria                                                 | Estils personalitzats                                                                                                    |
| Conté<br>Amplada: 21,0cm<br>del text d'esquer<br>No conforme al r | , Alçada fixa: 29,7cm + Des de dalt 2,0cm, Des de baix 2,0cm + Direcció<br>a a dreta (horitzontal) + Descripció de la pàgina: Àrab, VerticalEsquerra +<br>egistre |
|                                                                   | D'acord Aplica Cancel·la Ajuda Reinicialitza                                                                                                    |

Després, en la resta de pestanyes, hem d'establir el disseny que volem per a la pàgina. Per exemple, en **Pàgina** seleccionarem **Orientació Horitzontal**, en **Fons** li posarem un fons groc i no activarem ni l'encapçalament ni el peu de pàgina.

| Estil de pàgina                                                             | Estil de pàgina                                                             |
|-----------------------------------------------------------------------------|-----------------------------------------------------------------------------|
| Organitzador Pàgina Fons Capçalera Peu de pàgina Vores Columnes Nota al peu | Organitzador Pàgina Fons Capçalera Peu de pàgina Vores Columnes Nota al peu |
| Format del paper                                                            | Com a Color                                                                 |
| Eormat A4                                                                   | Color del fons                                                              |
| Amplada 29,70cm 🚖                                                           | Sense emplenament                                                           |
| Alçada 21,00cm 🗼                                                            |                                                                             |
| Orientació Vertical                                                         |                                                                             |
| Sarata de paper                                                             |                                                                             |
| Marges Parametres de format                                                 |                                                                             |
| Dret 200cm Ecrmat 1.2.2                                                     |                                                                             |
| Superior 2.00cm Conforme al registre                                        |                                                                             |
| Superior 2,000 Estil de referência                                          |                                                                             |
|                                                                             |                                                                             |
|                                                                             | Groc 2                                                                      |
| D'acord Aglica Cancel·la Ajuda Reinicialitza                                | D'acord A <u>p</u> lica Cancel·la <u>Aj</u> uda <u>R</u> einicialitza       |
|                                                                             |                                                                             |
| [ Fait de station                                                           | -X-                                                                         |
|                                                                             |                                                                             |
| Organitzador Página Fons Capçalera Peu de j                                 | pàgina  Vores  Columnes  Nota al peu                                        |
| Capçalera                                                                   |                                                                             |
| ☑ El mateix <u>c</u> ontingut esquerra/dreta                                |                                                                             |
| Marge equerre                                                               |                                                                             |
| Marne dret                                                                  |                                                                             |
| holy gree                                                                   |                                                                             |
| E <u>s</u> parat                                                            | U,SUCM 👻                                                                    |
|                                                                             |                                                                             |
| Alçada                                                                      | 0,50cm 🐨                                                                    |
| ∐yusta automaticament i alçada                                              |                                                                             |
| <u>M</u> és                                                                 |                                                                             |
|                                                                             |                                                                             |
|                                                                             |                                                                             |
|                                                                             |                                                                             |

Ja tenim el estil creat. Anem ara a aplicar-ho. Tenim un document amb encapçalaments i peus, i orientació vertical. En la pàgina 2 necessitem orientació horitzontal i que no hi hagi ni encapçalaments ni peus, perquè, per exemple, hi farem una taula molt complexa.

Ens posem al final de la pàgina 1 i:

- 1. Anem al menú Insereix / Salt manual.
- 2. Seleccionem Salt de pàgina.
- 3. En la llista desplegable **Estil** seleccionem el nou estil creat i fem clic a **D'acord**.

| nsereix un salt                                                                                                    |           |
|----------------------------------------------------------------------------------------------------|-----------|
| Tipus                                                                                                    | D'acord   |
| Salt de <u>c</u> olumna                                                                                                 | Cancel·la |
| <ul> <li>Salt de pàgina</li> <li>Estil</li> <li>Nou estil de pàgina ▼</li> <li>Convis el número de la pàgina</li> </ul> | Ajuda     |
|                                                                                                    |           |

Veurem que ara la pàgina 2 té orientació horitzontal i que no té encapçalament ni peu de pàgina. En canvi la resta de pàgines sí. (El fons groc només l'hem posat perquè destaqui). Ho podeu comprovar en la imatge.

Per tornar al format per defecte a partir de la pàgina 3, ens situem al final de la 2 i hi inserim un salt manual amb l'estil **Per defecte**.

| pus ————————————————————————————————————   | D'acord   |
|--------------------------------------------|-----------|
| Salt de <u>c</u> olumna                    | Cancel·la |
| I Salt de <u>p</u> àgina<br>E <u>s</u> til | Ajuda     |
| Per defecte                                |           |
| Ca <u>n</u> via el número de la pàgin      |           |

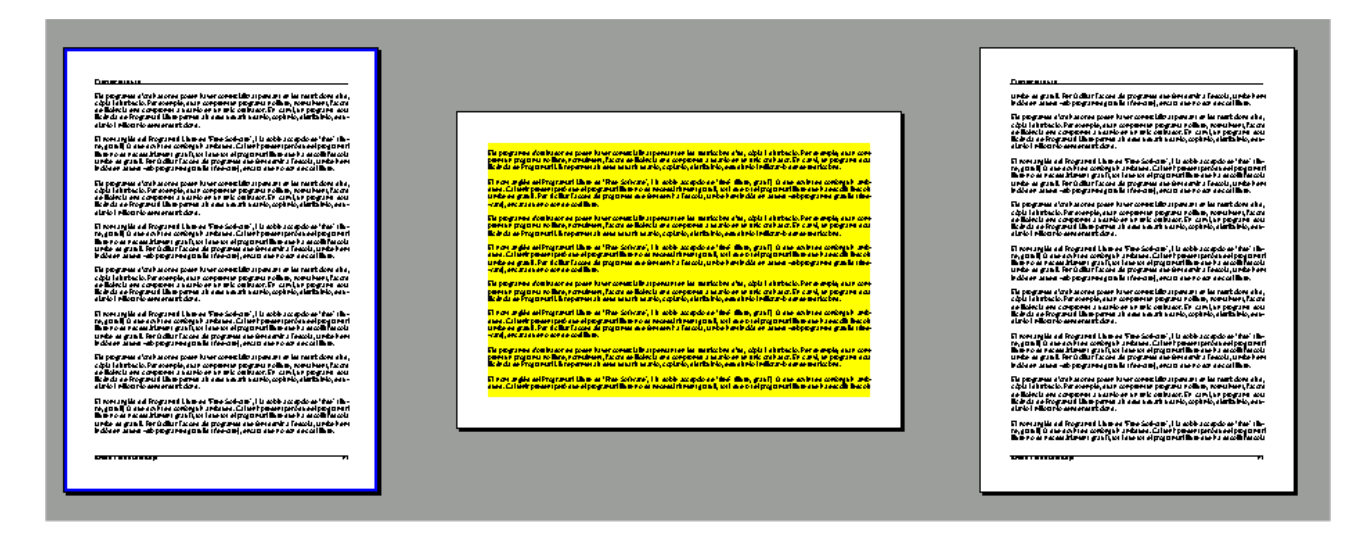

### 6.1. ESTIL PRIMERA PÀGINA

Un estil molt interessant és **Primera pàgina**, que serveix per treure els encapçalaments i peus en la primera pàgina dels treballs, pàgina que normalment reservarem per al títol del treball i per als noms dels autors.

Per aplicar-ho ens col·loquem a la primera pàgina, activem la finestra **Estils i formatació**, fem clic al botó **Estils de pàgina** i doble clic a l'estil **Primera pàgina**.

| Estils i formatació          | ×      |
|------------------------------|--------|
|                              | 🔊 ¶≣ • |
| Horitzontal                  |        |
| HTML<br>Índeu                |        |
| Nota final                   |        |
| Nou estil de pàgina          |        |
| Pàgina dreta                 |        |
| Pàgina esquerra              |        |
| Per defecte<br>Peu de pàgina |        |
| Primera pàgina               |        |
| Sobre                        |        |
|                              |        |
|                              |        |
|                              |        |
|                              |        |
|                              |        |
|                              |        |
|                              |        |
|                              |        |
|                              |        |
| Tot                          | -      |

### 7. ON ES GUARDEN ELS ESTILS?

Els estils es guarden en el document o plantilla on han estat creats. Si volem que els estils estiguin disponibles per a tots els documents, els hem de desar a la plantilla per defecte.

Per veure més en profunditat el tema de plantilles i la plantilla per defecte, mireu el document **Plantilles i plantilla per defecte**.

### 8. COPIAR ESTILS D'UN ALTRA PLANTILLA O DOCUMENT

Si en una plantilla o en un document volem importar estils d'una altra plantilla o document, en la finestra **Estils i formatació** fem clic a **Carrega els estils**.

| Estils i formatació                                                                                                    |                                                                               |
|----------------------------------------------------------------------------------------------------|-------------------------------------------------------------------------------|
|                                                                                                    | ® ¶≣ ▼                                                                        |
| Horitzontal<br>HTML<br>Iindex<br>Nota final<br>Nou estil de pàgina<br>Pàgina dreta<br>Par defecte<br>Peu de pàgina<br>Primera pàgina<br>Sobre | Estil nou a partir de la selecció<br>Actualitza l'estil<br>Carrega els estils |
| Tot                                                                                                    |                                                                               |

Si volem copiar-los des d'una plantilla la cerquem a **Categories** i després a **Planti-Iles**. Si volem copiar-los des d'un altra fitxer fem clic al botó **Del fitxer**. Si la casella **Sobreescriu** està activa, els nous estils del fitxer origen reemplaçaran els estils amb el mateix nom en el fitxer destí.

| Carrega els estils                                                |                                               | X                           |
|-------------------------------------------------------------------|-----------------------------------------------|-----------------------------|
| <u>C</u> ategories                                                | Plantilles                                    | D'acord                     |
| Les meves plantilles<br>en-US<br>Fons de presentació<br>MediaWiki | Factura<br>Fitxa Alumnes<br>Normal            | Cancel·la                   |
| Presentacions                                                     |                                               | Ajuda                       |
| ✓ Te <u>x</u> t <u>M</u> arc                                      | <u>P</u> àgines <u>Nu</u> meració <u>Sobr</u> | reescriu Del <u>f</u> itxer |

## DIFERENTS ORIENTACIONS EN EL MATEIX DOCUMENT

Si necessitem tenir pàgines amb diferents orientacions en el mateix document, els passos a seguir són:

- 1. En primer lloc, hem de crear un estil de pàgina, amb orientació horitzontal. Per fer-ho, obrim el quadre de diàlegs **Estils i formatació** fent clic al botó **Estils i formatació** de la barra d'eines **Formatació**.
- 2. En aquest quadre de diàleg fem clic al botó **Estils de pàgina**. I en un lloc lliure fem clic amb el botó dret i seleccionem **Nou**.

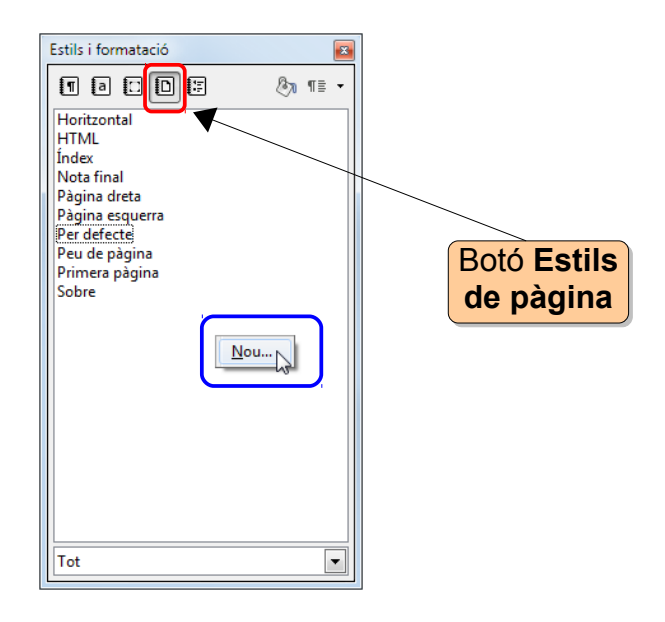

3. En el quadre de diàleg que surt, en la pestanya **Organitzador**, com a **Nom** li posem **Apaïsat** i a **Estil següent** seleccionem també **Apaïsat**.

| Estil de pàgina                                                 |                                                                                                    | X      |
|-----------------------------------------------------------------|----------------------------------------------------------------------------------------------------|--------|
| Organitzador Pàgina                                             | a Fons Capçalera Peu de pàgina Vores Columnes Nota al peu                                                                                                    |        |
| <u>N</u> om                                                     | Apaïsat                                                                                                    |        |
| <u>E</u> stil següent                                           | Apaïsat                                                                                                    | •      |
| <u>B</u> asat en                                                |                                                                                                    | -      |
| <u>C</u> ategoria                                               | Estils personalitzats                                                                                                    | -      |
| Conté<br>Amplada: 21,0cn<br>del text d'esquer<br>No conforme al | n, Alçada fixa: 29,7cm + Des de dalt 2,0cm, Des de baix 2,0cm + Direcció<br>ra a dreta (horitzontal) + Descripció de la pàgina: Àrab, VerticalEsquerra +<br>registre |        |
|                                                                 | D'acord Aglica Cancel·la Ajuda Reinicia                                                                                                    | alitza |

H

4. En la pestanya **Pàgina** seleccionem **Orientació horitzontal**. I fem clic a **D'acord**. Ja tenim l'estil creat.

| itil de pàgina<br>Organitzador <b>Pà</b> g | jina Fons Capçalera                               | Peu de pàgina Vores Co       | olumnes Nota al peu                   |
|--------------------------------------------|---------------------------------------------------|------------------------------|---------------------------------------|
| Format del pape<br><u>F</u> ormat          | A4                                                |                              |                                       |
| <u>A</u> mplada                            | 29,70cm                                           |                              |                                       |
| A <u>l</u> çada                            | 21,00cm 韋                                         |                              |                                       |
| Orientació                                 | <ul> <li>Vertical</li> <li>Horitzontal</li> </ul> | Safata de paper [            | De la configuració d'impres 💌         |
| Marges                                     |                                                   | Paràmetres de format —       |                                       |
| <u>E</u> squerre                           | 2,00cm 🖨                                          | Format de la pà <u>g</u> ina | Dreta i esquerra 🔹                    |
| <u>D</u> ret                               | 2,00cm                                            | For <u>m</u> at              | 1, 2, 3                               |
| Superior                                   | 2,00cm 🌲                                          | Conforme al regist           | tre                                   |
| <u>I</u> nferior                           | 2,00cm                                            | Estil de <u>r</u> eferència  | <b>v</b>                              |
|                                            | D'acord                                           | Aplica Cancel·l              | a <u>Aj</u> uda <u>R</u> einicialitza |

Ara anem a utilitzar-lo quan el necessitem. Anem treballant i en el moment que volem que la pàgina següent sigui horitzontal, en col·loquem a final de pàgina anterior i anem al menú **Insereix / Salt manual**. Seleccionem **Salt de pàgina** i en la llista desplegable **Estil** seleccionem **Apaïsat**. S'hi inserirà una nova pàgina amb orientació horitzontal.

| acord<br>ncel·la |
|------------------|
| ncel·la          |
|                  |
| 111.0            |
| guua             |
|                  |
|                  |
|                  |
|                  |

Quan vulguem tornar a orientació vertical, inserim un nou salt de pàgina, però amb l'estil **Per defecte**.

| D'acord   |
|-----------|
| Cancel·la |
| Ajuda     |
|           |
|           |
|           |
|           |

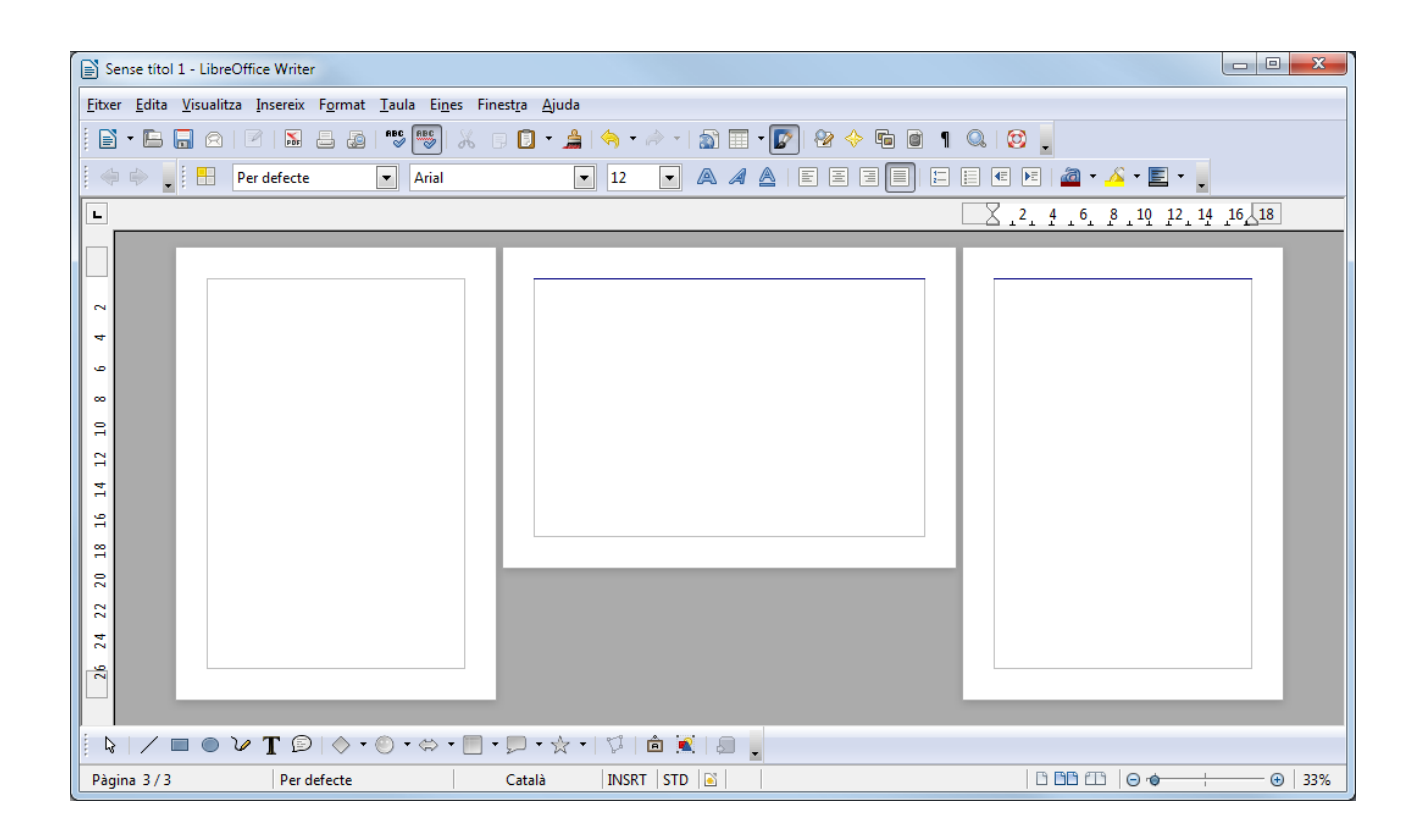

## COLUMNES

Per defecte, el text es mostra en una sola columna. Però podem dividir-lo en diverses columnes per imitar l'estil periodístic, crear díptics o tríptics...

Podem aplicar format en columnes a:

- Tot el document: si no hem seleccionat res, les columnes s'aplicaran a tot el document.
- **Selecció**: si hem fet una selecció de diverses paràgrafs, les columnes s'aplicaran només a la selecció (Writer hi inserirà automàticament una secció).

Per fer-ho, una vegada escrit el text, seguim els següents passos:

- 1. Seleccionem el text o no seleccionem res si volem tot el document.
- 2. Anem al menú Format / Columnes.
- 3. A dalt, a **Paràmetres** seleccionem el número de columnes.
- 4. En **Espaiat** és aconsellable establir una separació, per tal que les columnes no quedin massa juntes.
- 5. A baix, poden seleccionar una línia de separació.
- 6. Finalment, fem clic al botó **D'acord**.

| Columnes                                        |           |                      |             |               |          | ×                                     |
|-------------------------------------------------|-----------|----------------------|-------------|---------------|----------|---------------------------------------|
| Paràmetres                                      |           |                      |             |               |          | D'acord<br>Cancel·la<br><u>Aj</u> uda |
| Amplada i esp<br>Columna<br>Amplada<br>Espaiat  | paiat (4) | <u>1</u><br>8,25cm ↓ | 2<br>8,25cm | T T           | <u>3</u> | Aplica a<br>Estil de pàgina: ▼        |
|                                                 |           | Amplada <u>a</u>     | utomàtica   |               |          |                                       |
| Línia de separ<br>St <u>y</u> le                |           | Alçada               | 100%        | <u>C</u> olor | Negre    |                                       |
| vviath                                          | 0,25pt    | Posicio              | Superior 💌  |               |          |                                       |
| En aquest cas,<br>s'aplica a tot el<br>document |           |                      |             |               |          |                                       |

| Columnes          |                                                        | x          |
|-------------------|--------------------------------------------------------|------------|
| Paràmetres —      |                                                        | D'acord    |
| Col <u>u</u> mnes |                                                        | Cancel·la  |
| Distribueix       | el contingut uniformement a <u>t</u> otes les columnes | Ajuda      |
| Amplada i ecoa    | is <b>+</b>                                            | Aplica a   |
| Columna           |                                                        | Selecció 💌 |
| Amplada           | 8,25cm 🗼 8,25cm 🗼                                      |            |
| Espaiat           | 0,50cm                                                 |            |
| Línia de separa   | ció                                                    |            |
| St <u>y</u> le    | Alçada 100% 💭 Color Negre                              | •          |
| <u>W</u> idth     | 0,25pt 🐑 Posició Superior 💌                            |            |
|                   |                                                        |            |
|                   | En aquest cas,                                         |            |
|                   | la selecció                                            |            |

A la imatge següent veiem un exemple en el qual només hem aplicat columnes a una selecció. Si ens fixem bé en les línies, veurem que Writer ha inserit una secció.

| Per defecte, el text es mostra en una sola co   | olumna. Però podem dividir-lo en diverses co-   |
|-------------------------------------------------|-------------------------------------------------|
| lumnes per imitar l'estil periodístic, crear dí | otics o tríptics Podem aplicar format en co-    |
| lumnes a: tot el document, si no hem selec      | occionat res, les columnes s'aplicaran a tot el |
| document; o bé a una selecció: si hem fet u     | na selecció de diverses paràgrafs, les colum-   |
| nes s'aplicaran només a la selecció (Writer h   | i inserirà automàticament una secció).          |
| Per defecte, el text es mostra en una sola      | Per defecte, el text es mostra en una sola      |
| columna. Però podem dividir-lo en diverses      | columna. Però podem dividir-lo en diverses      |
| columnes per imitar l'estil periodístic, crear  | columnes per imitar l'estil periodístic, crear  |
| díptics o tríptics Podem aplicar format en      | díptics o tríptics Podem aplicar format en      |
| columnes a: tot el document, si no hem se-      | columnes a: tot el document, si no hem se-      |
| leccionat res, les columnes s'aplicaran a tot   | leccionat res, les columnes s'aplicaran a tot   |
| el document; o bé a una selecció: si hem        | el document; o bé a una selecció: si hem        |
| fet una selecció de diverses paràgrafs, les     | fet una selecció de diverses paràgrafs, les     |
| columnes s'aplicaran només a la selecció        | columnes s'aplicaran només a la selecció        |
| (Writer hi inserirà automàticament una sec-     | (Writer hi inserirà automàticament una sec-     |
| ció).                                           | ció).                                           |
| Per defecte, el text es mostra en una sola co   | blumna. Però podem dividir-lo en diverses co-   |
| lumnes per imitar l'estil periodístic, crear dí | otics o tríptics Podem aplicar format en co-    |
| lumnes a: tot el document, si no hem selec      | ccionat res, les columnes s'aplicaran a tot el  |
| document; o bé a una selecció: si hem fet u     | na selecció de diverses paràgrafs, les colum-   |
| nes s'aplicaran només a la selecció (Writer h   | i inserirà automàticament una secció).          |

## LES SECCIONS

Les seccions en Writer poden ser molt útils per:

- Modificar el format de columnes, fons, marges i notes al peu només en una part del document.
- Protegir parts d'un document. Per exemple, els formularis.
- O el contrari: fer que es puguin modificar diverses parts d'un document de només lectura.
- Amagar parts d'un document.
- Vincular seccions d'un altre document (o un document complet) en el document actual.

### **1. CREAR UNA SECCIÓ**

Per crear una secció buida anem al menú **Insereix / Secció**. També podem fer que un text ja escrit passi a formar part d'una nova secció: seleccionem el text i anem al menú **Insereix / Secció**. En el quadre de diàleg li posem un nom i fem clic al botó **Insereix**.

| Insereix una secció  | ×                                                      | - |
|----------------------|--------------------------------------------------------|---|
| Secció Columnes Sagr | ats Fons Notes al peu/finals                           |   |
| Secció nova          | Enllaç                                                 |   |
| Secció1              | En <u>l</u> laç                                        |   |
|                      | DDE                                                    |   |
|                      | Nom del <u>f</u> itxer                                 |   |
|                      | <u>S</u> ecció                                         |   |
|                      | Protecció contra escriptura                            |   |
|                      | <u>P</u> rotegeix                                      |   |
|                      | Am <u>b</u> contrasenya                                |   |
|                      | Amaga                                                  |   |
|                      | A <u>m</u> aga                                         |   |
|                      | Amb <u>c</u> ondició                                   |   |
|                      | Propietats                                             |   |
|                      | Editable en documents de text només de lectura         |   |
| L                    | Insereix Cancel·la <u>Aj</u> uda <u>R</u> einicialitza | • |

Reconeixerem la secció per les línies de divisió al principi i al final de la secció. També veurem el seu nom en la barra d'estat.

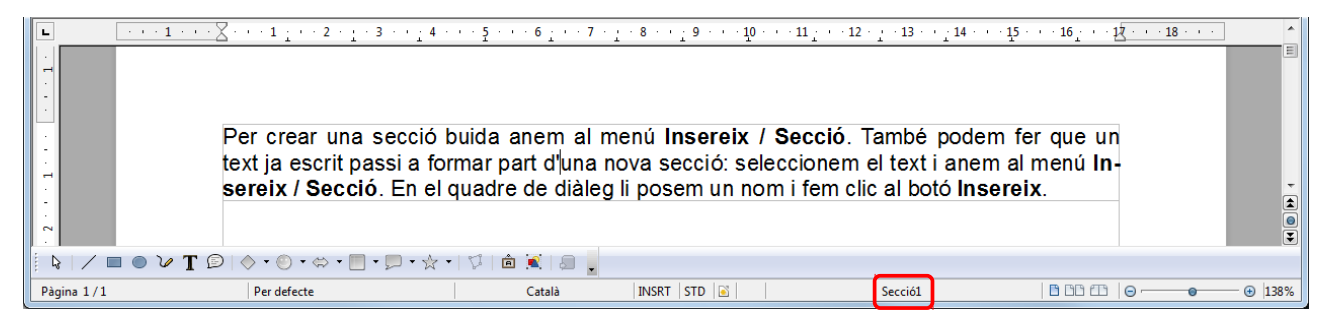

Una altra forma de crear una secció automàticament és aplicant el format columnes a un text seleccionat amb el menú **Format / Columnes**.

Per aprendre més sobre les columnes, consulteu el document Columnes.

### 2. MODIFICAR LES PROPIETATS D'UNA SECCIÓ

Podem canviar les propietats d'una secció de dues maneres:

- 1. Amb el menú Format / Seccions i seleccionant la secció que volem editar.
- 2. O bé, si estem dins de la secció, fent doble clic al seu nom en la barra d'estat.

Ens apareixerà un quadre de diàleg on podrem decidir si volem protegir la secció contra escriptura, amagar-la... Amb el botó **Opcions** podem canviar el format de la secció: columnes, fons, marges i notes al peu.

| Edita les seccions |                                                                                                    | ×                                                    | Opcions                                                                                                    |
|--------------------|----------------------------------------------------------------------------------------------------|------------------------------------------------------|----------------------------------------------------------------------------------------------------|
| Secció             | Enllaç<br>Enllaç<br>DDE<br>Nom del fitxer<br>Secció<br>Protecció contra escriptura<br>Protegit<br>Amaga<br>Amaga<br>Amaga<br>Amaga<br>Amb condició<br>Propietats<br>Egitable en documents de text només de lectur | D'acord<br>Cancella<br>Qpcions<br>Suprimeix<br>Ajuda | Columnes       Sagnats       Fons       Notes al peru/finals         Cgm a       Color       •         Color del fons       •       •         Sense emplenament       •       •         Sense emplenament       •       •         Sense emplenament       •       •         Sense emplenament       •       •         Sense emplenament       •       •         Sense emplenament       •       •         Sense emplenament       •       •         Sense emplenament       •       •         Sense emplenament       •       •         Sense emplenament       •       • |

Aquestes opcions també es podem establir en el moment de crear la secció amb **Insereix / Secció** (en les diferents pestanyes del quadre de diàleg). Després veurem aquestes opcions.

### **3. ELIMINAR UNA SECCIÓ**

Per suprimir una secció, anem al menú **Format / Seccions**. En el quadre de diàleg, seleccionem la secció a l'esquerra i fem clic al botó **Suprimeix**.

| Seccio      | Enllaç<br>Enllaç                        |   | D'acord           |
|-------------|-----------------------------------------|---|-------------------|
| Secció1     |                                         |   | Cancel·la         |
| and Secció2 | Nom del <u>f</u> itxer                  | ] | Opcions           |
|             | <u>S</u> ecció                          |   | Suprimei <u>x</u> |
|             | Protecció contra escriptura<br>Protegit |   | Ajuda             |
|             | Am <u>b</u> contrasenya                 |   |                   |
|             | Amaga A <u>m</u> aga                    |   |                   |
|             | Amb <u>c</u> ondició                    |   |                   |
|             | Propietats                              |   |                   |

## 4. UTILITZACIÓ DE LES SECCIONS

Anem ara a veure diverses aplicacions pràctiques de les seccions.

#### 4.1. MARGES ESPECIALS EN UNA PART DEL DOCUMENT

Si volem que diverses parts d'un document tinguin marges diferents que els establerts en el format de pàgina, amb les seccions és molt fàcil.

Anem al menú **Format / Seccions**, seleccionem la secció, fem clic al botó **Op**cions, i en la pestanya **Sagnats** indiquem la distància, en **Abans de la secció** i **Després de la secció**. Com podem veure a les imatges següents.

| Columnes Sagnats Fons Notes al per | u/finals |
|------------------------------------|----------|
| Sagnat                             | 200      |
| Abans de la secció                 | 2,00cm 💌 |
| Després de la secció               | 2,00cm   |
|                                    |          |
|                                    |          |
|                                    |          |
|                                    |          |
|                                    |          |
|                                    |          |
|                                    |          |
|                                    |          |
|                                    |          |
|                                    |          |
|                                    |          |
|                                    |          |

Secció 1 - Per crear una secció buida anem al menú Insereix / Secció. També podem fer que un text ja escrit passi a formar part d'una nova secció: seleccionem el text i anem al menú Insereix / Secció. En el quadre de diàleg li posem un nom i fem clic al botó Insereix.
 Secció 2 - Si volem que diverses parts d'un document tinguin marges diferents que els establerts en el format de pàgina, amb seccions és molt fàcil. A aquesta secció li hem aplicat dos sagnats per l'esquerra i per la dreta.
 Secció 3 - Aquesta és la secció 3 amb els marges normals.

#### 4.2. COLUMNES

Per donar format de columnes a una secció anem al menú **Format / Seccions**, seleccionem la secció, fem clic al botó **Opcions** i en la pestanya **Columnes** establim les opcions que volem: número de columnes, distància entre les columnes i si volem una línia entre les columnes.

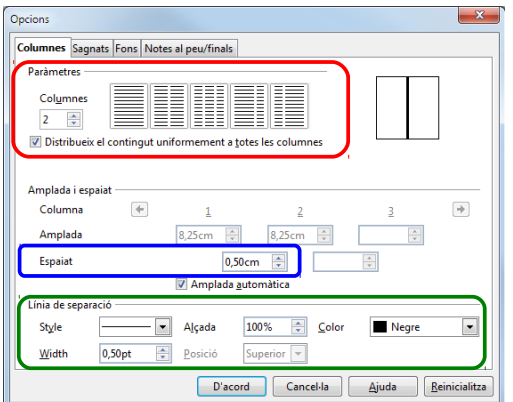

| Per donar format de columnes a una secció<br>nem la secció, fem clic al botó <b>Opcions</b> i en<br>que volem: número de columnes, distància<br>les columnes.                                         | anem al menú <b>Format / Seccions</b> , seleccio-<br>la pestanya <b>Columnes</b> establim les opcions<br>entre les columnes i si volem una línia entre |
|----------------------------------------------------------------------------------------------------|----------------------------------------------------------------------------------------------------|
| Per donar format de columnes a una secció<br>anem al menú <b>Format / Seccions</b> , selecci-<br>onem la secció, fem clic al botó <b>Opcions</b> i<br>en la pestanya <b>Columnes</b> establim les op- | cions que volem: número de columnes, dis-<br>tància entre les columnes i si volem una lí-<br>nia entre les columnes.                                   |
| Per donar format de columnes a una secció<br>nem la secció, fem clic al botó <b>Opcions</b> i en<br>que volem: número de columnes, distància<br>les columnes.                                         | anem al menú <b>Format / Seccions</b> , seleccio-<br>la pestanya <b>Columnes</b> establim les opcions<br>entre les columnes i si volem una línia entre |

Podem fer el mateix, seleccionant el text i anat al menú **Format / Columnes**. Writer inserirà automàticament una secció.

#### 4.3. IMATGE O COLOR PER AL FONS D'UNA SECCIÓ

Per establir una imatge o un color com a fons de la secció, anem al menú **Format** / **Secció**, seleccionem la secció i fem clic al botó **Opcions**. A continuació anem a la pestanya **Fons**, i en la llista desplegable seleccionem **Color** o **Gràfic**.

Si seleccionem **Color**, després només cal fer clic en el color que volem. Si seleccionem **Gràfic**, amb el botó **Navega** la cerquem al disc dur.

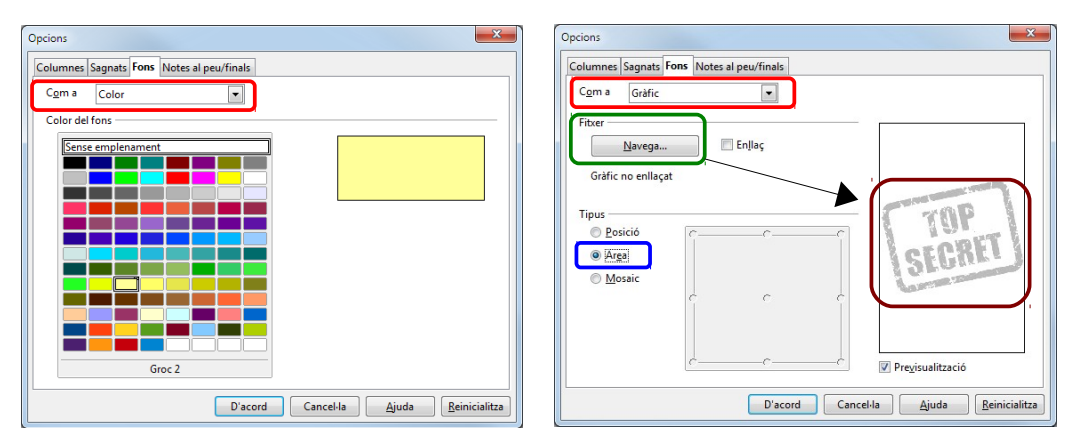

Per establir una imatge o un color com a fons de la secció, anem al menú Format / Secció, seleccionem la secció i fem clic al botó Opcions. A continuació anem a la pestanya Fons, i en la llista desplegable seleccionem Color o Gràfic.

Per establir una imatge o un color com a fons de la secció, anem al menú Format / Secció, seleccionem la secció i fem clic al botó Opcions. A continuació anem a la pestanya Fons, i en la llista desplegable seleccionem Color o Gràfic.

Per establir una imatge o un color com a fons de la secció, anem al menú Format / Secció, seleccionem la secció i fem clic al botó Opcions. A continuació anem a la pestanya Fons, i en la llista desplegable seleccionem Color o Gràfic.

Per establir una imatge o un color com a fons de la secció, anem al menú **Format / Secció**, seleccionem la secció i fem clic al botó **Opcions**. A continuació anem a la pestanya **Fons**, i en la llista desplegable seleccionem **Color** o **Gràfic**.

Per establir una imatge o un color com a fons de la secció, anem al menú Format / Secció, seleccionem la secció i fem clic al botó Opcions. A continuació anem a la pestanya Fons, i en la llista desplegable seleccionem Color o Gràfic.

#### 4.4. PROTEGIR PARTS D'UN DOCUMENT

A vegades voldrem protegir parts d'un documents, o bé per evitar canvis accidentals o bé per compartir un document amb algú i no volem que modifiquin alguna part en concret. Amb una secció podrem fer-ho.

Per protegir una secció, en crear-la o en editar-la, fem clic a la casella **Protegir**, i, si volem, li posem una contrasenya.

| a ció     | Enllag                      |                     |                                        |
|-----------|-----------------------------|---------------------|----------------------------------------|
| Secciól   |                             | D'acord             | 3                                      |
| A Secció1 |                             | Cancel·la           | a Introduïu la contrasenya             |
|           | Nom del <u>f</u> itxer      | <u>O</u> pcions     |                                        |
|           | Secció                      | - Suprimei <u>x</u> | Contrasenya                            |
|           | Protecció contra escriptura | Ajuda               | Confirma ******<br>(Mínim 5 caràcters) |
|           | Amaga                       |                     | Ajuda D'acord Cance                    |
|           | Amb <u>c</u> ondició        |                     |                                        |
|           | Propietats                  |                     |                                        |

Quan una secció està protegida, quan hi fem clic, apareix "només de lectura" al costat del nom de la secció en la barra d'estat.

| només de lectura : Secció1 |  |
|----------------------------|--|

Si ara provem de fer canvis, no podrem i Writer ens avisarà.

| LibreOffice 3.4                                                                                                    |       |
|----------------------------------------------------------------------------------------------------|-------|
| No es pot canviar el contingut només de lectura.<br>No s'hi acceptaran modificacions<br>D'acord                                  |       |
| Amb aquest funció podem crear formularis protegits.<br>Per aprendre a crear formularis, consulteu el document <b>Els formula</b> | aris. |

#### 4.5. VINCULAR SECCIONS O DOCUMENTS COMPLETS

Moltes vegades tenim un text d'un document (o el document complet) que deu aparèixer en diversos documents. Normalment el que fem és copiar i enganxar. Però i si fem canvis en el text original? Hem de canviar el text tantes vegades com l'hem enganxat?

Per evitar això podem utilitzar les seccions vinculades. Imaginem que tenim 2 documents. En el primer tenim el text que necessitem inserir en altres documents. En el segon inserirem vinculat aquest text.

- 1. En el document 1 creem una secció amb el text a vincular (anomenarem la secció "Origen").
- 2. Obrim el document 2 i ens situem on volem inserir la secció de l'altre.
- 3. Anem al menú Insereix / Secció.
- 4. Activen la casella **Enllaç**. Veurem que s'activa automàticament la casella **Protegit**, per evitar canvis accidentals, encara que podem desactivar-la.
- 5. En **Nom del fitxer** fem clic al botó dels 3 punts per cercar el fitxer al nostre disc .... dur.
- Una vegada seleccionat el fitxer, a sota seleccionem la secció. Si no seleccionem cap secció, es vincularà tot el document.
- 7. Finalment, fem clic al botó Insereix.

| Insereix una secció         |                                                  | ×                                          |
|-----------------------------|--------------------------------------------------|--------------------------------------------|
| Secció Columnes Sagnats Fon | Notes al peu/finals                              |                                            |
| Secció nova<br>Secció1      | Enllaç<br>Enllaç<br>DDE                          |                                            |
|                             | Nom del <u>f</u> itxer                           | itorials/document origen.odt               |
|                             | <u>S</u> ecció                                   | Origen 💌                                   |
|                             | Protecció contra escriptura<br><u>P</u> rotegeix |                                            |
|                             | Am <u>b</u> contrasenya                          |                                            |
|                             | Amaga<br>A <u>m</u> aga                          |                                            |
|                             | Amb <u>c</u> ondició                             |                                            |
|                             | Propietats E <u>d</u> itable en documer          | its de text només de lectura               |
|                             | Insereix Can                                     | cel·la <u>Aj</u> uda <u>R</u> einicialitza |

Ara fem canvis en el text origen i els desem. Quan tornem a obrir el document 2, Writer es demandarà si volem actualitzar els canvis.

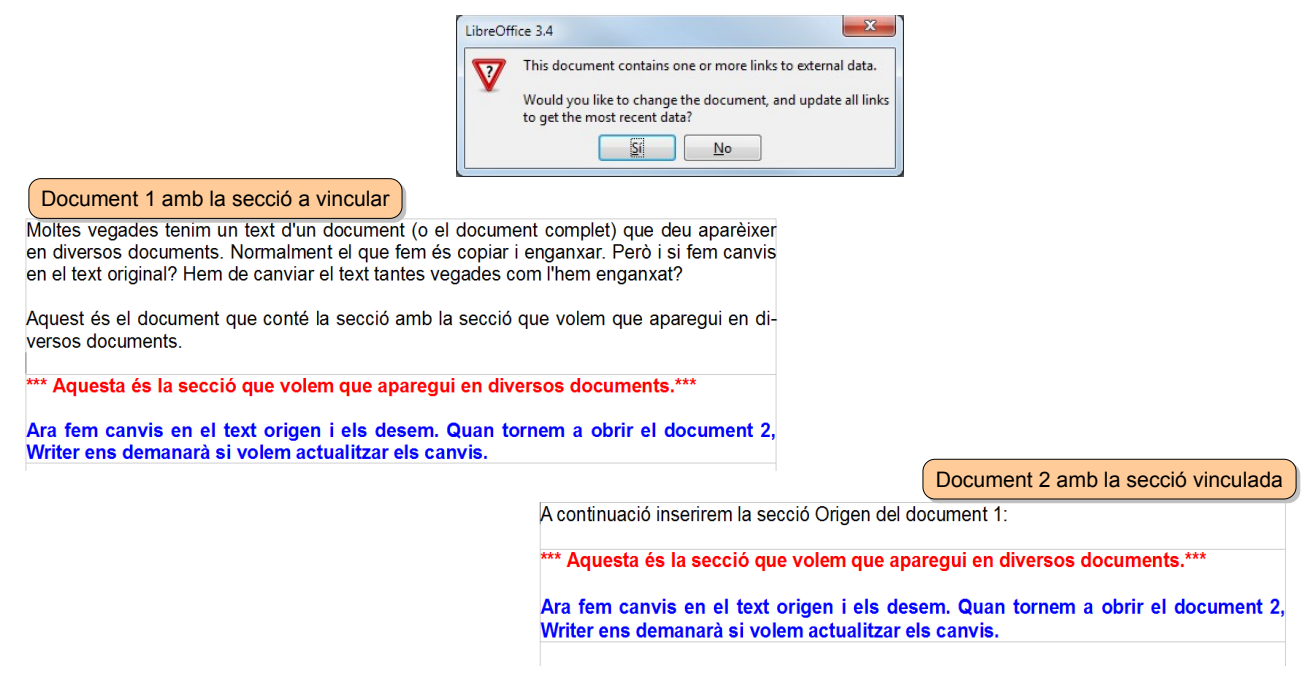

#### 4.6. AMAGAR SECCIONS

Si en algun moment tenim una part del document que volem amagar, creem una secció amb aquesta part i activem la casella **Amaga**. N'oblidarem d'activar també la casella **Protegit**, per evitar que l'esborrem accidentalment.

| ecció   | Enllaç-                                        |   | D'acord           |
|---------|------------------------------------------------|---|-------------------|
| Secció1 | En <u>l</u> laç                                |   | D decira          |
| Secció1 | □ DD <u>E</u>                                  |   | Cancel·la         |
|         | Nom del <u>f</u> itxer                         |   | Opcions           |
|         | <u>S</u> ecció                                 | ] | Suprimei <u>x</u> |
|         | Protecció contra escriptura                    |   | Aiuda             |
|         |                                                |   |                   |
|         | Am <u>b</u> contrasenya                        |   |                   |
|         | Amaga                                          |   |                   |
|         | Amaga                                          |   |                   |
|         | Amb <u>c</u> ondició                           |   |                   |
|         | Propietats                                     |   |                   |
|         | Editable en documents de text només de lectura |   |                   |

Per tornar a veure-la, anem al menú **Format / Seccions**, seleccionem la secció i desactivem la casella.

Seria molt més interessant si ho combinéssim amb un camp variable. Si al camp variable establim "Sí", la secció es veurà. Si establim "No", s'amagarà. Ho farem pas a pas (suposant que ja tenim la secció creada):

- 1. En situem fora de la secció, just a sobre. Anem al menú **Insereix / Camps / Altres / pestanya Variables**.
- En Tipus seleccionem Camp d'usuari. En Format seleccionem Text. A sota, a Nom li posem com a nom "amagar". A Valor escrivim "No". Finalment, fem clic al botó Insereix.

| Camps                                                                                                    |                                                                                                    |             |                    |                                                                                              | ×            |
|----------------------------------------------------------------------------------------------------|----------------------------------------------------------------------------------------------------|-------------|--------------------|----------------------------------------------------------------------------------------------|--------------|
| Document                                                                                                    | Referències creuades                                                                                                    | Funcions    | Informació del doc | ument Variables                                                                              | ase de dades |
| <u>T</u> ipus                                                                                                    | S                                                                                                    | elecció     |                    | <u>F</u> ormat                                                                               |              |
| Defineix Ia<br>Mostra Ia<br>Camp DD<br>Insereix Ia<br>Camp d'e<br>Interval d<br>Determin<br>Mostra Ia<br>(Camp d'u | a variable<br>variable<br>E<br>Ifórmula<br>entrada<br>e nombres<br>a la variable de pàg<br>variable de la pàgir<br>istuari |             |                    | Text<br>Formula<br>Standard<br>-1234<br>-1234,12<br>-1.234<br>-1.234,12<br>Formats addiciona | ıls          |
| ≺<br>No <u>m</u><br>Amagar                                                                                         | <br>⊻                                                                                                    | (alor<br>No | ,                  | ∏ Invisi <u>b</u> le                                                                         |              |
|                                                                                                    |                                                                                                    |             | Inse               | ereix <u>T</u> anca                                                                          | <u>Ajuda</u> |

Així es quedarà el nostre document, amb la secció visible:

| Si en algun moment tenim una part del document que volem amagar, creem una secció<br>amb aquesta part i activem la casella <b>Amaga</b> . N'oblidarem d'activar també la casella <b>Pro-</b><br>tegit, per evitar que l'esborrem accidentalment. |
|----------------------------------------------------------------------------------------------------|
| Amagar? No                                                                                                    |
| Text confidencial.                                                                                                    |
| Text confidencial.                                                                                                    |
| Text confidencial.                                                                                                    |
| Text confidencial.                                                                                                    |
| Text confidencial.                                                                                                    |

 Ara, anem al menú Format / Seccions, seleccionem la secció i en Amaga establim la condició Amagar == "Sí" (recordem que el camp variable s'anomenava "Amagar"). Per acabar, fem clic al botó D'acord.

| Edita les seccions |                                                   |                            | ×         |
|--------------------|---------------------------------------------------|----------------------------|-----------|
| Secció<br>Secció1  | Enllaç<br>🔲 En <u>l</u> laç                       |                            | D'acord   |
| a Secció1          | DD <u>E</u>                                       |                            | Cancel·la |
|                    | Nom del <u>f</u> itxer                            |                            | Opcions   |
|                    | Secció                                            | -                          | Suprimeix |
|                    | Protecció contra escriptura                       |                            | Ajuda     |
|                    | Am <u>b</u> contrasenya                           |                            |           |
|                    | Amaga<br>V A <u>m</u> aga<br>Amb <u>c</u> ondició | Amagar == "Si"             |           |
|                    | Propietats<br>Editable en document                | s de text només de lectura |           |

Ara només queda comprovar que funciona. Canviarem el valor de la variable a "**Sí**" i la secció s'amagarà. Per canviar el valor de la variable fem doble clic al començament del camp i escrivim a sota el nou valor:

| lipus         | Selecció      | <u>F</u> ormat     | Diacord   |
|---------------|---------------|--------------------|-----------|
| Camp d'usuari | Amagar        | Text               | - D dcord |
|               |               | Fórmula            | Cancel·la |
|               |               |                    | Ajuda     |
|               |               |                    |           |
|               |               | () T               |           |
|               |               | Invisi <u>b</u> ie |           |
| o <u>m</u>    | <u>V</u> alor |                    |           |
|               |               |                    |           |

El document es veurà així, amb la secció amagada:

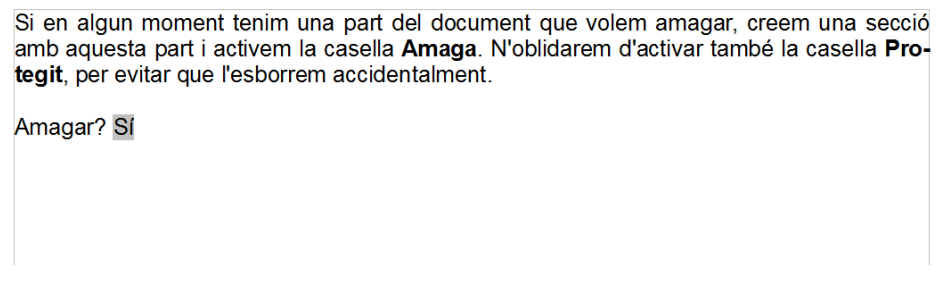

Si tornem a posar "No", la secció es tornarà a veure.

### 4.7. PERMETRE EDITAR SECCIONS EN DOCUMENTS DE NOMÉS LECTURA

| Organitza 🔻 Crea una carpeta                                                                                                    | i≡ • □ 0                                                                                                    |
|----------------------------------------------------------------------------------------------------|----------------------------------------------------------------------------------------------------|
| gestion google apps<br>jiphone<br>jiporii-Pepe<br>Libros<br>manuals<br>actuals<br>jistres<br>jibroOffice<br>jibroOffice<br>jibroOffice<br>jibroOffice<br>jipactiques LibreOffice<br>jipactiques LibreOffice<br>jipones LibreOffice<br>jiphones de lecture<br>Nom del fitxer: seccionsilire.odt | Bibliotec Organitza per: Carpeta -<br>tutorials<br>Nom<br>organigramesitore.oat<br>pancartesibre.oat<br>pafcreator.oat<br>pafcreator.oat<br>pastreatibre.oat<br>pastreatibre.oat<br>pastreatibre.oat<br>partilibre.oat<br>partilibre.oat<br>seccionsibre.oat<br>solucionalibre.oat<br>solucionalibre.oat<br>solucionalibre.oat<br>solucionalibre.oat |

Amb el menú Fitxer / Obre podem obrir un document en mode Només de lectura:

Aquest document no el podrem modificar fins que fem clic al botó **Edita el fitxer** de la barra d'eines **Estàndard**.

També podem forçar que el document s'obri sempre en mode **Només de lectura** anat al menú **Fitxer / Propietats / Seguretat** i activant la casella **Obre el fitxer en mode només de lectura**.

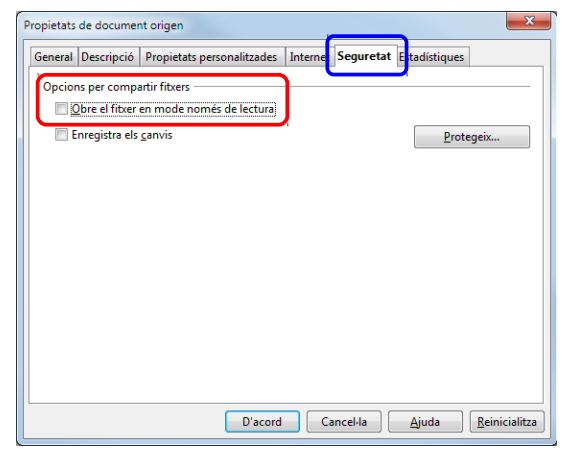

Ara bé, en un document obert en mode només de lectura, podem crear una secció editable, en la qual podrem fer canvis. És una molt bona idea quan tenim que compartir un fitxer amb algú i volem que només puguin modificar una part en concret. Per fer-ho, anem al menú Format / Seccions, seleccionem la secció i a Propietats activem la casella Editable en documents de text de només lectura.

| Edita les seccions |                                                   |                         | ×                 |
|--------------------|---------------------------------------------------|-------------------------|-------------------|
| Secció<br>Editable | Enllaç ———————————————————————————————————        |                         | D'acord           |
| and Editable       | DD <u>E</u>                                       |                         | Cancel·la         |
|                    | Nom del <u>f</u> itxer                            |                         | Opcions           |
|                    | <u>S</u> ecció                                    | -                       | Suprimei <u>x</u> |
|                    | Protecció contra escriptura —<br><u>P</u> rotegit |                         | Ajuda             |
|                    | Am <u>b</u> contrasenya                           |                         |                   |
|                    | Amaga                                             |                         | -                 |
|                    | Amb <u>c</u> ondició                              |                         |                   |
|                    | Propietats<br><b>E</b> ditable en documents de    | e text només de lectura | _                 |

Si es fan canvis en la secció editable, haurem de desar el document amb un altre nom (amb el menú **Fitxer / Anomena i desa**). Així el document original queda intacte.

# **COMBINACIÓ DE CORREU**

Amb la combinació de correu podem enviar massivament cartes als membres d'una llista d'adreces. En aquest tutorial veurem com combinar una fons de dades amb una carta. Veurem dos exemples. En el primer suposarem que som una empresa de mobles i volem enviar una carta als nostres clients. En el segon, en la nostra escola volem donar una carta a tots els nostres alumnes amb les dades del correu de l'escola.

Per fer-ho hem de tenir registrada una font de dades amb les adreces. Aquest registre permet als diferents programes del LibreOffice accedir a les adreces emmagatzemades en la base de dades. Aquí partirem de zero, és a dir, crearem una nova font de dades i durant el procés es registrarà automàticament.

Els passos a seguir són:

- 1. Podem començar amb un document en blanc o amb un document existent, si ja tenim la carta feta. En la nostra pràctica, obriu l'arxiu **carta mobles.odt**, que adjuntem amb aquest tutorial.
- 2. Anem al menú Eines / Auxiliar de combinació de correu. Seleccionem Utilitza el document actual. I fem clic al botó Següent.

| assos                                                     | Seleccioneu un document inicial per a la combinació de correu |                |
|-----------------------------------------------------------|---------------------------------------------------------------|----------------|
| Seleccioneu el document<br>inicial                        | Seleccioneu el document base de la combinació de correu       |                |
| Seleccioneu el tipus de document                          | Otilitza el gocument actual                                   |                |
| Inseriu un bloc d'adreça                                  | Crea un document nou                                          |                |
| . Creeu una salutació<br>Aiusteu el format                | 🔘 Comença pel document existent                               | <u>N</u> avega |
| . Editeu el document                                      | 💿 Comgnça a partir d'una plantilla                            | <u>N</u> avega |
| . Personalitzeu el document<br>. Deseu, imprimiu o envieu | © Comença a partir d'un document inicial desat recentment     | v              |

3. En el quadre de diàleg següent seleccionem **Carta**. Clic al botó **Següent**.

| Auxiliar de combinació de correu                                                |                                                                                          | ×  |
|---------------------------------------------------------------------------------|------------------------------------------------------------------------------------------|----|
| Passos                                                                          | Seleccioneu un tipus de document                                                         |    |
| 1. Seleccioneu el document<br>inicial<br>2. Seleccioneu el tipus de<br>document | Quin tipus de document voleu crear?<br>© Carta<br>O Missatge de correu glectrônic        |    |
| 3. Inseriu un bloc d'adreça                                                     | Carta:                                                                                   |    |
| 4. Creeu una salutació                                                          | Envia cartes a un grup de destinataris. Les cartes poden contenir un bloc d'adreça i una |    |
| 5. Ajusteu el format                                                            | salutació. Les cartes poden personalitzar-se per a cada destinatari.                     |    |
| 6.Editeu el document                                                            |                                                                                          |    |
| 7. Personalitzeu el document                                                    |                                                                                          |    |
| 8. Deseu, imprimiu o envieu                                                     |                                                                                          |    |
| Ajuda                                                                           | << Enrere Següent >> Einalitza Cancel                                                    | la |

4. En el quadre de diàleg següent, fem clic al botó Selecciona la llista d'adreces.

| Passos                                                                                                    | Inseriu un bloc d'adreça                                                                                                    |
|----------------------------------------------------------------------------------------------------|----------------------------------------------------------------------------------------------------|
| <ol> <li>Seleccioneu el document<br/>inicial</li> <li>Seleccioneu el tipus de<br/>document</li> </ol>                                                                 | Seleccioneu la llista d'adreces que conté les dades     d'adreces que voleu utilitzar. Aquestes dades es     necessiten per crear el bloc d'adreça.                                                                                                    |
| 3. Inseriu un bloc d'adreço<br>4. Creeu una salutació<br>5. Ajusteu el format<br>6. Editeu el document<br>7. Personalitzeu el document<br>8. Deseu, imprimiu o envieu | 2.      2.      2.      2.      2.      2.      2.      2.      2.      2.      2.      2.      2.      2.      2.      2.      2.      2.      2.      2.      2.      2.      2.      2.      2.      2.      2.      2.      2.      2.      2.      2.      2.      2.      2.      2.      2.      2.      2.      2.      2.      2.      2.      2.      2.      2.      2.      2.      2.      2.      2.      2.      2.      2.      2.      2.      2.      2.      2.      2.      2.      2.      2.      2.      2.      2.      2.      2.      2.      2.      2.      2.      2.      2.      2.      2.      2.      2.      2.      2.      2.      2.      2.      2.      2.      2.      2.      2.      2.      2.      2.      2.      2.      2.      2.      2.      2.      2.      2.      2.      2.      2.      2.      2.      2.      2.      2.      2.      2.      2.      2.      2.      2.      2.      2.      2.      2.      2.      2.      2.      2.      2.      2.      2.      2.      2.      2.      2.      2.      2.      2.      2.      2.      2.      2.      2.      2.      2.      2.      2.      2.      2.      2.      2.      2.      2.      2.      2.      2.      2.      2.      2.      2.      2.      2.      2.      2.      2.      2.      2.      2.      2.      2.      2.      2.      2.      2.      2.      2.      2.      2.      2.      2.      2.      2.      2.      2.      2.      2.      2.      2.      2.      2.      2.      2.      2.      2.      2.      2.      2.      2. |
|                                                                                                    | <ol> <li>Fes coincidir el nom del camp utilitzat en la combinació de correu<br/>amb les capçaleres de les columnes en la font de dades.</li> </ol>                                                                                                    |
|                                                                                                    | 4. Comproveu que les dades de les adreces coincidéixen.                                                                                                    |
|                                                                                                    | 1                                                                                                    |

5. En el quadre de diàleg següent, com no tenim cap font de dades, fem clic al botó **Crea** per crear-ne una de nova (si ja tenim una o diverses fonts de dades registrades, aquí podem seleccionar-la).

| elecciona una llista                     | a d'adreces                                                                                     | ×                                                         |
|------------------------------------------|-------------------------------------------------------------------------------------------------|-----------------------------------------------------------|
| Seleccioneu una l<br>diferent. Si no ten | lista d'adreces. Feu clic a 'Àfegeix' per sele<br>iu cap llista d'adreces, podeu crear-ne una t | eccionar destinataris d'una llista<br>fent clic a 'Crea'. |
| Els destinataris ac                      | tuals se seleccionen de:                                                                        |                                                           |
| Nom                                      | Taula                                                                                           | Afegeix                                                   |
|                                          |                                                                                                 | <u>C</u> rea                                              |
|                                          |                                                                                                 | <u>F</u> iltre                                            |
|                                          |                                                                                                 | <u>E</u> dita                                             |
|                                          |                                                                                                 | Canvia la <u>t</u> aula                                   |
|                                          |                                                                                                 |                                                           |
|                                          |                                                                                                 |                                                           |
|                                          | D'acord                                                                                         | Cancel·la <u>Aj</u> uda                                   |

6. Ens apareix una base de dades amb una sèrie de camps ja preparats. Abans de començar, personalitzarem la base de dades per a les nostres necessitats. Fem clic al botó **Personalitza**.

| Informació de l'adreça             |   |           |   |               |
|------------------------------------|---|-----------|---|---------------|
| Títol                              |   |           |   | Nou           |
| Nom                                |   |           |   | Suprimeix     |
| Cognoms                            |   |           |   | <u>C</u> erca |
| Nom de l'empresa                   |   |           | = | Personalitza  |
| Línia 1 de l'adreça                |   |           |   |               |
| Línia 2 de l'adreça                |   |           |   |               |
| Ciutat                             |   |           |   |               |
| Província                          |   |           |   |               |
| Codi postal                        |   |           |   |               |
| D=(-                               |   |           | ~ |               |
| Mostra el <u>n</u> úmero d'entrada | < | > >       |   |               |
|                                    |   | D'annal C |   | Ainda         |

En aquest quadre de diàleg podem suprimir camps, afegir-ne de nous, canviar el nom i, amb les fletxes, canviar l'ordre. Feu les canvis necessaris per tal que quedi com el de la imatge següent. En acabar, fem clic al botó **D'acord**.

| Elements de la llista d'agreces<br>Nom<br>Cognoms<br>Sexe<br>Nom de l'empresa<br>Línia 1 de l'adreça<br>Ciutat<br>Provincia<br>Codi postal<br>Teléfon privat<br>Mobil<br>Teléfon del treball<br>Adreça de correu electrònic | Afegeix<br>Suprimeix<br>Canvia el nom |
|----------------------------------------------------------------------------------------------------|---------------------------------------|
| D'acord                                                                                                    | Cancel·la <u>Aj</u> uda               |

7. Comencen a introduir les dades. Per a la nostra pràctica, introduirem les dades de dos clients. En acabar el primer, fem clic a **Nou** per introduir un altre. Molt importat: en el camp **Sexe**, per als homes introduïu "Home" i "Dona" per a les dones (ja veurem perquè). Finalment, fem clic a **D'acord**.

|                                    | <b>D</b> 1               |   | Nou           |
|------------------------------------|--------------------------|---|---------------|
| Nom                                | Pilar                    |   |               |
| Cognoms                            | Torrents López           |   | Suprimeix     |
| Sexe                               | Dona                     |   | <u>C</u> erca |
| Nom de l'empresa                   | Flors Gaudeix            | = | Personalitza  |
| Línia 1 de l'adreça                | Av. de la Llum, 43, 4t A |   |               |
| Ciutat                             | Granollers               |   |               |
| Província                          | Barcelona                |   |               |
| Codi postal                        | 08401                    |   |               |
| Telèfon privat                     | 93 879 67 91             |   |               |
| K # 2 L CI                         | 678 14 56 71             | Ŧ |               |
| Mostra el <u>n</u> úmero d'entrada |                          |   |               |

Quan fem clic a **D'acord** ens demanarà un nom per a la base de dades. L'anomenem **adreces**.

8. En el següent quadre de diàleg veurem seleccionada la base de dades adreces. Fem clic a **D'acord** per continuar amb la carta. Si volem fer canvis en les dades podem fem clic al botó **Edita** i així tornar a la base de dades.

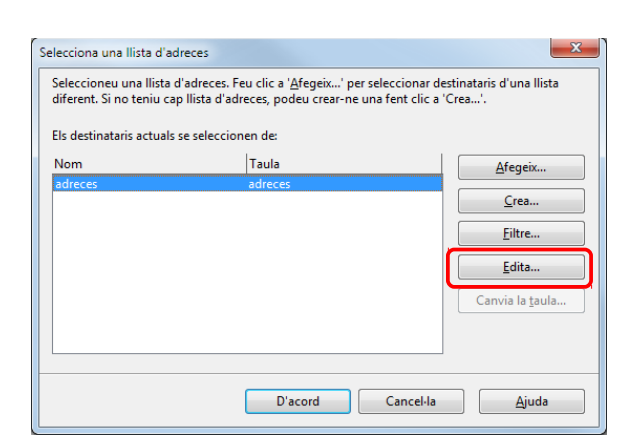

 Hem tornat al quadre de diàleg on estàvem abans de seleccionar la fons de dades. Ara seleccionarem el bloc d'adreça (com apareixerà en la carta l'adreça dels nostres clients). En el punt 2 fem clic al botó Més.

| Auxiliar de combinació de correu                                                                                                    |                                                                                                    |
|----------------------------------------------------------------------------------------------------|----------------------------------------------------------------------------------------------------|
| Passos                                                                                                    | Inseriu un bloc d'adreça                                                                                                    |
| Seleccioneu el document<br>inicial     Seleccioneu el tipus de<br>document <u>Innerru un bloc d'adreso</u> A.Creeu una salutació     S.Ajusteu el format     6.Editeu el document     7. Personalitzeu el document     8.Deseu, imprimiu o envieu | Seleccione La Ilista d'adreces que conté les dades<br>necessiten per crear el bloc d'adreça.     Lista d'adreces actual: adreces     Caliportal > Clutat>     Codi postal > Clutat>     Codi postal > Clutat>     Clutat>     Codi postal > Clutat>     Codi postal > Clutat>     Clutat>     Codi postal > Clutat>     Clutat>     Codi postal > Clutat>     Clutat>     Codi postal > Clutat>     Clutat>     Clutat> |
|                                                                                                    | <ol> <li>res coincidir el nom dei camp utilitzat en la combinacio de correu<br/>amb les capçaleres de les columnes en la font de dades.         Es coincidir els camp     </li> </ol>                                                                                                    |
|                                                                                                    | 4. Comproveu que les dades de les adreces coincideixen.<br>< no està disponible><br>Pilar Torents López<br>Av. de la Lium, 43, 4t A<br>08401 Granollers                                                                                                    |
|                                                                                                    | Document: 1 🔳 🕨                                                                                                    |
| Ajuda                                                                                                    | << <u>E</u> nrere Següent >> Finalitza Cancel·la                                                                                                    |

10. En aquest quadre de diàleg, ens ofereix diversos blocs d'adreces. Seleccionem el que més s'adapti al que volem. Amb el botó **Edita** el modificarem per tal que sigui exactament el que volem.

| peleccioned el bloc d'adreça p                                                                                                    | Terent                                                                                                    |                                    |
|----------------------------------------------------------------------------------------------------|----------------------------------------------------------------------------------------------------|------------------------------------|
| <títol><br/><nom> <cognoms><br/><línia 1="" de="" l'adreça=""><br/><codi postal=""> <ciutat></ciutat></codi></línia></cognoms></nom></títol>                | <títol><br/><nom> <cognoms><br/><línia 1="" de="" l'adreça=""><br/><codi postal=""> <ciutat><br/><país></país></ciutat></codi></línia></cognoms></nom></títol>                | <u>N</u> ova<br>Edita<br>Suprimeix |
| <nom de="" l'empresa=""><br/><nom> <cognoms><br/><línia 1="" de="" l'adreça=""><br/><codi postal=""> <ciutat></ciutat></codi></línia></cognoms></nom></nom> | <nom de="" l'empresa=""><br/><nom> <cognoms><br/><línia 1="" de="" l'adreça=""><br/><codi postal=""> <ciutat><br/><país></país></ciutat></codi></línia></cognoms></nom></nom> |                                    |
| Paràmetres dels blocs d'adreça                                                                                                    | 3                                                                                                    |                                    |
| No incloguis mai <u>el</u> país                                                                                                    | o la regió                                                                                                    |                                    |
| Inclou sempre el p <u>a</u> ís o la                                                                                                    | a regió                                                                                                    |                                    |
| Només inclou el país o la la la la la la la la la la la la la                                                                                               | a regió si no:                                                                                                    |                                    |
11. Amb les fletxes afegim o traiem camps. Feu que quedi com el de la imatge. Per acabar, clic a **D'acord**. I en el següent quadre de diàleg **D'acord** una altra vegada.

| El <u>e</u> ments de l'adreça<br>Títol<br>Nom<br>Cognoms<br>Nom de l'empresa<br>Línia 1 de l'adreça<br>Línia 2 de l'adreça<br>Ciutat | Arrossegueu aquí els elements de l'adreça <nom de="" l'empresa=""> <nom> <cognoms> <linia 1="" de="" l'adreça=""> <codi postal=""> <ciutat> <provincia></provincia></ciutat></codi></linia></cognoms></nom></nom> |       |
|----------------------------------------------------------------------------------------------------|----------------------------------------------------------------------------------------------------|-------|
| Província<br>Codi postal<br>País<br>Telèfon privat<br>Telèfon del treball<br>Adreça electrònica<br>Sexe                              | Previsualitza<br>Flors Gaudeix<br>Pilar Torrents López<br>Av. de la Llum, 43, 4t A<br>08401 Granollers<br>Barcelona                                                                                               | _     |
|                                                                                                    | D'acord Cancel·la                                                                                                    | Ajuda |

12. Tornem al mateix quadre de diàleg d'abans. En la part inferior podem veure una previsualització. Amb les fletxes avancem per veure tots els clients. Una vegada confirmat que tot està bé, clic a **Següent** per continuar.

| Auxiliar de combinació de correc                                                                                                    | ×                                                                                                    |
|----------------------------------------------------------------------------------------------------|----------------------------------------------------------------------------------------------------|
| Passos                                                                                                    | Inseriu un bloc d'adreça                                                                                                    |
| 1. Seleccioneu el document<br>inicial<br>2. Seleccioneu el tipus de<br>document                                                                                     | Seleccioneu la llista d'adreces que conté les dades     d'adreces que voleu utilitzar. Aquestes dades es     necessiten per crear el bloc d'adreça.     Llista d'adreces actual: adreces                                                                                                    |
| 3. Inseriu un bloc d'adreça                                                                                                    | 2. 🖉 Aquest document contindrà un bloc d'adreça                                                                                                    |
| <ol> <li>Creeu una salutació</li> <li>Ajusteu el format</li> <li>Editeu el document</li> <li>Personalitzeu el document</li> <li>Deseu, imprimiu o envieu</li> </ol> | <nom <="" cognoms=""> <nom <="" cognoms=""> <linia 1="" de="" l'adreça=""> <codi <="" ciutat="" postal=""> <provincia>         ✓ guprimeix les línies que només contenen camps buits         3. Fes coincidir el nom del camp utilitzat en la combinació de correu amb les capçaleres de les columnes en la font de dades.</provincia></codi></linia></nom></nom> |
|                                                                                                    | 4. Comproveu que les dades de les adreces coincideixen.                                                                                                    |
|                                                                                                    | Flors Gaudeix<br>Pilar Torrents López<br>Av. de la Lium, 43, 4t A<br>08401 Granollers<br>Barcelona                                                                                                    |
|                                                                                                    | Document: 1 🔳 💽                                                                                                    |
| Ajuda                                                                                                    | << Enrere Següent >> Einalitza Cancel·la                                                                                                    |

Si hem canviat al nom a algun camp, ens apareixerà **<no està disponible>**. En aquest cas, hem fer clic en el punt 3 al botó **Fes coincidir els camps**, on hem de fer coincidir el nom que nosaltres li hem posat amb el nom original.

13. En el següent quadre de diàleg crearem la salutació. Crearem una per als homes i una altra per a les dones. Writer sabrà quan utilitzar l'una o l'altra en funció del contingut del camp Sexe. Omplirem el camp de la llista d'adreces que indica una destinatària femenina: en Nom de camp seleccionarem Sexe, i en Valor de camp escriurem "Dona". Així en el moment de fer les cartes, la salutació serà diferent per als homes i per a les dones. Finalment, farem una salutació general per als casos quan el camp Sexe sigui buit. En la nostra pràctica escriurem "Benvolguts, " (amb un espai al final de text).

| 45505                                                                                                    | Creeu una salutació                                                                                                    |                                                                                                    |              |
|----------------------------------------------------------------------------------------------------|----------------------------------------------------------------------------------------------------|----------------------------------------------------------------------------------------------------|--------------|
| Seleccioneu el document<br>inicial<br>Seleccioneu el tipus de<br>document<br>I.Inseriu un bloc d'adreça<br>I.Creeu una salutació<br>Ajusteu el format<br>Editeu el document<br>Personalitzeu el document<br>Deseu, imprimiu o envieu | <ul> <li>Aquest glocument I</li> <li>Insereix una salut<br/>Eemenina<br/>Masculina</li> <li>Camp de la llista o<br/>Nom del gamp<br/>Yalor del camp</li> <li>Salutació general<br/>Benvolguts,</li> <li>Previsualitza</li> <li>Benvolguda Sra. Torre</li> </ul> | hauria de contenir una salutació<br>tació personalitzada<br>Benvolguda Sra. < Cognoms>, v<br>Benvolgut Sr. < Cognoms>, v<br>d'adreces que indica una destinatària femenina<br>Sexe v<br>Dona v<br>ents López,<br>Document 1 () | Nova<br>Ngva |

14. Per tal que la salutació sigui la que nosaltres volem, fem clic al botó Nova (primer en Femenina, i després en Masculina). En el quadre de diàleg que apareix, arrosseguem Salutació al quadre 1. Una vega arrossegat, seleccionem <Salutació>, i en el quadre 2 escrivim "Benvolguda Sra." (amb un espai al final del text). A continuació arrosseguem el camp Nom al quadre 1. Per acabar, clic a D'acord. Fem el mateix per a les homes.

| Salutació personalitzada (de                                                                                       | stinatàries femenines)                                                                                        | x          |
|----------------------------------------------------------------------------------------------------|----------------------------------------------------------------------------------------------------|------------|
| Elements de la salutació<br>Salutació<br>Signe de puntuació<br>Text<br>Titol<br>Nom<br>Cognoms<br>Nom de l'empresa | 1. <u>A</u> rrossegueu els elements de la salutació al quadre inferior<br><salutació> <nom></nom></salutació> | <b>+ +</b> |
| Línia 1 de l'adreça<br>Línia 2 de l'adreça<br>Ciutat<br>Província<br>Codi postal                                   | 2. Personalitza la salutació<br>Benvolguda Sra.                                                               |            |
| Telèfon privat<br>Telèfon del treball                                                                              | Benvolguda Sra. Pilar                                                                                         |            |
|                                                                                                    | D'acord Cancel·la                                                                                             | Ajuda      |

- 15. Estem una altra vegada al quadre de diàleg de la salutació. Per acabar amb el tema de les salutacions, fem clic al botó **Següent**.
- 16. En el següent quadre de diàleg ajustarem la distribució del bloc en la carta. Activarem la casella Alinear amb el cos del text i a Des de dalt de tot indicarem els cm de separació. Finalment amb el botons Amunt i Avall col·locarem on volem la salutació. Al costat podem veure com va quedant. Per acabar, clic a Següent.

| Auxiliar de combinació de corre                                                                                                    |                                                                                                    |
|----------------------------------------------------------------------------------------------------|----------------------------------------------------------------------------------------------------|
| Passos                                                                                                    | Ajusteu la distribució del bloc d'adreça i la salutació                                                                                                    |
| Seleccioneu el document<br>inicial     Seleccioneu el tipus de<br>document     J.Inseriu un bloc d'adrega     .Creeu una salutació     Ajusteu el format     Cediteu el document     Personalitzeu el document     B.Deseu, imprimiu o envieu | Posició del bloc d'adreça<br>Alinear amb el gos del teat<br>Des de l'esquera<br>Posició de la salutació<br>Mou<br>Auguit<br>Mou<br>Auguit<br>Auguit<br>Auguit<br>Augui |
| Ajuda                                                                                                    | << Enrere Següent >> Einalitza Cancel·la                                                                                                    |

17. En el següent quadre de diàleg és el moment d'escriure la carta (si havíem començat amb un document en blanc) o de fer els últims retocs a la carta.

Per fer-ho, fem clic al botó **Edita el document**. Ens apareixerà el document per fer els canvis oportuns i un petita finestra amb el botó **Torna a l'auxiliar de combinació de correu**, on farem clic quan hàgim acabat la carta. (Si no cal perquè ja tenim acabada la carta, fem clic a **Següent**).

| Passos                                                                                                    |                                                                                                    |
|----------------------------------------------------------------------------------------------------|----------------------------------------------------------------------------------------------------|
|                                                                                                    | Previsualitzeu i editeu el document                                                                                                    |
| <ol> <li>Seleccioneu el document<br/>inicial</li> </ol>                                                                                                    | Ara podeu veure la previsualització del document combinat. Per a la previsualització d'un altre<br>document, feu clic a una de les fletxes.                                                                                                    |
| 2. Seleccioneu el tipus de<br>document                                                                                                    | Destinatari I > >                                                                                                    |
| 3. Inseriu un bloc d'adreça                                                                                                    |                                                                                                    |
| 4. Creeu una salutació                                                                                                    | Eletou aquest destinatan                                                                                                    |
| 5. Ajusteu el format                                                                                                    | Editeu el document                                                                                                    |
| 7. Personalitzeu el document                                                                                                    |                                                                                                    |
| 3. Deseu, imprimiu o envieu                                                                                                    | Escriviu o editeu ara el document si no ho heu fet encara. Els canvis afectaran tots els<br>documents combinats.                                                                                                    |
|                                                                                                    | Si feu clic a 'Editeu el document', l'auxiliar quedarà reduit temporalment a una petita<br>finestra i podreu editar el document combinat. Després d'haver-lo editat, torneu a l'auxiliar<br>fent clic a 'Torna a l'auxiliar de combinació de correu' a la finestra petita.                                                                                                    |
|                                                                                                    | <u>E</u> diteu el document                                                                                                    |
|                                                                                                    |                                                                                                    |
|                                                                                                    |                                                                                                    |
|                                                                                                    |                                                                                                    |
|                                                                                                    |                                                                                                    |
| Ajuda                                                                                                    | << Enrere Següent >> Einalitza Cancel·la                                                                                                    |
|                                                                                                    |                                                                                                    |
| Number of the Office W                                                                                                    |                                                                                                    |
| Eiter Edite Visualitas In                                                                                                    | ner                                                                                                    |
| Ficker Edita Visualitza In                                                                                                    | sereix Format Taula Eines Finestra Aluga                                                                                                    |
|                                                                                                    |                                                                                                    |
| B • 6 8 🖉 🛚                                                                                                    | :                                                                                                    |
| 🖹 • 🔚 📄 🚺 🕷                                                                                                    |                                                                                                    |
|                                                                                                    | Image: 100 million     Image: 100 million     Image: 100 m                                                                                                    |
|                                                                                                    | Image: 100 mm     Image: 100 mm     Ima                                                                                                    |
|                                                                                                    | Image: Control of the control of the control of t         |
|                                                                                                    | Image: Second second second |
| Cos contrar a la contrar a la c | Image: Second second second        |
| Cost                                                                                                    | ide text       initial       i       i                                                                                                    |
| Audiar de combin                                                                                                    | Image: Second accore         Image: Second accore         Image: Se                                                                                                    |
| Cos Cos Combined Combined Cost Cost Cost Cost Cost Cost Cost Cost                                                                                                    | Image: Second accorney       Image: Second accorney         Image: Second accorney       Image: Second accorney         Image: Second accorn                                                                                                    |
| Cos Cos Combined Combined Comb | Image: Second accompany       Image: Second accompany                                                                                                    |
| Cost<br>Cost<br>Toms a facility<br>Toms a facility                                                                                                    | Image: Second constraints       Image: Second constraints       Image:                                                                                                    |
| Cost<br>Acciliande combin<br>Torma a Taccilian<br>United States<br>Cost<br>Torma a Taccilian<br>United States<br>Cost<br>Torma a Taccilian<br>Cost<br>Cost<br>Cost<br>Cost<br>Cost<br>Cost<br>Cost<br>Cost                                                                                                    | Image: Second second second        |
| Cos Cos Cos Cos Cos Cos Cos Cos Cos Cos                                                                                                    | He text  Arial I I I I I I I I I I I I I I I I I I I                                                                                                    |

18. Hem tornat a l'auxiliar. Fem clic al botó Següent. El següent quadre de diàleg ens permet modificar individualment una carta. Imaginem que a tots el clients els enviem la mateixa carta, però a un individualment li volem afegir un comentari. Això ho podem fer fem clic al botó Edita un document individual. Ens apareixerà un document amb totes les cartes, on cercarem el client en concret i li afegirem els canvis. Si no cal, fem clic al botó Següent.

| Auxiliar de combinació de correu                                                                                                    | -X-                                                                                                    |
|----------------------------------------------------------------------------------------------------|----------------------------------------------------------------------------------------------------|
| Passos                                                                                                    | Personalitzeu els documents de combinació de correu                                                                                                    |
| Seleccioneu el document<br>inicial     Seleccioneu el tipus de<br>document     I. Inseriu un bloc d'adreça     A. Creeu una salutació     S. Ajusteu el format     C. Editeu el document     Prenonalitezu el document     B. Deseu, imprimiu o envieu | Podeu personalitzar document concrets. Fent clic a 'Édita un document individual', l'auxiliar<br>quedata reduit temporalment a una petita finestra i podreu editar el document. Després d'haver-<br>lo editat, torneu a l'auxiliar fent clic a 'Torna a l'auxiliar de combinació de correu' a la finestra<br>petita.<br><u>Édita un document individual</u><br><u>Cerca</u><br><u>Cgrca per:</u><br><u>Cerca</u><br><u>Cerca</u><br><u>Cerca</u><br><u>Cerca</u><br><u>Diferencia maj./min.</u> |
| Ajuda                                                                                                    | << Enrere Seguent >> Finalitza Cancel·la                                                                                                    |

19. En l'últim quadre de diàleg, tenim diverses opcions:

• Desa el document inicial: per desar la carta original.

| Passos                                                                                                    | Deseu, imprimiu o envieu el document     |
|----------------------------------------------------------------------------------------------------|------------------------------------------|
| 1. Seleccioneu el document<br>inicial<br>2. Seleccioneu el tipus de<br>document<br>3. Inseriu un bloc d'adrega<br>4. Creeu una salutació<br>6. Ajusteu el dormat<br>5. Editeu el document<br>7. Persoalitzeu el document<br>6. Editeu el document | Seleccioneu una de les opcions següents: |

 Desa el document combinat: per desar el nou document que s'ha creat amb les cartes combinades. Ens permet desar-les totes juntes en un document o cadascuna en un document individual. És el que farem. Així tindrem un document amb totes les cartes i les imprimirem quan vulguem. I així podrem veure abans d'imprimir si hi ha errors, per tal d'evitar despeses innecessàries de paper i tòner.

| uxiliar de combinació de correu<br>Passos                                                                                                    | Deseu, imprimiu o envieu el document                                                                                                    |
|----------------------------------------------------------------------------------------------------|----------------------------------------------------------------------------------------------------|
| 1. Seleccioneu el document<br>inicial<br>2. Seleccioneu el tipus de<br>document<br>3. Inseriu un bloc d'adreça<br>4. Creau una salutació<br>5. Ajuteu el format<br>6. Editeu el document<br>7. Personalitzeu el document<br>8. Descu, unprimis o enviso | Seleccioneu una de les opcions següents:<br>Dega el document inicial<br>Desa el document combinat<br>Ervis el document combinat com un correu glectrònic<br>Desa el document combinat<br>Desa-ho com gn document individual<br>Desa-ho com a document individual<br>Desa-ho com a document individual<br>Desa-ho com a document individual<br>Desa-ho com gn document individual<br>Desa-ho com gn document indintov document indintovi |
| Ajuda                                                                                                    | << Enrere Següent >> Einalitza Cancel·la                                                                                                    |

• Imprimeix el document combinat: per imprimir les cartes, algunes o totes.

| rassos                                                                                                    | Deseu, imprimiu o envieu el document                                                                                                    |
|----------------------------------------------------------------------------------------------------|----------------------------------------------------------------------------------------------------|
| L. Seleccioneu el document<br>inicial<br>Seleccioneu el tipus de<br>document<br>3. Inesiru un bloc d'adreça<br>1. Creeu una salutació<br>6. Ajusteu el format<br>5. Gitteu el document<br>7. Personalitzeu el document<br>8. Orecu, imprimio o envece | Seleccioneu una de les opcions següents:  Des el document inicial  Des al document combinat  Ethia el document combinat  Ethia el document com un coreu glectrònic  Parimetre d'impressio  Proprietats  Proprietats  Pro |

20. Per acabar, fem clic al botó Finalitza.

En qualsevol moment podem veure els registres de la base de dades que hem creat fent clic al botó **Fonts de dades** de la barra d'eines Estàndard.

| <u>F</u> itxer <u>E</u> dita <u>V</u> isualitza <u>I</u> nsereix F <u>o</u> rmat <u>T</u> aula Ei <u>n</u> es Finest <u>r</u> a <u>J</u> | ljuda |        |               |      | _                     |                        |            |           |             |                |           |                     |                             |
|----------------------------------------------------------------------------------------------------|-------|--------|---------------|------|-----------------------|------------------------|------------|-----------|-------------|----------------|-----------|---------------------|-----------------------------|
| 🖹 • 🖻 🕞 12 1 🗟 🖴 🎒 😾 🖓 🗊 • 🛔                                                                                                    | 🖘     | • 🔶    | -   🔊 🔳 • [   | 2 8  | ? 🔶 E 👩 1 🤇           | 2. 🔯 🖕                 |            |           |             |                |           |                     |                             |
| 🔄 💠 🖕 🗄 Per defecte 💽 Arial                                                                                                    | -     | 12     |               |      | e e <mark>te</mark> e | : = • •   🚈            | - 🔏 - 🛛    | I • .     |             |                |           |                     |                             |
| 🖸   🖉   X 🕼 🗊   🎮   🝳   💝 •   👫 🍒 🐪   🌣                                                                                                  | Υ 5   | 7   🖓  | 🗆 🖻 🔂         | ۵ 🕄  | ] .                   |                        |            |           |             |                |           |                     |                             |
| 😑 👸 adreces                                                                                                    |       | Nom    | Cognoms       | Sexe | Nom de l'empresa      | Línia 1 de l'adreça    | Ciutat     | Província | Codi postal | Telèfon privat | Mòbil     | Telèfon del treball | Adreça de correu electrònic |
| 🗄 🖷 Consultes                                                                                                    |       | Pilar  | Torrents Lópe | Dona | Flors Gaudeix         | Av. de la Llum, 43, 4t | Granollers | Barcelona | 08401       | 93 879 67 91   | 678 14 56 | 93 870 12 45        | pilar.torrents@gmail.com    |
| E Taules                                                                                                    |       | Joan   | Garriga Sunye | Home | Viatjes Lleó          | C/ Marina, 112         | Barcelona  | Barcelona | 08200       | 93 842 21 22   | 609 43 21 | 93 842 38 97        | joan.garriga@gmail.com      |
| adreces                                                                                                    |       |        |               |      |                       |                        |            |           |             |                |           |                     |                             |
| 🗉 🔁 Bibliography                                                                                                    |       |        |               |      |                       |                        |            |           |             |                |           |                     |                             |
| 🗉 🛐 carta google apps                                                                                                    |       |        |               |      |                       |                        |            |           |             |                |           |                     |                             |
|                                                                                                    |       |        |               |      |                       | _                      |            |           |             |                |           |                     |                             |
|                                                                                                    | Regi  | stre 🏾 | de            | 2    |                       |                        |            |           |             |                |           |                     |                             |
|                                                                                                    |       |        |               |      |                       |                        |            |           |             |                |           |                     |                             |

------X------

LibreOffice porta el seu propi gestor de bases de dades, Base, amb el qual podem modificar aquesta base de dades (afegir registres, suprimir-los...). Però la manera més fàcil d'afegir registres a la base de dades, sense tenir coneixements de Base, és:

- 1. Anar al menú Eines / Auxiliar de combinació de correu.
- 2. Clic al botó **Següent**.
- 3. Clic al botó Següent.
- 4. Clic al botó Selecciona una llista d'adreces diferent.

| Selecciona una llista d                        | adreces                                                                                     | ×                                                              |
|------------------------------------------------|---------------------------------------------------------------------------------------------|----------------------------------------------------------------|
| Seleccioneu una Ilist<br>diferent. Si no teniu | a d'adreces. Feu clic a ' <u>A</u> fegeix' per s<br>cap llista d'adreces, podeu crear-ne ur | eleccionar destinataris d'una llista<br>na fent clic a 'Crea'. |
| Els destinataris actua                         | als se seleccionen de:                                                                      |                                                                |
| Nom                                            | Taula                                                                                       | <u>A</u> fegeix                                                |
| adreces                                        | adreces                                                                                     | <u>C</u> rea                                                   |
|                                                |                                                                                             |                                                                |
|                                                |                                                                                             | Edita                                                          |
|                                                |                                                                                             | Canvia la <u>t</u> aula                                        |
|                                                |                                                                                             |                                                                |
| L                                              |                                                                                             |                                                                |
|                                                | D'acord                                                                                     | Cancel·la <u>Aj</u> uda                                        |

5. Clic al botó **Edita**.

| nformació de l'adreça              | 0                        |    |              |
|------------------------------------|--------------------------|----|--------------|
| Nom                                | PflarX                   | Â  | Nou          |
| Cognoms                            | Torrents López           |    | Suprimeix    |
| Sexe                               | Dona                     |    | Cerca        |
| Nom de l'empresa                   | Flors Gaudeix            | E  | Personalitza |
| Línia 1 de l'adreça                | Av. de la Llum, 43, 4t A |    |              |
| Ciutat                             | Granollers               |    |              |
| Província                          | Barcelona                |    |              |
| Codi postal                        | 08401                    |    |              |
| Telèfon privat                     | 93 879 67 91             |    |              |
| KASED                              | 678 14 56 71             | Ψ. |              |
| Mostra el <u>n</u> úmero d'entrada |                          |    |              |

Aquí també podem crear filtres. Per exemple, si volem enviar la carta només als clients de la ciutat de Granollers, fem clic al botó **Filtre** i establim els criteris.

| Filtre estàndard     |              |          |              | X         |
|----------------------|--------------|----------|--------------|-----------|
| Criteris<br>Operador | Nom del camp | Condició | Valor        | D'acord   |
|                      | Ciutat 💌     | com 💌    | 'Granollers' | Cancel·la |
| I                    | - cap -      | -        |              | Ajuda     |
| I                    | - cap - 💌    | -        |              |           |

Veiem ara un altra exemple de les possibilitats de combinar correu una mica diferent. Suposem que volem donar a cadascú dels nostres alumnes una carta amb les seves dades d'usuari que els hem creat a **Google Apps**.

Amb aquest tutorial adjuntem 2 fitxers: **carta google apps.odt**, la carta que donarem als alumnes, i **carta google apps.ods**, el full de càlcul on són les dades dels alumnes.

|          | GOOGLE APPS EDUCAC                                                                                                    | )IÓ         |
|----------|----------------------------------------------------------------------------------------------------|-------------|
| Ust      | lari                                                                                                    |             |
| Usu      | ari                                                                                                    |             |
| Con      | trasenya                                                                                                    |             |
| Adre     | eça de correu                                                                                                    |             |
| Ser<br>M | <b>veis</b><br>Gmail<br>Per enviar i rebre correu, contactes                                                                                                    |             |
| -        | Google Calendar<br>Per crear, editar i compartir calendaris online.                                                                                                    |             |
| 8        | Google Docs<br>Per crear, editar, penjar i compartir documents, fulls de càlculs, presentaci<br>formularis i dibuixos on line. Permet també pujar fitxers i treballar en col·laboració.                                                           | ions        |
| ٩.       | Google Sites<br>Per crear pàgines web, que podem fer públiques o només per al nostre domini.                                                                                                    |             |
| 1        | Google Groups<br>Per crear grups d'usuaris i llistes de distribució de correu.                                                                                                    |             |
| P        | Google Video<br>Per penjar vídeos, només per al nostre domini.                                                                                                    |             |
| ١        | iGoogle<br>Per crear la nostra pàgina d'inici personalitzada. L'hem de posar com a pàgina d'<br>per defecte del navegador de casa.                                                                                                    | inici       |
| 0        | Picasa<br>Per pujar fotografies i crear àlbums online.                                                                                                    |             |
| 8        | Blogger<br>Per crear blocs.                                                                                                    |             |
| <b>a</b> | Google Reader<br>Lector de feeds. Es un servei que permet la lectura de continguts de diferents we<br>blocs. Introduim les adreces dels webs o blocs que normalment visitem, i o<br>vegada que anem al Google Reader veurem les novetals de tots. | ebs<br>cada |
| 2        | Google Bookmarks<br>Adreces d'interès. Para guardar online els nostres enllaços preferits i accedir-hi<br>de qualsevol lloc.                                                                                                    | de          |
| 2001     | Google Comptes<br>Per saber tots els serveis relacionats amb el nostre compte.                                                                                                    |             |

Aquesta és la carta:

Aquest és el full de càlcul de dades:

|    | Α            | B    | C       | D           | F      | Provide the second second second second second second second second second second second second second second s |
|----|--------------|------|---------|-------------|--------|----------------------------------------------------------------------------------------------------|
| 1  | USUARI       | NOM  | COGNOM  | CONTRASENYA | CLASSE | ADREÇA                                                                                                    |
| 2  | nom1.cognom1 | Nom1 | Cognom1 | ks765428    | ESO1A  | nom1.cognom1@domini.cat                                                                                         |
| 3  | nom2.cognom2 | Nom2 | Cognom2 | pa642879    | ESO2B  | nom2.cognom2@domini.cat                                                                                         |
| 4  | nom3.cognom3 | Nom3 | Cognom3 | ls569874    | ESO2B  | nom3.cognom3@domini.cat                                                                                         |
| 5  | nom4.cognom4 | Nom4 | Cognom4 | si168749    | ESO2B  | nom4.cognom4@domini.cat                                                                                         |
| 6  | nom5.cognom5 | Nom5 | Cognom5 | ea523147    | ESO4A  | nom5.cognom5@domini.cat                                                                                         |
| 7  | nom6.cognom6 | Nom6 | Cognom6 | is741874    | ESO4A  | nom6.cognom6@domini.cat                                                                                         |
| 8  | nom7.cognom7 | Nom7 | Cognom7 | ap613579    | ESO1A  | nom7.cognom7@domini.cat                                                                                         |
| 9  | nom8.cognom8 | Nom8 | Cognom8 | ht197846    | ESO1B  | nom8.cognom8@domini.cat                                                                                         |
| 10 | nom9.cognom9 | Nom9 | Cognom9 | cc631478    | ESO1C  | nom9.cognom9@domini.cat                                                                                         |
|    |              |      | -       |             |        |                                                                                                    |

Anem ara a combinar les dades del full de càlcul amb la carta.

- 1. Obrim el fitxer carta google apps.odt.
- 2. Ens situem a la primera cel·la de la primera taula.
- 3. Anem al menú Insereix / Camp / Altres / pestanya Base de dades.

| Document                                                   | Referències creuades                                                         | Funcions                        | Informació del document          | Variables | Base de dades |
|------------------------------------------------------------|------------------------------------------------------------------------------|---------------------------------|----------------------------------|-----------|---------------|
| Tipus                                                      |                                                                              | S <u>e</u> lecció de l          | a base de dades                  |           | 1             |
| Camps de<br>Nom de l<br>Número o<br>Qualsevo<br>Registre s | e combinació de co<br>a base de dades<br>de registre<br>I registre<br>egüent | ⊞ 🥁 <mark>adr</mark><br>⊞ 🅵 Bib | ecce<br>iography                 |           |               |
| <                                                          | 4                                                                            | Afegeix un f                    | itxer de base de dades           | N         | avega         |
| Condicio                                                   |                                                                              | Format                          |                                  |           |               |
| Número <u>d</u>                                            | le registre                                                                  | Des de<br>Definit               | la base de dades<br>ger l'usuari | Standar   | d 💌           |
|                                                            |                                                                              |                                 |                                  |           |               |

4. Fem clic al botó **Navega** i cerquem el fitxer **carta google apps.ods**. Despleguem l'arbre del fitxer per tal que apareguin els camps fent clic al signe + que hi ha al costat.

| Camps                                                                                                    |                                                                                                    | ×                           |
|----------------------------------------------------------------------------------------------------|----------------------------------------------------------------------------------------------------|-----------------------------|
| Document Referències creuad                                                                                             | es Funcions Informació del document                                                                                                    | Variables Base de dades     |
| Tipus                                                                                                    | Selecció de la base de dades                                                                                                    |                             |
| Computer some investor de co<br>Nom de la base de dades<br>Número de registre<br>Qualsevol registre<br>Registre següent | G ge adreces     Generative     Generative |                             |
| ⊆ondició                                                                                                    | Afegeix un fitxer de base de dades                                                                                                    | <u>N</u> avega              |
|                                                                                                    | Format                                                                                                    |                             |
| Número <u>d</u> e registre                                                                                              | Des de la base de dades                                                                                                    |                             |
|                                                                                                    | Definit ger l'usuari                                                                                                    | Standard                    |
|                                                                                                    | Insereix                                                                                                    | <u>I</u> anca <u>Aj</u> uda |

5. Fem clic al camp NOM i al botó Insereix. A continuació el mateix amb COG-NOM. I fem clic a Tanca. Ens col·loquem a la següent cel·la i hi inserim el camp CLASSE. Després fem el mateix amb la resta, tal com veiem a la imatge següent. En la primera cel·la, entre <NOM> i <COGNOM> inserim un espai en blanc.

|                  |                               | GOOGLE APPS | EDUCACIÓ          |
|------------------|-------------------------------|-------------|-------------------|
| Usuari           |                               |             |                   |
|                  | <nom> <cognom></cognom></nom> |             | <classe></classe> |
| Usuari           | <usuari></usuari>             |             |                   |
| Contrasenya      | <contrasenya></contrasenya>   |             |                   |
| Adreça de correu | <adreça></adreça>             |             |                   |

- 6. Anem al menú Eines / Auxiliar de combinació de correu. En el primer quadre de diàleg deixem Utilitza el document actual i clic a Següent.
- 7. En el següent quadre de diàleg deixem activat Carta i clic a Següent.
- 8. En els 4 següents quadres de diàleg, clic a Següent.
- Ara seleccionem Desa el document combinat i Desa-ho com un document individual. Clic al botó Desa els documents. Li posem un nom i seleccionem una carpeta on desar-lo. Clic a Finalitza.

| Passos                                                                                                    | Deseu, imprimiu o envieu el document      |
|----------------------------------------------------------------------------------------------------|-------------------------------------------|
| Seleccioneu el document<br>inicial<br>Seleccioneu el tipus de<br>document<br>S. Inseriu un bloc d'adrega<br>4. Crecu una salutació<br>S. Ajusteu el format<br>6. Editeu el document<br>7. Personalitzeu el document<br>Bescu, inprimiu o envetel | Seleccioneu una de les opcions seguients: |
| Ajuda                                                                                                    | << Enrere Següent >> Einalitza Cancel·la  |

S'obrirà el document amb una carta per a cada alumne. Però no imprimirem aquest fitxer, perquè el LibreOffice insereix un full en blanc entre cada pàgina i volem estalviar paper. Si aneu a **Previsualització de la pàgina**, ho comprovareu. Desarem una còpia del fitxer en format PDF i imprimirem aquest, que ja no té els fulls en blanc.

| Sense ti    | al 1 : 2 - LibreOffice Writer                                                                                                    |      |
|-------------|----------------------------------------------------------------------------------------------------|------|
| Fitxer Edit | Visualitza Insereix Format Taula Eines Finestra Ajuda                                                                                                    |      |
| - CN - D    |                                                                                                    |      |
|             |                                                                                                    |      |
|             | 🗈 🗈 🔯 👘 🖬 🔞 88 🗸 403 🔍 S9% 🚽 🔍 💠 🛅 Tanca la previsualització 🖕                                                                                                    |      |
|             |                                                                                                    | -    |
|             |                                                                                                    | 3    |
|             |                                                                                                    |      |
|             | GOOGLE APPS EDUCACIÓ                                                                                                    |      |
|             | Usuari                                                                                                    |      |
|             |                                                                                                    |      |
|             | Noni Cogrami ESOIA                                                                                                    |      |
|             | order information in the second second s                                                                                                    |      |
|             | Adreas de come u nom1.copnom1@domini.cat                                                                                                    |      |
|             |                                                                                                    |      |
|             | Sorveis                                                                                                    |      |
|             | Mignai                                                                                                    |      |
|             | Par enviar i rebre correu, contactea                                                                                                    |      |
|             | Coogle Calendar     Bar mars rither incomenting alternative contents                                                                                                    |      |
|             | We deal, scale to the and the state of the state of the s |      |
|             | <sup>100</sup> Per owse, editer, perjar i competiti documentis, fulls de célculs, presentacions,<br>brom derir i dita junc antimica in or titrerar i transformation.                                                                                                    |      |
|             | Goode Stee                                                                                                    |      |
|             | Per ovar pågines web, que podem fer públiques o només per al noste domini.                                                                                                    |      |
|             | O Google Groups<br>Per mar disaste i liste de detribuitó de marei                                                                                                    |      |
|             |                                                                                                    |      |
|             | Per førjar videos, només per al nostre domini.                                                                                                    |      |
|             | Reception and the provided and the provided and the pr    | ÷ II |
|             | per defecte del navegador de caso.                                                                                                    | ŧ١.  |
|             | Provide force for the second second secon    | ă.   |
| ۲.          |                                                                                                    |      |
|             | ■●沙丁② ◇+◎+∞+同+同+☆+1切 首気 目。                                                                                                    |      |
| 1/53        |                                                                                                    |      |
|             |                                                                                                    |      |

Escola Pia de Catalunya

PDF

## **INSERIR TEXT MATEMÀTIC**

Per inserir text científic en Writer anem al menú **Insereix / Objecte / Fórmula**. Ens apareix una finestra a sota, on anirem escrivint la fórmula o seleccionant els símbols de la barra d'eines **Selecció**.

A la imatge següent hem fet clic al botó **Funcions** i després a **Arrel enèsima**. A baix apareix **nroot**{<?>}{<?>}. Només hem de substituir <?> per un número.

| (p) Sense totol 1 - LibreUffice Winter                                                                                                    |    |      |      | <br>• |
|----------------------------------------------------------------------------------------------------|----|------|------|-------|
| Etxer Edita Visualitza Egrmat Eines Finestza Ajuda                                                                                                    |    |      |      |       |
| 🔍 🔍 🔍 🔄 🖸 🔚 🔚 📾 📾 📾 📾 🔚 😹 🗉 🗋 🦘 + 🚸 + 😥 🖕                                                                                                    |    |      |      |       |
| <b>• • • • • • • • • •</b>                                                                                                    | 18 | . 19 | · 20 | <br>- |
| Bernents<br>F(G789)<br>F(G789)<br>F(G78)<br>F(G78)<br>F(G78)<br>F(G78)<br>F(G78)<br>F(G78)<br>F(G78)<br>F(G78)<br>F(G78)<br>F(G78)<br>F(G78)<br>F(G78)<br>F(G78 |    |      |      |       |
|                                                                                                    |    |      |      |       |
| proot(3)(6789)                                                                                                    |    |      |      | • m • |

Per tornar a Writer, només hem de fer clic a un lloc lliure del full. Per fer canvis en una fórmula, hi farem doble clic. Per canviar el tipus o la mida de la lletra, quan estem editant la fórmula, anem al menú **Format / Tipus de lletra** o **Mida de la lletra**.

Un altre exemple:

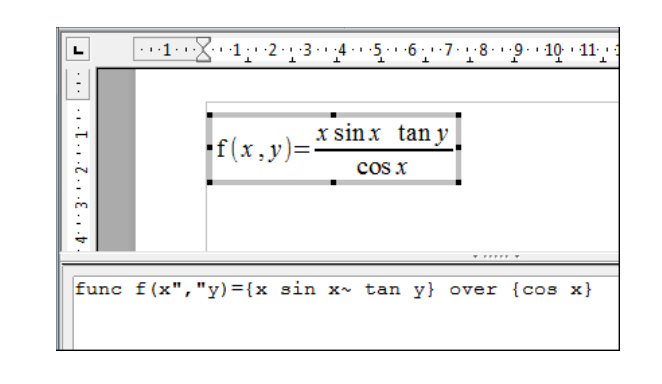

Per conèixer totes les ordres, consulteu el document **Fórmula – Referència d'ordres**, en aquesta mateixa secció del web.

## ETIQUETES DES D'UNA FONT DE DADES

Quan necessitem imprimir etiquetes (per exemple, per enviar cartes a les famílies de l'escola...), la millor manera és utilitzar una font de dades, de tal manera que ens imprimeixi una etiqueta per cada registre de la base de dades.

En aquest tutorial, farem la següent pràctica: volem donar una etiqueta a cada alumne del *Projecte 1x1* per a què l'enganxi al portàtil. Tenim un full de càlcul amb els noms dels alumnes (adjuntem el fitxer **alumnes.ods** per fer la pràctica).

- La font de dades ha d'estar registrada. Si no sabeu com fer-ho, mireu abans el tutorial LibreOffice - Registrar una font de dades. És recomanable que practiqueu aquell tutorial abans de fer aquesta pràctica de les etiquetes.
- 2. Fem clic al botó Nou i a continuació a Etiquetes.
- 3. En el quadre diàleg Etiquetes, a la llista desplegable de **Base de dades** seleccionem **Alumnes** (en la llista només ens sortiran les fonts de dades registrades).
- 4. A **Taula** seleccionem l'única que hi ha: **Sheet1** (que és com es diu en anglès full1).
- Document de text

  Full de càlcul

  Presentació

  Dibuix

  Ease de dades

  Document <u>H</u>TML

  Document mestre

  Fórmula

  Fórmula

  Targetes de visita

  Plantilles i documents
- 5. De la llista desplegable **Camp de la base de dades**, primer selec-
- 6. A **Formata** seleccionem la marca de l'etiqueta i el tipus. Si dins la llista està la marca que tenim, la seleccionem. Si no, cerquem una compatible. O bé, també podem crear el nostre propi format, com veurem després.

Aquí utilitzem sovint les etiquetes APLI 01272, que no surten a la llista. Però l'A-VERY Zeckform 3422 és totalment compatible (3 etiquetes de 7cm x 3,5cm en 8 files).

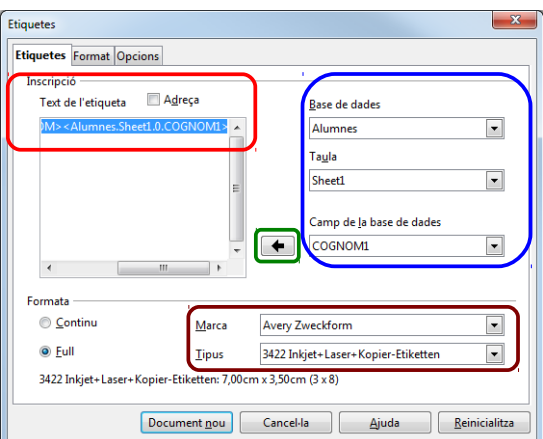

←

7. Fem clic a la pestanya **Opcions** i activem **Sincronitza els continguts**. De aquesta manera els canvis que fem en la primera etiqueta es faran a totes. Per acabar fem clic al botó **Document nou**.

| Etiquetes                            |                  |             |               | ×                     |
|--------------------------------------|------------------|-------------|---------------|-----------------------|
| Etiquetes Forma Opcions              |                  |             |               |                       |
| Distribueix<br>① Tota la pàgina      |                  |             |               |                       |
| © <u>U</u> na etiqueta               | Colu <u>m</u> na | 1           | Fi <u>l</u> a | 1                     |
| Sincroni <u>t</u> za els continguts  |                  |             |               |                       |
| Impressora                           |                  |             |               |                       |
| HP Color LaserJet CP2020 Series PCL6 |                  |             | <u> </u>      | onfigura              |
|                                      |                  |             |               |                       |
|                                      |                  |             |               |                       |
|                                      |                  |             |               |                       |
|                                      |                  |             |               |                       |
|                                      |                  |             |               |                       |
|                                      |                  |             |               |                       |
|                                      |                  |             |               |                       |
| Document <u>n</u> ou                 | Cancel·la        | <u>Aj</u> u | ıda           | <u>R</u> einicialitza |

8. Ens crearà un full d'etiquetes. Només hem de retocar el disseny de la primera per tal que sigui com nosaltres volem i fer clic al botó **Sincronitza les etiquetes**.

| Sense titol 2 - LibreOffice Writer                                                                         |                                                                                     |                                   |       | 🖹 Sense tito                                                       | 2 - LibreOffice Writer         |                                                                       |                                                             |  |  |  |  |  |
|----------------------------------------------------------------------------------------------------|-------------------------------------------------------------------------------------|-----------------------------------|-------|--------------------------------------------------------------------|--------------------------------|-----------------------------------------------------------------------|-------------------------------------------------------------|--|--|--|--|--|
| <u>F</u> itxer <u>E</u> dita <u>V</u> isualitza Insereix F <u>o</u> rmat <u>T</u> aula Ei <u>n</u> es Fine | estra Ajuda                                                                         |                                   |       | Eitxer Edita Visualitza Insereix Format Iaula Eiges Finestra Ajuda |                                |                                                                       |                                                             |  |  |  |  |  |
| 🖹 • 🔚 🔲 12 IN 🖴 🖓 IV 🕫 🛛                                                                                   | É • E = I 2 I 2 = 2 I <sup>10</sup> ♥ X 0 C ≜ (< • / · / 2 I 2 = <b>D</b> 2 + < • 0 |                                   |       |                                                                    |                                | ĨĨ·⊑ - E = II E = # IS S : # IX : D · ≜ I < · # I ≥ II · [] + & 0 = . |                                                             |  |  |  |  |  |
| Der deferte                                                                                                |                                                                                     |                                   | - 🔳 - |                                                                    | Der defecte                    | 💌 12 💌 🙈 🖊 🛓                                                          | ) = = = = = < =   <u>a</u> • <u>a</u> • <u>e</u> • <u>e</u> |  |  |  |  |  |
| Sincronitza les etiquetes                                                                                  | - 3 - 1 - 4 - 1 - 5 - 1 - 6 - 1 - 7 - 1 - 8 - 1 - 9 -                               | ··10···11···12···13···14···15···1 | 6 17  |                                                                    | Sincronitza les etiquetes      | ····8····9···10···11···12···13···                                     | 14 15 16 17 18 19 20                                        |  |  |  |  |  |
|                                                                                                    |                                                                                     |                                   |       |                                                                    |                                |                                                                       |                                                             |  |  |  |  |  |
| . 3                                                                                                    |                                                                                     | <u> </u>                          | =     | <b>H</b>                                                           |                                |                                                                       | =                                                           |  |  |  |  |  |
| <nom><cognom1></cognom1></nom>                                                                             | <nom><cognom1></cognom1></nom>                                                      | <nom><cognom1></cognom1></nom>    |       | :                                                                  | <nom><cognom1></cognom1></nom> | <nom><cognom1></cognom1></nom>                                        | <nom><cognom1></cognom1></nom>                              |  |  |  |  |  |
| Escola Pia                                                                                                 |                                                                                     |                                   |       |                                                                    | Escola Pia                     | Escola Pia                                                            | Escola Pia                                                  |  |  |  |  |  |
| <pre></pre>                                                                                                | <nom><cognom1></cognom1></nom>                                                      | <nom><cognom1></cognom1></nom>    |       | 8.                                                                 | <nom><cognom1></cognom1></nom> | <nom><cognom1></cognom1></nom>                                        | <nom><cognom1></cognom1></nom>                              |  |  |  |  |  |
|                                                                                                    |                                                                                     |                                   |       |                                                                    | Escola Pia                     | Escola Pia                                                            | Escola Pia                                                  |  |  |  |  |  |
| <nom><cognom1></cognom1></nom>                                                                             | <nom><cognom1></cognom1></nom>                                                      | <nom><cognom1></cognom1></nom>    |       |                                                                    | <nom><cognom1></cognom1></nom> | <nom><cognom1></cognom1></nom>                                        | <nom><cognom1></cognom1></nom>                              |  |  |  |  |  |
| · · · · · · · · · · · · · · · · · · ·                                                                      |                                                                                     |                                   | •     | 8<br>6                                                             | Fscola Pia                     |                                                                       | Fscola Pia                                                  |  |  |  |  |  |
| /   =     / T                                                                                              | ◎・冬・ ☆ ■                                                                            |                                   |       | 8/                                                                 | ■ ● V T ©   ♦ • © • ⇔ • ■      | • 🗩 • 🕸 • 🔯 💼 🚺 💼 🚬                                                   |                                                             |  |  |  |  |  |
| Pàgina 1 / 1 Per defecte                                                                                   | INSRT STD 🗈 només de lectura                                                        | Secció1 🛛 🗂 🗂 🕞 🕂 🔹 🖉             | ─     | Pàgina 1/1                                                         | Per defecte Català             | INSRT STD 📓 MasterLab                                                 | el 🖪 🛅 🗂 \ominus 🕂 🐠 💮 102%                                 |  |  |  |  |  |

9. Només queda imprimir les etiquetes. Anem al menú **Fitxer / Imprimeix**. Ens farà una pregunta a la qual responem que **Sí**.

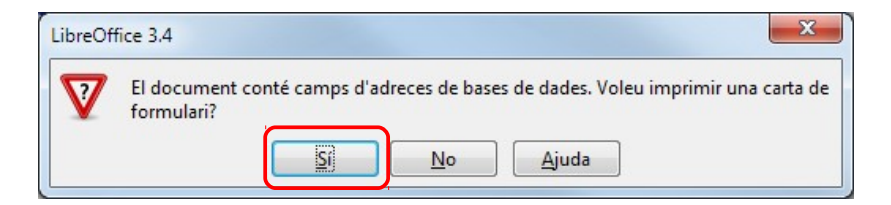

10. Ens apareix el quadre de diàleg Combinació de correu. Posem el full d'etiquetes a la impressora i fem clic a **D'acord**.

-----×------

Si no trobem la etiqueta que tenim a la llista ni ninguna compatible, podem crear el nostre propi format a la pestanya **Format**. Hem d'introduir el nombre files i columnes, la amplada i alçada de l'etiqueta... La previsualització que hi al costat ens ajudarà.

| Distància <u>h</u> oritzonta<br>Distància <u>v</u> ertical<br><u>A</u> mplada<br>Alçada<br>Marge esquerre<br><u>M</u> arge superior<br><u>C</u> olumnes<br>Files | 7,10cm<br>3,50cm<br>7,00cm<br>3,50cm<br>0,00cm<br>0,84cm<br>3<br>8<br><u>D</u> esa |  | Distància h.<br>Distància v.<br>Distància v.<br>Columnes |
|----------------------------------------------------------------------------------------------------|------------------------------------------------------------------------------------|--|----------------------------------------------------------|
|----------------------------------------------------------------------------------------------------|------------------------------------------------------------------------------------|--|----------------------------------------------------------|

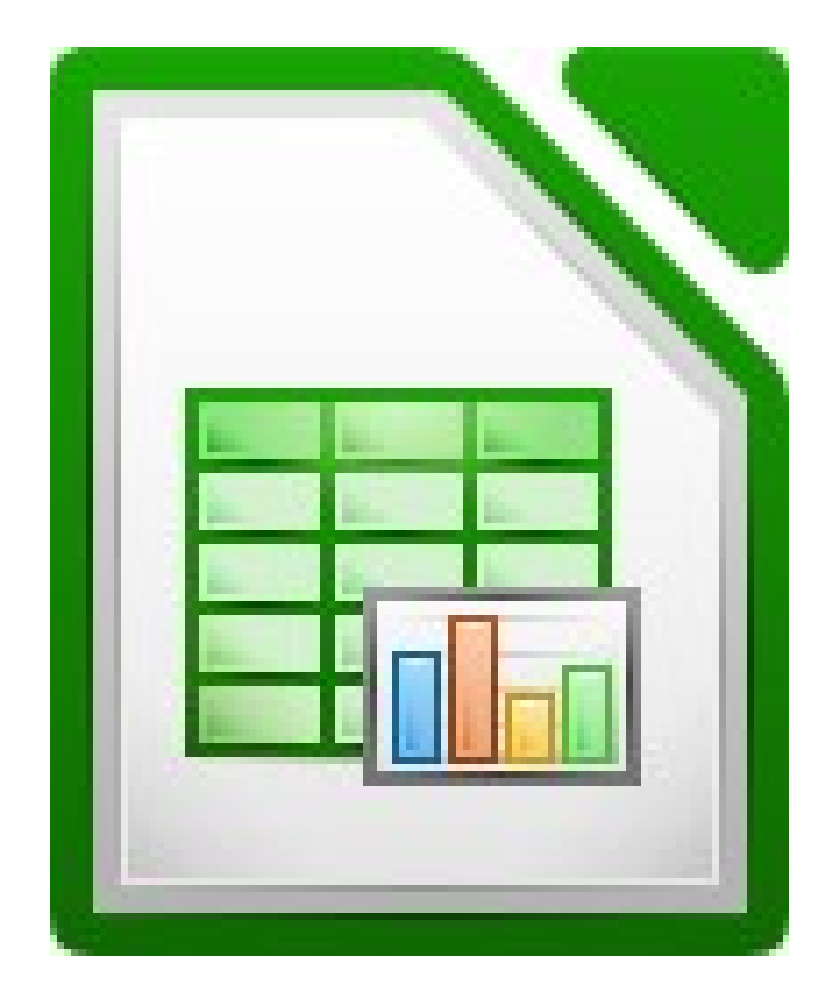

## FORMATACIÓ CONDICIONAL

Amb la formatació condicional podem definir fins a tres condicions per tal que les cel·les tinguin un format determinat. Per exemple, per tal que en un llistat de qualificacions els aprovats surtin en blau i els suspensos en vermell. O en una empresa, les pèrdues en vermell i els beneficis en blau. Per fer-ho hem d'utilitzar estils.

```
Per aprendre a utilitzar els estils mireu el tutorial Els estils
```

Ara suposarem que no sabem crear estils. Hi ha una manera molt fàcil de crear estils i utilitzar-los per a la formatació condicional. Per a les pràctiques utilitzeu el fitxer **condicional.ods**.

Per exemple, tenim el següent full de càlcul:

|    | Α        | В         |
|----|----------|-----------|
| 1  |          | Resultats |
| 2  | Gener    | 0         |
| 3  | Febrer   | 99        |
| 4  | Març     | 100       |
| 5  | Abril    | 199       |
| 6  | Maig     | 200       |
| 7  | Juny     | 22        |
| 8  | Juliol   | -12       |
| 9  | Agost    | -44       |
| 10 | Setembre | 215       |
| 11 | Octubre  | 187       |
| 12 | Novembre | 46        |
| 13 | Desembre | -7        |
|    |          |           |

Volem que els números ens surtin automàticament amb diferent format segons les següents condicions:

| Menor que 0           | Negreta, vermell |  |  |
|-----------------------|------------------|--|--|
| Entre 0 i 99          | Negreta, blau    |  |  |
| Major o igual que 100 | Negreta, verd    |  |  |

En un costat del full de càlcul creem 3 textos amb aquest format:

| D          | E                |
|------------|------------------|
|            |                  |
| Condició 1 | negreta, vermell |
| Condició 2 | negreta, blau    |
| Condició 3 | negreta, verd    |

Obrim el quadre de diàleg **Estils i formatació** fent clic al botó **Estils i formatació** de la barra d'eines **Formatació**.

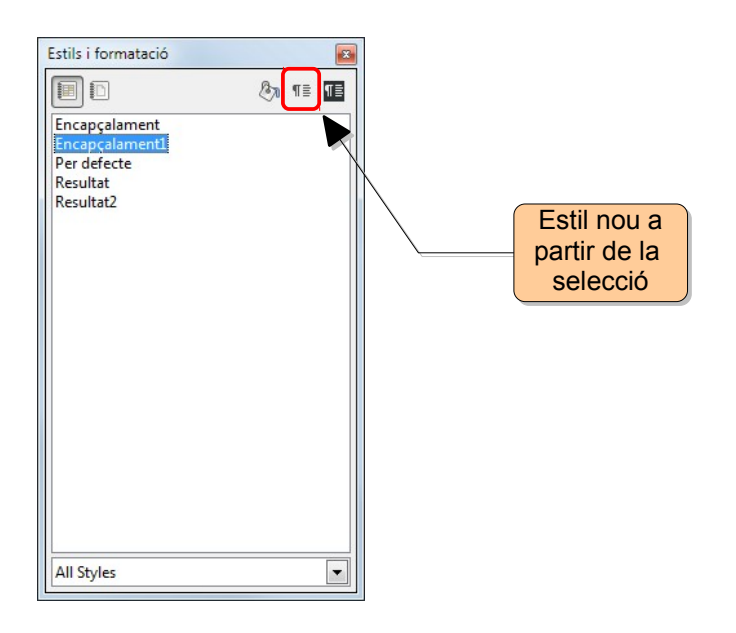

Anem ara a crear els 3 estils a partir dels 3 textos que hem escrit abans. Seleccionem el primer text (en el nostre exemple, seleccionem la cel·la E2) i fem clic al botó Estil nou a partir de la selecció en el quadre de diàleg Estils i formatació. Ens demanarà un nom per al estil.

| Nom de l'estil | D'acord        |
|----------------|----------------|
| condició1      | <u>D'acord</u> |
|                | Cancel·la      |
|                |                |
|                |                |
|                |                |
|                |                |
|                |                |

Ja tenim el primer estil creat. Ara fem el mateix per als altres dos, amb els textos de les cel·les E3 i E4.

| Estils i formatació                                                                           |   |    |    |
|-----------------------------------------------------------------------------------------------|---|----|----|
|                                                                                               | B | ¶≣ | ٩Ē |
| condició1<br>condició2<br>condició2<br>tncapqalament1<br>Per defecte<br>Resultat<br>Resultat2 |   |    |    |
| All Styles                                                                                    |   |    | •  |

Una vegada que tenim creats els 3 estils, anem a utilitzar-los. Seleccionem els números: en el nostre exemple el rang **B2:B13**.

|    | Α        | В         |
|----|----------|-----------|
| 1  |          | Resultats |
| 2  | Gener    | 0         |
| 3  | Febrer   | 99        |
| 4  | Març     | 100       |
| 5  | Abril    | 199       |
| 6  | Maig     | 200       |
| 7  | Juny     | 22        |
| 8  | Juliol   | -12       |
| 9  | Agost    | -44       |
| 10 | Setembre | 215       |
| 11 | Octubre  | 187       |
| 12 | Novembre | 46        |
| 13 | Desembre | -7        |

Anem al menú **Format / Formatació condicional**. Introduïm els criteris tal com podem veure a la imatge següent. Finalment, fem clic a **D'acord** i veurem el resultat.

| Formatació condicional                                   | ×         |
|----------------------------------------------------------|-----------|
| ✓ Condició <u>1</u>                                      | D'acord   |
| El valor de la c 🗨 menor que 💌 0                         | Cancel·la |
| Estil <u>d</u> e la cel·la condició1 💌 Estil <u>n</u> ou | Aiuda     |
| Condició <u>2</u>                                        |           |
| El valor de la c 💌 entre 💌 0 💽 i 99                      |           |
| Estil de la cel·la condició2  Estil nou                  |           |
| Condició <u>3</u>                                        |           |
| El valor de la c 💌 major o igual que 💌 100               |           |
| Estil de la cel·la condició3 💌 Estil nou                 | ļ         |

|     | A        | B         |
|-----|----------|-----------|
| 1   |          | Resultats |
| 2   | Gener    | 0         |
| 3   | Febrer   | 99        |
| 4   | Març     | 100       |
| 5   | Abril    | 199       |
| 6   | Maig     | 200       |
| 7   | Juny     | 22        |
| 8   | Juliol   | -12       |
| 9   | Agost    | -44       |
| 10  | Setembre | 215       |
| 11  | Octubre  | 187       |
| 12  | Novembre | 46        |
| 13  | Desembre | -7        |
| 4.4 |          |           |

Registre

## BASES DE DADES, FILTRES I PIVOT TABLE EN CALC

LibreOffice Calc permet manipular les dades per tal de realitzar tot tipus d'anàlisi amb l'estructura de taula de bases de dades organitzada per camps (cada columna) i registres (cada fila). Disposa, també, d'eines específiques per a la realització de les accions més bàsiques sobre aquestes taules (ordenació, filtrat...) agrupades al menú **Dades**.

### 1. Crear una base de dades

Per practicar obriu el fitxer dades alumnes.ods que adjuntem amb aquest tutorial.

- Cada columna és un camp, per tant cada columna tindrà un sol tipus de dades.
- A cada fila hi haurà un registre.

Nom dels Camps

• Es poden utilitzar fórmules per realitzar càlculs en un camp determinat.

|    | ······································· |                |           |           |      |               |       |        |      |
|----|-----------------------------------------|----------------|-----------|-----------|------|---------------|-------|--------|------|
|    |                                         |                |           |           |      |               |       |        |      |
|    | Α                                       | B              | С         | D         | E    | F             | G     | н      | I    |
| 1  | NOM                                     | COGNOM1        | COGNOM2   | DNI       | SEXE | DATANAIXEMENT | ETAPA | NIVELL | GRUP |
| 2  | ALEXANDRE                               | SARROCA        | FOLCH     | 000665456 | 1    | 30/05/1981    | BATX  | 1      | A    |
| 3  | SANDRA                                  | LUQUE          | RUIZ      | 002565991 | 2    | 19/08/1989    | ESO   | 4      | B    |
| 4  | PEDRO                                   | CALPE          | GARCÍA    | 002607758 | 1    | 15/08/1989    | ESO   | 4      | C    |
| 5  | CRISTINA                                | GONZÁLEZ       | JIMÉNEZ   | 002663328 | 2    | 20/12/1990    | ESO   | 3      | A    |
| 6  | MARINA                                  | CASELLA        | MARQUÉS   | 007927110 | 2    | 21/12/1991    | ESO   | 2      | A    |
| 7  | YOLANDA                                 | TIEZ           | MOLINA    | 012301083 | 2    | 17/11/1990    | ESO   | 3      | A    |
| 8  | YOLANDA                                 | GUTIERREZ      | MOLINA    | 012301084 | 2    | 08/07/1991    | ESO   | 2      | B    |
| 9  | JORGE                                   | SANZ-TOLEDO    | LOPEZ     | 012301236 | 1    | 13/04/1988    | BATX  | 1      | C    |
| 10 | JORGE                                   | SANZ-POU       | LOPEZ     | 012301237 | 1    | 09/08/1989    | ESO   | 4      | C    |
| 11 | ALBERT                                  | HERMS          | FIOL      | 012301285 | 1    | 15/05/1992    | ESO   | 1      | A    |
| 12 | ALBERT                                  | HERMOSO        | FIOL      | 012301286 | 2    | 14/08/1990    | ESO   | 3      | C    |
| 13 | ALBERT                                  | HERMOSILLA     | FIOL      | 012301287 | 1    | 11/12/1990    | ESO   | 3      | A    |
| 14 | MIRIAM                                  | PARDO          | GORDILLO  | 012301876 | 2    | 07/07/1983    | BATX  | 1      | B    |
| 15 | MIRIAM                                  | GOMEZ-PARDO    | GORDILLO  | 012301877 | 2    | 26/04/1987    | BATX  | 2      | C    |
| 16 | ALEJANDRO                               | NÚÑEZ          | OLIVA     | 012303905 | 1    | 11/01/1989    | ESO   | 4      | A    |
| 17 | JAVIER                                  | NUÑEZ          | OLIVA     | 012303906 | 1    | 28/04/1987    | BATX  | 2      | C    |
| 18 | PAU                                     | CIURANA        | GONZALO   | 012312054 | 1    | 19/08/1990    | ESO   | 3      | C    |
| 19 | PAU                                     | CIURO          | GONZALO   | 012312055 | 1    | 22/11/1990    | ESO   | 3      | B    |
| 20 | FERRAN                                  | PARELLI        | MASIP     | 012321518 | 1    | 17/03/1987    | BATX  | 2      | C    |
| 21 | FERRAN                                  | PUPARELLI      | MASIP     | 012321519 | 1    | 08/07/1991    | ESO   | 1      | A    |
| 22 | AINA                                    | TELLEZ         | ARBOS     | 012323438 | 2    | 19/03/1987    | BATX  | 2      | С    |
| 23 | JAUME                                   | GONZALO        | PEREZ     | 012323479 | 1    | 17/05/1992    | ESO   | 1      | A    |
| 24 | JAUME                                   | GONZALEZ-PORTA | PEREZ     | 012323482 | 1    | 08/07/1991    | ESO   | 1      | B    |
| 25 | RUBEN                                   | POZO           | GUTIERREZ | 012323716 | 1    | 16/11/1990    | ESO   | 3      | B    |

### 2. Introduir dades en una llista

Es tracta d'introduir la informació dins de cada cel·la a cada fila i columna. Un sistema d'aprofitar la informació que ja està introduïda és el següent:

- 1. Ens situar a la cel·la on volem introduir la informació.
- 2. Hi fem clic amb el botó dret del ratolí.
- 3. Seleccionem **Llista de Selecció**. Es desplega una llista amb els textos introduïts fins a aleshores en aquest camp.
- 4. Seleccionem el text que volem.

|    | Α         | В          | С                                     |     |
|----|-----------|------------|---------------------------------------|-----|
| 1  | NOM       | COGNOM1    | COGNOM2                               |     |
| 2  | ALEXANDRE | SARROCA    | FOLCH                                 | 000 |
| 3  | SANDRA    | LUQUE      | RUIZ                                  | 002 |
| 4  | PEDRO     | CALPE      | GARCÍA                                | 002 |
| 5  | CRISTINA  | CONZÁLEZ N | JIMÉNEZ                               | 002 |
| 6  | MARINA    | adan 🖓 🔺   | MARQUÉS                               | 007 |
| 7  | YOLANDA   | ADELL      | MOLINA                                | 012 |
| 8  | YOLANDA   | ADSEROL    | MOLINA                                | 012 |
| 9  | JORGE     | AGUADE     | LOFEZ                                 | 012 |
| 10 | JORGE     | AGUERO     | LOFEZ                                 | 012 |
| 11 | ALBERT    | AGUILAR    | FIOL                                  | 012 |
| 12 | ALBERT    | ALANZOR    | FIOL                                  | 012 |
| 13 | ALBERT    | ALBIOL     | FIOL                                  | 012 |
| 14 | MIRIAM    | ALIGUE     | Gordillo                              | 012 |
| 15 | MIRIAM    | Almaraz 🗸  | GORDILLO                              | 012 |
| 16 | ALEJANDRO | NUNEZ      | OLIVA                                 | 012 |
|    |           | N          | · · · · · · · · · · · · · · · · · · · |     |

### 3. Els filtres

Els filtres permeten mostrar un subconjunt de dades de la base i treballar-hi. Els filtres amaguen provisionalment les dades que no compleixen els criteris establerts. A Calc ens trobem tres tipus de filtres: **Filtres automàtics**, **Filtres estàndards** i **Filtres Avançats**.

### **3.1. Filtres automàtics**

Per accedir-hi, el primer que hem de fer es col·locar-nos a la cel·la del títol de la primera columna i anar al menú **Dades / Filtre / Filtre automàtic**.

Automàticament sortirà una llista desplegable a cada columna.

|    | A         | В           | С         | D         | E      | F              | G       | Н        | I      |
|----|-----------|-------------|-----------|-----------|--------|----------------|---------|----------|--------|
| 1  | NOM       | COGNOM1     | COGNOM2 🔽 | DNI 🔻     | SEXE 🔻 | DATANAIXEMEI - | ETAPA 🔻 | NIVELL 🔻 | GRUP 🔽 |
| 2  | ALEXANDRE | SARROCA     | FOLCH     | 000665456 | 1      | 30/05/1981     | BATX    | 1        | А      |
| 3  | SANDRA    | LUQUE       | RUIZ      | 002565991 | 2      | 19/08/1989     | ESO     | 4        | В      |
| 4  | PEDRO     | CALPE       | GARCÍA    | 002607758 | 1      | 15/08/1989     | ESO     | 4        | С      |
| 5  | CRISTINA  | GONZÁLEZ    | JIMÉNEZ   | 002663328 | 2      | 20/12/1990     | ESO     | 3        | А      |
| 6  | MARINA    | CASELLA     | MARQUÉS   | 007927110 | 2      | 21/12/1991     | ESO     | 2        | А      |
| 7  | YOLANDA   | TIEZ        | MOLINA    | 012301083 | 2      | 17/11/1990     | ESO     | 3        | А      |
| 8  | YOLANDA   | GUTIERREZ   | MOLINA    | 012301084 | 2      | 08/07/1991     | ESO     | 2        | В      |
| 9  | JORGE     | SANZ-TOLEDO | LOPEZ     | 012301236 | 1      | 13/04/1988     | BATX    | 1        | С      |
| 10 | JORGE     | SANZ-POU    | LOPEZ     | 012301237 | 1      | 09/08/1989     | ESO     | 4        | С      |

Quan es desplega la llista d'un camp, a més de mostrar tots els elements de la columna, conté aquestes opcions:

| Tot                   | Mostra tots els elements de la columna. Es pot utilit-<br>zar per eliminar el filtre. |  |  |  |  |
|-----------------------|---------------------------------------------------------------------------------------|--|--|--|--|
| Els 10 supe-<br>riors | Permet mostrar en els camps numèrics els 10 valors més grans.                         |  |  |  |  |
| Filtre estàndard      | Des d'aquesta opció accedim a la opció filtre estàndard.                              |  |  |  |  |
| - buit -              | Mostra les cel·les que no contenen cap dada.                                          |  |  |  |  |
| - no buit -           | Mostra les cel·les que contenen alguna dada, ja sig<br>un nombre, text                |  |  |  |  |

|    | A                |   | В           |
|----|------------------|---|-------------|
| 1  | NOM              | • | COGNOM1 🗾   |
| 2  | Tot              | * | SARROCA     |
| 3  | Els 10 superiors | Ξ | LUQUE       |
| 4  | Filtre estàndard |   | CALPE       |
| 5  | - buit -         |   | GONZÁLEZ    |
| 6  | - no buit -      |   | CASELLA     |
| 7  | ABIGAI           |   | TIEZ        |
| 8  | ADRIANA          |   | GUTIERREZ   |
| 9  | ADRIÀ            |   | SANZ-TOLEDO |
| 10 | AIDA             |   | SANZ-POU    |
| 11 | AINA             | Ŧ | HERMS       |
| 40 | Li cent          | - | licou o o o |

### 3.2. Filtres estàndards

Per fer servir els filtres estàndards, hem d'anar al menú **Dades / Filtre / Filtre estàndard.** Automàticament ens sortirà el quadre de diàleg següent:

|    | A         | В                            | С         | D              | E    | F                                     | G     | н      | I    |
|----|-----------|------------------------------|-----------|----------------|------|---------------------------------------|-------|--------|------|
| 1  | NOM       | COGNOM1                      | COGNOM2   | DNI            | SEXE | DATANAIXEMENT                         | ETAPA | NIVELL | GRUP |
| 2  | ALEXANDRE | SARROCA                      | FOLCH     | 000665456      | 1    | 30/05/1981                            | BATX  | 1      | А    |
| 3  | SANDRA    | LUQUE                        | RUIZ      | 002565991      | 2    | 19/08/1989                            | ESO   | 4      | В    |
| 4  | PEDRO     | lan està edend               |           |                |      |                                       | xp    | 4      | С    |
| 5  | CRISTINA  | tre estandard                |           |                |      |                                       | Þ     | 3      | A    |
| 6  | MARINA    | Criteri del filtre           |           |                |      |                                       | D     | 2      | A    |
| 7  | YOLANDA   | Operador Nom del             | camp C    | Condició       |      | Valor                                 | D     | 3      | A    |
| 8  | YOLANDA   | DATAN                        |           |                |      |                                       | D D   | 2      | В    |
| 9  | JORGE     | DATANA                       |           |                |      | •                                     |       | 1      | С    |
| 10 | JORGE     | - cap -                      |           | -              |      | <b>_</b>                              | D     | 4      | С    |
| 11 | ALBERT    |                              |           | <              |      |                                       | D     | 1      | A    |
| 12 | ALBERT    | - cap -                      | -         | -<br>-         |      | -                                     | D     | 3      | С    |
| 13 | ALBERT    |                              |           |                |      |                                       | D     | 3      | A    |
| 14 | MIRIAM    | - cap -                      | ,         | 0              |      | · · · · · · · · · · · · · · · · · · · | · X   | 1      | В    |
| 15 | MIRIAM    |                              |           | El major       |      |                                       | X     | 2      | С    |
| 16 | ALEJANDRO |                              | E         | El menor       | -    |                                       |       | 4      | А    |
| 17 | JAVIER    | Més <u>o</u> pcions <b>¥</b> | Ajuda     | El major %     | pr   | d Cancel·la                           | X     | 2      | С    |
| 18 | PAU       |                              | E         | El menor %     |      |                                       | D     | 3      | С    |
| 19 | PAU       | CIURO                        | GONZALO   | Lonte          |      | 22/11/1990                            | ESO   | 3      | В    |
| 20 | FERRAN    | PARELLI                      | MASIP     | omenca per     |      | 17/03/1987                            | BATX  | 2      | С    |
| 21 | FERRAN    | PUPARELLI                    | MASIP     | Vo comenca per |      | 08/07/1991                            | ESO   | 1      | А    |
| 22 | AINA      | TELLEZ                       | ARBOS     | Acaba en       |      | 19/03/1987                            | BATX  | 2      | C    |
| 23 | JAUME     | GONZALO                      | PEREZ     | No acaba en    |      | 17/05/1992                            | ESO   | 1      | A    |
| 24 | JAUME     | GONZALEZ-PORTA               | PEREZ     | 012323482      | 1    | 08/07/1991                            | ESO   | 1      | В    |
| 25 | RUBEN     | POZO                         | GUTIERREZ | 012323716      | 1    | 16/11/1990                            | ESO   | 3      | В    |
| 26 | RUBEN     | POZAS                        | GUTIERREZ | 012323717      | 1    | 30/04/1987                            | BATX  | 2      | C    |

Podem establir criteris més complexos que en un filtre automàtic i seleccionar condicions com les que veiem a la imatge anterior: = igual que, < menor que, > major que, <= menor o igual que, >= major o igual que, <> diferent...

Podrem utilitzar un únic criteri de cerca o més d'un. Utilitzarem el operador "l" si volem que es compleixi el criteri anterior i el següent, o l'operador "**0**" si volem que es compleixi el criteri anterior o el següent.

Per desfer el filtre estàndard hem de tornar al menú **Dades / Filtre** i seleccionar **Suprimeix el filtre**.

#### **3.3. Filtres avançats**

Amb aquesta opció podrem indicar més d'una condició alhora de filtrar les dades. A la imatge següent veiem que hem escrit a A2 i B2 dos condicions: Sexe 1 i Etapa Batx.

| 1        |           |             |       |      |           |      |               |       |        |      |
|----------|-----------|-------------|-------|------|-----------|------|---------------|-------|--------|------|
|          | A         | В           |       | С    | D         | E    | F             | G     | Н      | I    |
| 1        | SEXE      | ETAPA       |       |      |           |      |               |       |        |      |
| 2        | 1         | BATX        |       |      |           |      |               |       |        |      |
| <u> </u> |           |             |       |      |           |      |               |       |        |      |
| 4        | NOM       | COGNOM1     | COG   | NOM2 | DNI       | SEXE | DATANAIXEMENT | ETAPA | NIVELL | GRUP |
| 5        | ALEXANDRE | SARROCA     | FOLC  | H    | 000665456 | 1    | 30/05/1981    | BATX  | 1      | А    |
| 6        | SANDRA    | LUQUE       | RUIZ  |      | 002565991 | 2    | 19/08/1989    | ESO   | 4      | В    |
| 7        | PEDRO     | CALPE       | GARC  | CÍA  | 002607758 | 1    | 15/08/1989    | ESO   | 4      | С    |
| 8        | CRISTINA  | GONZÁLEZ    | JIMÉN | VEZ  | 002663328 | 2    | 20/12/1990    | ESO   | 3      | А    |
| 9        | MARINA    | CASELLA     | MARC  | QUÉS | 007927110 | 2    | 21/12/1991    | ESO   | 2      | А    |
| 10       | YOLANDA   | TIEZ        | MOLI  | NA   | 012301083 | 2    | 17/11/1990    | ESO   | 3      | А    |
| 11       | YOLANDA   | GUTIERREZ   | MOLI  | NA   | 012301084 | 2    | 08/07/1991    | ESO   | 2      | В    |
| 12       | JORGE     | SANZ-TOLEDO | LOPE  | Z    | 012301236 | 1    | 13/04/1988    | BATX  | 1      | C    |
| 13       | JORGE     | SANZ-POU    | LOPE  | Z    | 012301237 | 1    | 09/08/1989    | ESO   | 4      | С    |

**\$** 

Anem al menú **Dades / Filtre / Filtre avançat**. Hem d'introduir el rang on són els criteris de filtre que hem introduït abans, en el nostre cas son A1:B2. També podem utilitzar el botó **Redueix**, que ens permet anar al full a seleccionar el rang. Una vegada seleccionat fem una altra vegada al mateix botó i tornarem al quadre de diàleg amb les dades ja introduïdes.

| Filtre avançat                                        |                                         | ×                               |
|-------------------------------------------------------|-----------------------------------------|---------------------------------|
| Llegeix els criteris de <u>f</u> il<br>- no definit - | tre des de<br>▼ \$Alumnes.\$A\$1:\$B\$2 | D'acord<br>Cancel·la            |
|                                                       |                                         | <u>Aj</u> uda<br><u>M</u> ore ▼ |

Calc filtrarà i ens mostrarà només els registres que coincideixin amb les dades que hem escrit a A1 i B2.

Per treure el filtre anem al menú Dades / Filtre / Suprimeix el filtre.

### 4. Pivot Table

Aquesta opció de Calc ens permet representar les dades d'una llista de la forma més pràctica i còmode, ja que conté moltes possibilitats.

Per veure les funcions que conté, farem servir una llista de venedors d'una empresa ordenada per mesos i venedors. El que volem aconseguir és una llista ordenada per mesos, després per venedor amb el subtotal que ha de cobrar cadascú. Per fer les pràctiques obriu el fitxer **llista vendes.ods** que adjuntem amb aquest tutorial.

Seleccionem les dades i anem al menú **Dades / Pivot Table / Create**. Al quadre de diàleg deixem activat **Selecció actual** i fem clic a **D'acord**.

|                                        | D'acord   |
|----------------------------------------|-----------|
| Named range                            | Cancel·la |
| Font de dades registrada a LibreOffice | Ajuda     |

Es apareix un nou quadre de diàleg on amb el ratolí arrossegarem **Més** fins a **Camps de Fila**, **Venedor** fins a **Camps de fila**, **Vendes** fins a **Camps de dades** i finalment, **Client** fins a **Camps de columnes**. El que volem fer és que la primera columna estigui ordenada per mesos, la segona columna ordenada per venedor per a cada mes i la resta de columnes amb les vendes i els clients.

#### LibreOffice – Nivell avançat

| DataPilot                |                                              | X                                                                                        | DataPilot                                                      | ×                                     |
|--------------------------|----------------------------------------------|------------------------------------------------------------------------------------------|----------------------------------------------------------------|---------------------------------------|
| Disseny                  | Camps <u>d</u> e pàgina                      | [Més]         D'acord           Client         Cancel-la           Venedor         Ajuda | Disseny<br>Camps <u>d</u> e pàgina<br>Client<br>Venedor        | D'acord<br>Cancel·la<br>Ajuda         |
|                          | Camps de c <u>o</u> lumna                    | Vendes Suprimeig<br>Opcio <u>n</u> s                                                     | Client Vendes                                                  | Suprimei <u>x</u><br>Opcio <u>n</u> s |
| Camps de<br><u>f</u> ila | Camps de dades                               |                                                                                          | Més<br>Venedor<br>Camps de<br>fila<br>Camps de dades           |                                       |
| Arrossegueu els car      | mps de la dreta fins a la posició desitjada. | More <b>V</b>                                                                            | Arrossegueu els camps de la dreta fins a la posició desitjada. | <u>M</u> ore ₹                        |

Farem clic al botó **More** situat a la part inferior dreta del quadre de diàleg i a la opció **Resultat** li diem que el resultat ens ho mostri en un full nou.

| Disseny D'acord D'acord Camps de pàgina Client Camps de cglumna Vendes Suprimeje Opciogs Opciogs Op |   |  |  |  |  |  |  |
|----------------------------------------------------------------------------------------------------|---|--|--|--|--|--|--|
| Camps de pàgina Cancella Client Ajuda Client Ajuda Client Ajuda Suprimeje Camps de cglumna Opciogs                                                                                                    | 5 |  |  |  |  |  |  |
| Client Ajuda Suprimeig<br>Camps de cglumna Opciogs                                                                                                    |   |  |  |  |  |  |  |
| Més Suma - Vendes Vender                                                                                                    |   |  |  |  |  |  |  |
|                                                                                                    |   |  |  |  |  |  |  |
| Camps de<br>fila Camps de dades                                                                                                    |   |  |  |  |  |  |  |
| Arrossegueu els camps de la dreta fins a la posició destjada.                                                                                                    |   |  |  |  |  |  |  |
| Resultat<br>Selecció a partir de [\$"Lista de ventas'.SAS1:SDS175                                                                                                    |   |  |  |  |  |  |  |
| Be sultats a - full nou -                                                                                                    |   |  |  |  |  |  |  |
| Ignora les files <u>b</u> uides                                                                                                    |   |  |  |  |  |  |  |
|                                                                                                    |   |  |  |  |  |  |  |
|                                                                                                    |   |  |  |  |  |  |  |

Fem clic a **D'acord** i tindrem el resultat en un nou full amb el resultat, on podrem veure per mesos quins han sigut els venedors que han generat vendes, a quins clients i per quins imports. I al final de columna i fila els totals.

| 🖬 Ilis  | sta vendes.ods              | - LibreOffice Calc           |                               |                       |            |             |            |          |               |              |          | ×        |
|---------|-----------------------------|------------------------------|-------------------------------|-----------------------|------------|-------------|------------|----------|---------------|--------------|----------|----------|
| Eitxer  | <u>E</u> dita <u>V</u> isua | litza Insereix F <u>o</u> rn | nat Ei <u>n</u> es <u>D</u> a | des Finest <u>r</u> a | Ajuda      |             |            |          |               |              |          |          |
|         | • 🖻 🗐 🖉                     | a 💌 🔊 👃                      | 🔊 i 🤒 🤫 i                     | X 🗆 🖸                 | • 🚖   🥱 •  | 🧼 - I 🔝 🎍   | 2 🐝 i 💣 🖬  | 7   😵 🔶  | ti 🖻 🔍 👔      | ٥.           |          |          |
|         | Arial                       | • 1                          |                               |                       |            | iii   🔳 %   |            |          | = - @ - 🛛     | า            |          |          |
| -       |                             | - fo <b>N</b> -              | Cilter                        |                       |            |             |            |          |               |              |          |          |
| <u></u> |                             | j~ <u>z</u> -                | Inne                          | -                     | -          | -           | -          |          |               |              |          |          |
|         | A                           | В                            | С                             | D                     | E          | F           | G          | н        | 1             | 1            | ĸ        | - ^      |
| 2       | Fittre                      | 4                            |                               |                       |            |             |            |          |               |              |          |          |
| 3       | Suma - Vend                 | es                           | Client -                      |                       |            |             |            |          |               |              |          |          |
| 4       | Més 🔻                       | Venedor 💌                    | Altres clients                | Calister              | Colliner   | Diablo SARL | Dubizat SA | Durandel | Ergolan Efrar | Figueras Mer | Garling  | Ge       |
| 5       | 01-gener                    | Enrique Dunas                | 5.000,00 €                    |                       |            |             | 3.000,00€  | 7.000,00 | 8             |              |          |          |
| 6       | -                           | Estefanía Grande             | 6.000,00 €                    | 4.000,00€             |            | 5.000,00 €  |            |          |               |              |          | 1        |
| 7       |                             | Jorge Hierbas                | 5.000,00€                     |                       |            |             |            |          |               |              |          |          |
| 8       | 02-febrer                   | Enrique Dunas                | 6.000,00€                     |                       | 6.000,00€  |             | 3.000,00€  |          |               |              |          |          |
| 9       |                             | Estefanía Grande             | 7.000,00 €                    | 3.000,00 €            |            | 4.000,00€   |            |          |               |              |          |          |
| 10      |                             | Jorge Hierbas                | 6.000,00€                     |                       |            |             |            |          | 3.000,00€     |              |          |          |
| 11      | 03-març                     | Enrique Dunas                | 6.000,00€                     |                       | 7.000,00€  |             | 3.000,00€  |          |               |              |          | _        |
| 12      |                             | Estefanía Grande             | 6.000,00 €                    | 5.000,00€             |            |             |            |          |               |              |          |          |
| 13      |                             | Jorge Hierbas                | 4.000,00 €                    |                       |            |             |            |          |               |              |          |          |
| 14      | 04-abril                    | Enrique Dunas                | 8.000,00€                     |                       |            |             | 6.000,00€  |          |               |              |          |          |
| 15      |                             | Estefanía Grande             | 8.000,00 €                    | 5.000,00€             |            | 5.000,00€   |            |          |               |              |          |          |
| 16      |                             | Jorge Hierbas                | 6.000,00 €                    |                       |            |             |            |          | 4.000,00€     |              |          |          |
| 1/      | 05-maig                     | Enrique Dunas                | 8.000,00€                     |                       |            |             | 3.000,00€  |          |               |              |          |          |
| 18      |                             | Estefania Grande             | 9.000,00€                     | 6.000,00€             |            | 5.000,00€   |            |          |               |              |          |          |
| 19      |                             | Jorge Hierbas                | 5.000,00€                     |                       | 7 000 00 0 |             |            |          |               |              |          |          |
| 20      | ue-juny                     | Enrique Dunas                | 9.000,00 €                    | C 000 00 6            | 7.000,00 € | C 000 00 6  | 4.000,00 € |          |               |              |          |          |
| 21      |                             | Estelania Grande             | 7 500 00 €                    | 5.000,00 €            |            | 5.000,00 €  |            |          |               |              | 6 600 00 | -        |
| 22      | 07 initial                  | Faringe Filerbas             | 12,000,00 €                   |                       |            |             | 2 000 00 6 |          |               |              | 5.500,00 | <u>e</u> |
| 23      | 07-juii01                   | Enrique Dunas                | 12.000,00 €                   | 5 000 00 <b>E</b>     |            | 3 000 00 €  | 3.000,00 € |          |               |              |          |          |
| 25      |                             | Lorge Hierbas                | 8 000 00 €                    | 3.000,00 €            |            | 5.000,00 e  |            |          |               |              | -        | +        |
| 26      | 08-agost                    | Enrique Dunas                | 9.500.00€                     |                       |            |             | 3 000 00 € |          | -             |              | -        |          |
| 27      | oo ugust                    | Estefanía Grande             | 14 000 00 €                   | 3 000 00 €            |            | 2 000 00 €  | 5.000,00 C |          |               |              |          | ┿.       |
| विवि    | E E Lista                   | de ventas Pivot Tal          | ole Lista de ver              | tas 1/4/              |            | 1.1.50,00 0 |            |          |               |              |          | -        |
| Full    | 2/2                         | Per                          | defecte                       |                       |            | STD   🗟     |            | Suma=0   |               | Θ            |          | 100%     |

## **EL SOLUCIONADOR**

El solucionador és una eina que es troba a la versió del LibreOffice i que trobem a Excel com l'eina Solver.

L'objectiu del solucionador és trobar un valor a la **cel·la objectiu** en concret. Podeu triar si el valor de la cel·la objectiu ha de ser un màxim, un mínim o s'ha d'aproximar a un valor determinat.

Per arribar a aquest valor, haureu de modificar una cel·la o un interval de cel·les que introduireu al quadre **Canviant les cel·les**.

Es poden definir una sèrie de **condicions limitadores** que posin restriccions a algunes cel·les. Per exemple, podeu establir la restricció que una de les variables o cel·les no sigui més gran que una altra variable o que un valor determinat. També podeu definir la restricció que una o més variables siguin nombres enters (valors sense decimals), o bé valors binaris (on només es permet 0 i 1).

Per veure més clar com funciona el solucionador, farem un exemple:

Suposem que tenim una taula a on es reflexa el pressupost que li fem a un client amb les fórmules corresponents:

|    | A          | В                          | С         | D           | E             |
|----|------------|----------------------------|-----------|-------------|---------------|
| 1  |            | PRESSUP                    | 0ST 👘     |             |               |
| 2  |            |                            |           |             |               |
| 3  | Referència | Producte                   | Quantitat | Preu Unitat | Total unitari |
| 4  | A11        | Màquina Vending Llaunes    | 1         | 600,00 €    | 600,00 €      |
| 5  | A12        | Màquina Vending Café       | 1         | 425,00 €    | 425,00 €      |
| 6  | A13        | Subministres màquines cafè | 8         | 5,00€       | 40,00 €       |
| 7  |            |                            |           |             |               |
| 8  |            |                            |           |             |               |
| 9  |            |                            |           | TOTAL BRUT  | 1.065,00 €    |
| 10 |            |                            |           | IVA 16%     | 170,40 €      |
| 11 |            |                            |           | TOTAL NET   | 1.235,40 €    |

El client ens diu que només vol pagar un total de 1000 € i que vol les dues màquines. Haurem de saber per quin import li hem de vendre les màquines per arribar a aquest total.

Definirem les cel·les que hem de canviar, que són els preus corresponents de cada màquina i que es troben a les cel·les D4 i D5 i D6. Això sí, no ens interessa vendre una màquina *Vending Llaunes* per un preu inferior a 500,00€, cel·la D4.

Anirem al menú **Eines / Solucionador** i definirem la cel·la objectiu del canvi, el Total Net (E11) i les cel·les a modificar, els preus unitaris del productes (D4 i D5 i D6) amb les corresponents limitacions com el preu unitat de la màquina *Vending Llaunes (D4)*.

| Solucionador                 |                        | × |
|------------------------------|------------------------|---|
| <u>⊂</u> el·la objectiu      | \$E\$11                |   |
| Optimitza el resultat a      |                        |   |
|                              | O Mínim                |   |
|                              |                        |   |
| Canviant les cel·les         | \$D\$4:\$D\$6          |   |
| Condicions límit             |                        |   |
| <u>R</u> eferència de cel·la | Operador <u>V</u> alor |   |
| \$D\$4                       | 💽 >= 💌 500,00 💽 🌐 🖆    |   |
|                              |                        |   |
|                              |                        |   |
|                              |                        |   |
|                              |                        |   |
| Ogcions                      | Ajuda Tanca Soluciona  | ] |

Farem clic al botó **Soluciona** i ens sortirà el resultat modificat al full de Calc.

|    | A          | В                          | С         | D           | E             |
|----|------------|----------------------------|-----------|-------------|---------------|
| 1  |            | PRESSUP                    | 0ST 👘     |             |               |
| 2  |            |                            |           |             |               |
| 3  | Referència | Producte                   | Quantitat | Preu Unitat | Total unitari |
| 4  | A11        | Màquina Vending Llaunes    | 1         | 500,00 €    | 500,00 €      |
| 5  | A12        | Màquina Vending Café       | 1         | 362,07 €    | 362,07 €      |
| 6  | A13        | Subministres màquines cafè | 8         | 0,00€       | 0,00 €        |
| 7  |            |                            |           |             |               |
| 8  |            |                            |           |             |               |
| 9  |            |                            |           | TOTAL BRUT  | 862,07 €      |
| 10 |            |                            |           | IVA 16%     | 137,93 €      |
| 11 |            |                            |           | TOTAL NET   | 1.000,00 €    |

A la vegada ens sortirà aquest quadre al que hem de dir si acceptem aquesta solució o restaurem i ho deixem com es trobava anteriorment.

| Solució 🛛 🔀                                                               |
|---------------------------------------------------------------------------|
| El càlcul de la solució ha finalitzat amb èxit.                           |
| Resultat: 1.000,00 €                                                      |
| Voleu conservar el resultat o preferiu restaurar els<br>valors anteriors? |
| Conserva el resultat                                                      |

Amb el resultat de Total Net de 1000,00€, arribarem a la conclusió de que per aconseguir que el pressupost s'ajusti a aquest import hem de vendre la màquina *Vending Café* per 500,00€ i que hem d'aconseguir un proveïdor al que després de comprar la màquina *Vending Café*, li podem vendre al client a un preu unitat de 362,07€. Hem de tenir en compte que d'aquesta manera li hem de regalar els 8 subministres per la màquina de cafè.

## EL COMODÍ \* A CALC

En teoria el comodí "\*" (asterisc) serveix per a reemplaçar un nombre indefinit de caràcters. Però realment no funciona. Per tal que funcioni cal utilitzar ".\*" (punt + asterisc).

Per exemple, tenim una llista de ciutats, i volem saber quantes comencen per "a". La fórmula hauria de ser:

=COMPTASI(RANG;"a\*")

Per tal que funcioni, hem d'afegir el punt:

| B7 |   | • <i>f</i> ∞ Σ | = COMPT | ASI(B2:B6;"A.*") |
|----|---|----------------|---------|------------------|
|    | Α | В              | С       | D                |
| 1  |   |                |         |                  |
| 2  |   | Alacant        |         |                  |
| 3  |   | Barcelona      |         |                  |
| 4  |   | Amposta        |         |                  |
| 5  |   | Andorra        |         |                  |
| 6  |   | Girona         |         |                  |
| 7  |   | 3              |         |                  |
| 8  |   |                |         |                  |

### =COMPTASI(RANG;"A.\*")

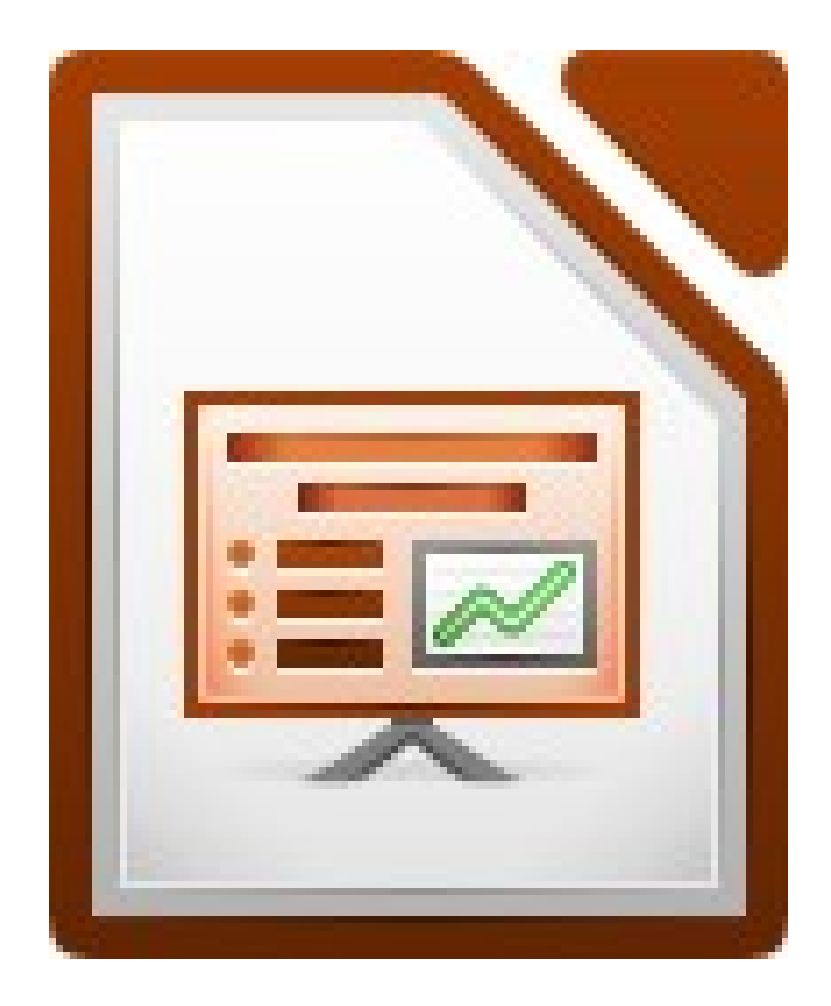

### **ORGANIGRAMES AMB IMPRESS**

- 1. Hem de crear-los amb el LibreOffice Impress o Draw. Després, si volem, podem portar-los fàcilment al Writer amb **Copia** i **enganxa**.
- 2. Una vegada tenim una presentació nova o un dibuix nou, activem la barra d'eines Dibuix (si no ho està) amb el menú **Visualitza / Barres d'eines / Dibuix**.

| Dibuix      | ▼ X                                                               |
|-------------|-------------------------------------------------------------------|
| □ / → □ ○ T | V≠ + C₂ + ◇ + ◎ + ↔ + 🔲 + 💭 + ☆ +   V 🄌   â 🛒 🗐   💸 🕞 + 🗐 +   🥮 🚿 |
| Rectangle   | Connectors                                                        |

- 3. Amb les eines **Rectangle** o **El·lipse** dibuixem el primer objecte.
- 4. Si volem, podem canviar els colors, línies, ombra... d'un objecte amb el botó dret i seleccionant **Línia** o **Àrea**, o amb la barra d'eines Línia i emplenament.

| rència  Colors   Degradats  Ombroig   Mapes de bits |
|-----------------------------------------------------|
|                                                     |
|                                                     |
| 0,10cm                                              |
| Negre 💌                                             |
| 0%                                                  |
|                                                     |
|                                                     |
|                                                     |
| ora<br>Tra                                          |

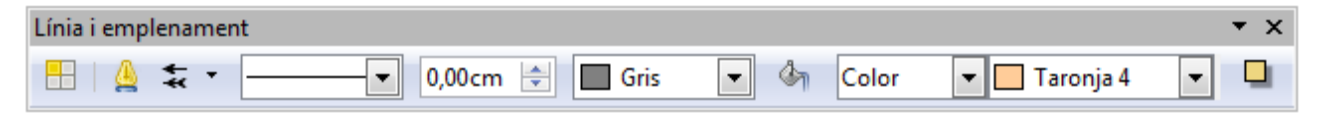

- 5. Després, per a la resta d'objectes, copiarem i enganxarem els que siguin iguals.
- 6. Per escriure el text, fem doble clic a cada objecte i escrivim.
- 7. Per últim, per connectar els objectes, fem clic al botó **Connector** de la barra d'eines Dibuix. Cliquem al primer objecte i arrosseguem fins al que està connectat amb ell. Fem el mateix amb la resta.

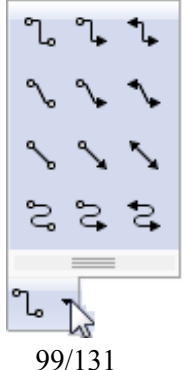

Escola Pia de Catalunya

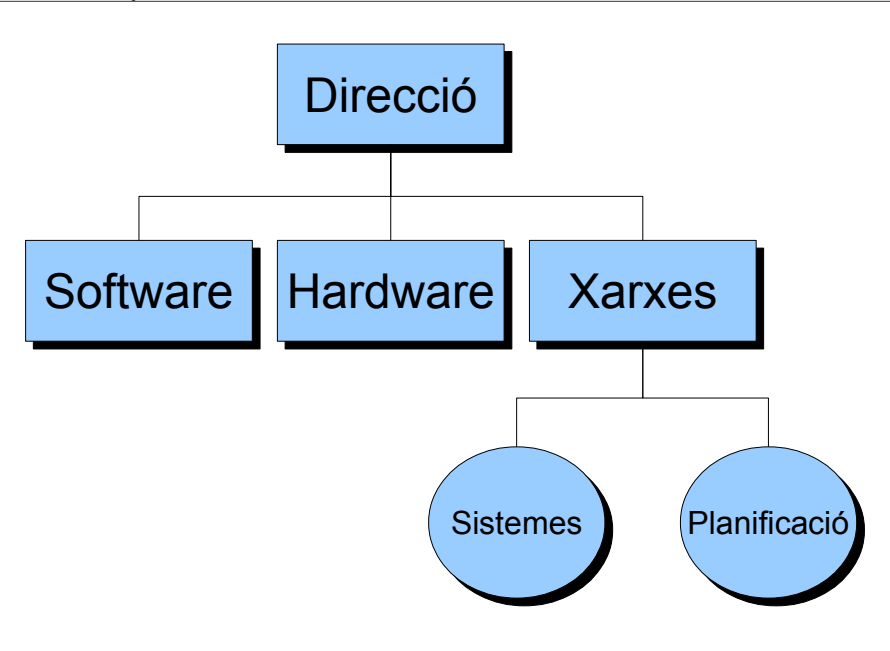

### **CREAR PANCARTES AMB IMPRESS I POSTERAZOR**

Com exemple, crearem una pancarta d'aproximadament 80x30 cm (4 DinA4 enganxats), però podem canviar la mida o proporcions fàcilment.

 Anem al LibreOffice Impress i, canviem el format de pàgina, ajustant-lo a la mida desitjada. Menú Format / Pàgina / pestanya Pàgina, a la llista Format seleccionem Usuari i llavors podrem modificar l'amplada i l'alçada.

| Configuració de la | pàgina                |                         | ×                                         |
|--------------------|-----------------------|-------------------------|-------------------------------------------|
| Pàgina Fons        |                       |                         |                                           |
| Format del pap     | er                    |                         |                                           |
| <u>F</u> ormat     | User 💌                |                         |                                           |
| <u>A</u> mplada    | 80,00cm 🌲             |                         |                                           |
| A <u>l</u> çada    | 28,00cm 🖨             |                         |                                           |
| Orientació         | Vertical              |                         |                                           |
|                    | ○ <u>H</u> oritzontal | <u>S</u> afata de paper | [De la configuració d'impres 🕶            |
| Marges             |                       | Paràmetres de forma     | t                                         |
| <u>E</u> squerre   | 0,00cm 😂              |                         |                                           |
| Dret               | 0,00cm 🚖              | For <u>m</u> at         | 1, 2, 3                                   |
| Superior           | 0,00cm 🖨              | 🔽 Ajusta l'objecte      | al format del paper                       |
| Inferior           | 0,00cm 🚔              |                         |                                           |
|                    |                       |                         |                                           |
|                    |                       |                         |                                           |
|                    |                       | D'acord Canc            | el·la <u>Aj</u> uda <u>R</u> einicialitza |

2. Dissenyem la pancarta fent servir qualsevol eina fins donar-li el format adequat, i la desem.

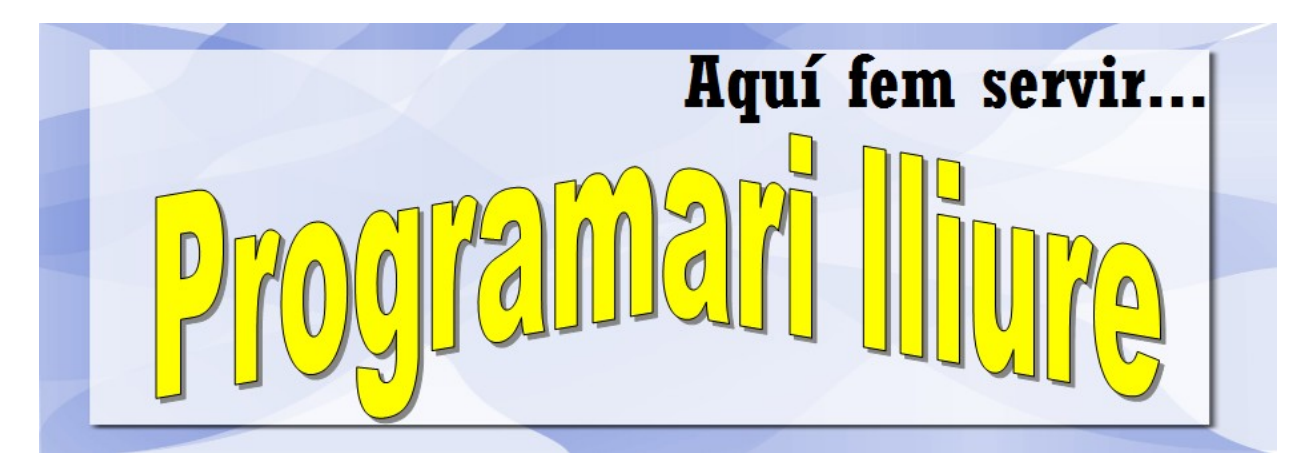

- 3. Anem al menú Fitxer / Exportar, i desem el fitxer en format JPG.
- 4. Obrim el **PosteRazor**, i en el primer pas, cerquem la nostra imatge.

Podeu trobar el **PosteRazor** al nostre web de programari lliure, a la <u>secció Gràfics / Pòsters i cartells</u>.

| Paso 1 de 5: Cargar una imagen de en | trada                             |
|--------------------------------------|-----------------------------------|
| Aquí fem servir<br>Programari liure  | Imagen de entrada<br>pancarta.jpg |
|                                      |                                   |

5. En el segon pas, comprovem que hi ha marcat DinA4 (doncs és la mida del full en el que imprimirem).

| 🖶 PosteRazor 1.5.2                          |              |                            |                      |
|---------------------------------------------|--------------|----------------------------|----------------------|
| Paso 2 de 5: Definir el formato del papel d | le impresora |                            | ?                    |
|                                             | Estándar Pe  | ormato de p<br>rsonalizado | apel                 |
|                                             | Formato      | DIN A4                     | \$                   |
|                                             | Orientación  | e Ve                       | ertical<br>prizontal |
|                                             |              | Márgenes (                 | cm)                  |
|                                             | Izquierdo    | Superior<br>1.5            | Derecho              |
|                                             | 1.5          |                            | 1.5                  |
|                                             |              | 1.5<br>Inferior            |                      |
|                                             |              |                            |                      |
| Configuraciones                             |              | Atrás                      | Siguiente            |

6. En el tercer pas podem definir l'àrea de superposició. Deixeu la que ve per defecte.

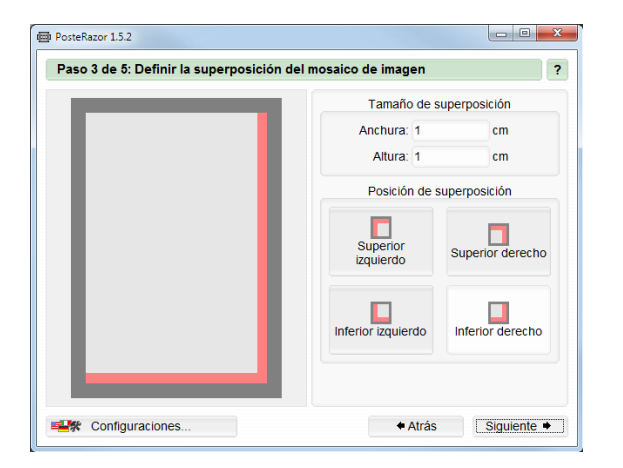

7. En el quart pas podem definir la mida final del pòster. Si les mides de format de pàgina del LibreOffice Impress eren adequades, aquí tindrem poca feina. (Les marques vermelles ens indiquen les pàgines).

|                   | Tamaño de imagen         |
|-------------------|--------------------------|
|                   | Tamaño total:            |
|                   | Anchura: 69 cm           |
|                   | Altura: 24.1409 cm       |
| Imi fam camir     | Tamaño en páginas:       |
| Ryui iem servii   | Anchura: 4 📫 páginas     |
| Programment Ultra | Altura: 0.9042 + páginas |
| 11-0              | Tamaño en porcentaje:    |
|                   | Tamaño: 64.6875 %        |
|                   | Alineación de imagen     |
|                   |                          |

8. En el cinquè pas, guardarem el fitxer PDF, que contindrà les diferents pàgines de la pancarta.

| Paso 5 de 5: Guardar el póster   |                    |
|----------------------------------|--------------------|
|                                  | Guardar el póster  |
| Aquí fem servir<br>Programan Ure |                    |
|                                  | A Mráz Ciguigata A |

9. Un cop desat, s'obrirà automàticament el lector de PDF que tinguem assignat al sistema. Només ens queda imprimir, retallar i enganxar la pancarta.

Podeu provar de crear pòsters amb fotos digitals, imatges escanejades o editades... qualsevol imatge podem passar-la a **PosteRazor**.

# PRESENTACIONS AUTOMÀTIQUES AMB MÚSICA (amb Impress i Audacity)

En aquest tutorial donem per descomptat que ja tenim una presentació pràcticament acabada: amb totes les diapositives, les transicions, les animacions, objectes, enllaços.... Ens dedicarem exclusivament a ensenyar com afegir música a una presentació automàtica o com crear la banda sonora de la presentació amb l'Audacity barrejant fragments de diverses cançons.

Per fer una presentació automàtica hem de pensar en 3 coses: (1) les transicions, (2) les animacions i (3) la música.

### **1. LES TRANSICIONS**

Hi ha dues maneres de fer avançar les diapositives: **automàticament** (després d'un temps determinat) o **manualment** (fent clic a la diapositiva o prement **ENTER**). Per fer-ho, anem al panell **Transició entre diapositives** i en **Avança diapositiva** triem **Auto-màticament** (i li assignem un temps) o **En fer clic**, respectivament.

| Avança diapositiva – Automàtica | Avança diapositiva Manual |
|---------------------------------|---------------------------|
| En fer clic                     | En fer clic               |
| Automàticament després          | Automàticament després    |
| 10segon:                        | 1segons 🗍                 |

Amb les transicions hem de tenir especial cura:

- Si durant la presentació hem de parlar, no triarem mai automàticament. Si mentre estem parlant ens retardem, la presentació segueix: ens perdrem, ens posarem nerviosos... Sempre triarem manualment.
- Si la presentació està pensada per lliurar-la en un CD o per presentar-la tota sola (amb música), llavors podem triar automàticament i establir un temps (igual per a totes o cadascuna el seu).

En aquest tutorial triarem **Automàticament**, ja que la nostra presentació serà automàtica i amb música.

### 2. LES ANIMACIONS

Per altra banda, en una presentació automàtica també hem de pensar en les animacions: aquestes s'han d'executar automàticament l'una darrere l'altra, sinó la presentació s'aturarà esperant que fem clic o que premem **ENTER**.

Per fer-ho, fem clic a l'objecte al qual li hem aplicat una animació, anem al panell **Animació personalitzada**, i en **Inicia** seleccionem **Després de l'anterior**. Així l'animació començarà tot just quan acabi l'anterior. Això ho farem amb totes les animacions.

| Efecte Pal curt           |         |
|---------------------------|---------|
| Inicia                    |         |
| Després de l'anterior 🛛 🔽 |         |
| En fer clic               |         |
| Amb l'anterior            |         |
| Després de l'anterior     | <u></u> |

### 3. LA MÚSICA

Finalment, afegirem la banda sonora de la presentació. Depenent del temps que duri la presentació, hem de pensar si volem (1) una sola cançó, (2) diverses cançons independents o, (3) utilitzant l'Audacity, barrejar diversos fragments de cançons en un sol fitxer MP3 que duri el mateix temps de la presentació.

### 3.1. UNA SOLA CANÇÓ

Anem a la primera diapositiva, a continuació al panell **Transició entre diapositives**, a l'apartat **Modifica la transició**. A **So**, fem clic a la llista desplegable, seleccionem **Un altre so...** i cerquem la cançó al nostre disc dur. En el nostre exemple, hem utilitzat el fitxer **Let It Be.mp3** de The Beatles. Quan vegem la presentació (**F5**), la música s'escoltarà fins que la cançó acabi.

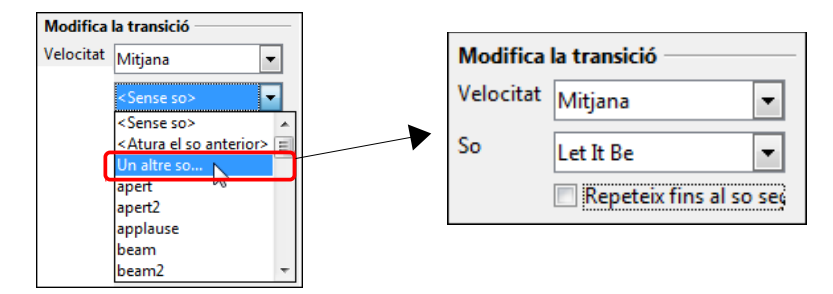

### **3.2. DIVERSES CANÇONS INDEPENDENTS**

Si la presentació és molt llarga, podem utilitzar diverses cançons. A la primera diapositiva seleccionem una cançó, com hem vist abans, i, a més, activem la casella **Repeteix fins al so següent**. Després avancem fins una altra diapositiva (p.e. la 15) i fem el mateix amb una altra cançó. En el nostre exemple hem utilitzat el fitxer **Blowin' in the Wind.mp3** de Bob Dylan. Quan vegem la presentació, en el nostre exemple, la primera cançó s'escoltarà des de la diapositiva 1 fins la 14, i en la diapositiva 15 començarà la segona cançó. I així successivament...

| Modifica la transició   | Modifica la transició           |
|-------------------------|---------------------------------|
| Velocitat Ràpida 💌      | Velocitat Ràpida                |
| So Let It Be 💌          | So Blowin' in the Wind 💌        |
| Repeteix fins al so seg | Repeteix fins al so se <u>c</u> |

### 3.3. CREAR LA BANDA SONORA AMB AUDACITY

També podem crear-nos una banda sonora totalment personalitzada, amb fragments de les cançons que més ens agradin.

Per fer-ho utilitzarem el programa editor d'àudio digital **Audacity**. Si no el tenim, el podem descarregar del nostre web de programari lliure, <u>secció Multimèdia / Àudio</u>. També hem de descarregar la llibreria **Lame**, per poder exportar en format MP3.

Imaginem que volem crear una banda sonora amb els nostres fragments preferits de diverses pel·lícules. En aquesta pràctica utilitzarem fragments de (si no els teniu, podeu fer-ho amb qualsevol altre):

- Main Title (The Last of the Mohicans)
- The Uruk-Hai (Lord of the Rings The Two Towers)
- The Battle (Gladiator)
- End Title (Out of Africa)

Veiem el procés pas a pas:

- Obrim l'Audacity. Anem al menú Fitxer / Obre i cerquem el tema de l'últim mohicà. A continuació anem al menú Fitxer / Nou. Ara mateix tenim dos finestres obertes de l'Audacity: en una el projecte buit i en l'altra el fitxer de l'últim mohicà.
- En la finestra de l'últim mohicà, amb l'eina de Selecció, i amb els botons Reprodueix i Atura't, explorem el tema fins que detectem on comença i acaba el fragment que volem. També podem utilitzar l'eina de Zoom per ajudar-nos.

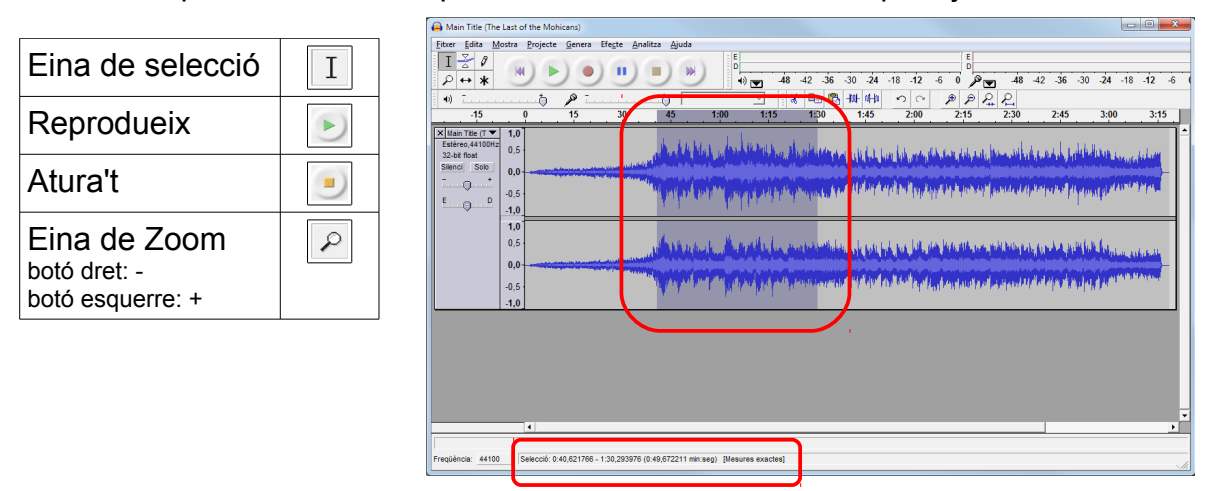

Una vegada que sabem on comença i acaba el fragment, el seleccionem. En el nostre exemple, hem seleccionat des del minut 0:40 fins al 1:30.

 Anem al menú Edita / Copia (o CTRL+C). Canviem a la finestra de l'Audacity amb el projecte buit (amb ALT+TAB és més ràpid) i anem al menú Edita / Enganxa (o CTRL+V). Hem enganxat el fragment en el projecte nou.

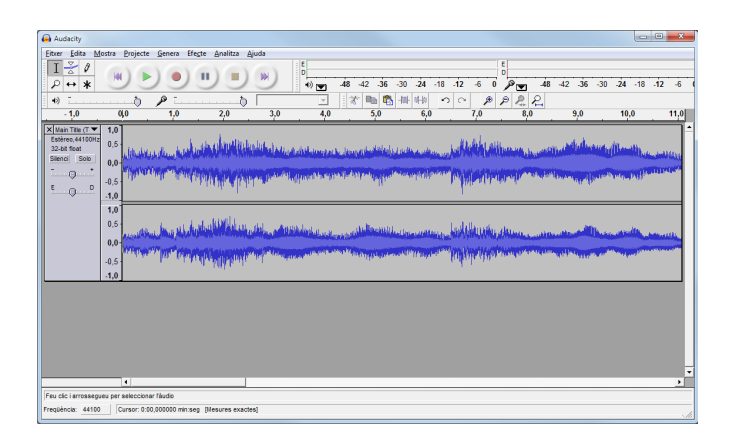

- Anem al menú Fitxer / Desa el projecte i el desem amb el nom bsp.aup. (BSP vol dir banda sonora personalitzada). De moment l'hem desat en el format propi de l'Audacity.
- 5. Tanquem la finestra de l'últim mohicà i obrim el fitxer del senyor del anells. Fem el mateix que abans. En el nostre exemple, hem seleccionat des del minut 0:28 al 0:55.

| Lord of the Ring                                                 | gs The Two Tow        | 115               |                   |                |                                                                                                    |              |            |         |         |       |                      |         |                  |           |       | -       | ×     |
|------------------------------------------------------------------|-----------------------|-------------------|-------------------|----------------|----------------------------------------------------------------------------------------------------|--------------|------------|---------|---------|-------|----------------------|---------|------------------|-----------|-------|---------|-------|
| Eitxer Edita Mo                                                  | ostra <u>Projecte</u> | Genera Efeg       | e Analitza Aji    | uda            |                                                                                                    |              |            |         |         |       |                      |         |                  |           |       |         |       |
| I <u>≥</u> 0<br>P ↔ *                                            |                       | ).                |                   | )              | e<br>•)                                                                                                    | -48 -42      | -36 -30    | -24 -   | 18 -12  | -6    |                      | -48     | -42              | -36 -30   | -24   | -18 -12 | 2 -6  |
| •)                                                               | ð                     | P                 |                   |                | <u>_</u>                                                                                                    | <b>*</b> E   | a 🐔 🕂      | F offic | 20      | P     | PR.                  | 2       |                  | 0.00      |       |         | 0.001 |
| -15                                                              |                       | 15                | 30                | 45             | 1:00                                                                                                    | 1:15         | 1:3        | ·       | 1:45    | . 2:  | 00                   | 2:15    |                  | 2:30      | 2     | 45      | 3:00  |
| × Lord of the<br>Estèree,44100Hz<br>32-bit fleat<br>Silenci Solo | 1,0<br>0,5<br>0,0     | الريدانين أالا    | aslbtis)          | illi di par    | - Alle                                                                                                    | Martin       | سنطحا      | aller   | ler All | 14110 | ( <sup>pr</sup> bauk | kulti   | (a)(1)<br>       | 14 a Mile | white |         |       |
|                                                                  | -0,5                  |                   | Population        | WINPAR         | - Arthr                                                                                                    | Annual and   | na faith a | Tim     | in sh   | mler  | h                    | W SHA   |                  | pullpat   | INI   | in the  |       |
|                                                                  | 1,0<br>0,5            | 1                 | all of the        | hallan         | للرقابية                                                                                                    | Hereitenseet | Alex.      |         | liphal  | tillu | oblea)               | eqtilar | ili dili<br>     | Mapel     | uhlik |         |       |
|                                                                  | -0,5                  |                   | Minister          | <b>MARANA</b>  | and the state of the state of the state of the state of the state of the state of the state of the state of the | Here and     | A beau     | HP Int  | Why MIL | radia | in parts             | alli da | 44 <sub>10</sub> | n "Parl   | in a  | NI-     |       |
|                                                                  |                       |                   |                   |                |                                                                                                    |              |            |         |         |       |                      |         |                  |           |       |         |       |
|                                                                  |                       |                   |                   |                |                                                                                                    |              |            |         |         |       |                      |         |                  |           |       |         |       |
|                                                                  |                       |                   |                   |                |                                                                                                    |              |            |         |         |       |                      |         |                  |           |       |         |       |
| au elle l'accessione                                             |                       | e Phone in        |                   |                |                                                                                                    |              |            |         |         |       |                      |         | _                |           |       |         |       |
| regiència: 44100                                                 | Selecció: 0:          | 28,775360 - 0.55. | 346915 (0:27,0715 | 55 min:seg) [1 | Mesures exac                                                                                                    | tes]         |            |         |         |       |                      |         |                  |           |       |         |       |
|                                                                  |                       |                   |                   |                |                                                                                                    | <u> </u>     |            |         |         |       |                      |         |                  |           |       |         |       |

 Copiem el fragment (CTRL+C) i anem a la finestra (ALT+TAB) del fitxer bsp.aud. Anem al menú Edita / Mou el cursor... / ...al final de la pista i enganxem aquí el fragment (CTRL+V).

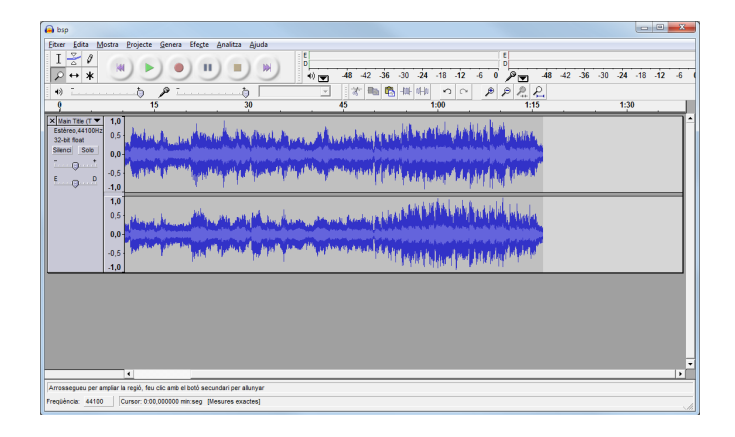

- 7. Desem el projecte i tanquem la finestra del senyor dels anells.
- 8. Comprovem com ens ha quedat la fusió. Si alguna cosa no ens agrada, la podem suprimir seleccionat-la i anant al menú **Edita / Elimina**.
- 9. Obrim ara el fitxer de Gladiator. Aquí farem dues seleccions: una de minut 0:01 al 0:30 i un altra del 2:28 al 2:48. Copiarem i enganxarem les dues al final del fitxer **bsp.aup**.

| The Battle (Gladiator)                                                                                                    | The Battle (Gladiator)                                                                                                    |
|----------------------------------------------------------------------------------------------------|----------------------------------------------------------------------------------------------------|
| Ebzer Edita Mostra Projecte Genera Efecte Analitza Ajuda                                                                                                    | Eitser Edita Mostra Brojecte Genera Efeste Analitza Ajuda                                                                                                    |
| $ \begin{array}{c ccccccccccccccccccccccccccccccccccc$                                                                                                    |                                                                                                    |
| ◎                                                                                                    | ● ····································                                                                                                    |
| <u>-30 0 30 1:00 1:30 2:00 2:30 3:00 3:30 4:00 4:30 5:00</u>                                                                                                    | -30 0 30 1:00 1:30 2:00 2:30 3:00 3:30 4:00 4:30 5:00                                                                                                    |
|                                                                                                    |                                                                                                    |
|                                                                                                    |                                                                                                    |
| 100 0.5 Incompany and the company and the company  | 10 100 million and the first and the first a |
|                                                                                                    | as (hiterature) (hiterature) (h |
|                                                                                                    |                                                                                                    |
|                                                                                                    |                                                                                                    |
|                                                                                                    |                                                                                                    |
|                                                                                                    |                                                                                                    |
| The refer armsen in the second second s |                                                                                                    |
| Freçülencia: 44100 [Selecció 0.00,53884 - 0:30,978183 (0:30,337409 min.seg) [Mesures exactes]                                                                                                    | Prepláncia: <u>44100</u> Selecció: 228,813414-247,015914 (b18,20240 minseg) [/leaures kxades]                                                                                                    |

- 10. Desem el projecte. Tanquem Gladiator i obrim el fitxer de memòries d'Africa.
- 11. Aquí farem també dues seleccions: una del minut 0:33 al 0:53 i una altra del 2:32 al 3:32. Copiarem i enganxarem les dues al final del fitxer **bsp.aup**. Desem el projecte.

| a end inte (Out of Amica)                                                                                                    | End Title (Dut of Africa)                                                                       |
|----------------------------------------------------------------------------------------------------|-------------------------------------------------------------------------------------------------|
| Eliter Edita Mostra Brojecte Genera Efegte Analitza Ajuda                                                                                                    | Elber Edita Mostra Projecte Genera Éfecte Analitza Ajuda                                        |
| I ≥ θ                                                                                                    |                                                                                                 |
| ● ・ · · · · · · · · · · · · · · · · · ·                                                                                                    | (4) 1                                                                                           |
|                                                                                                    |                                                                                                 |
| 55<br>55<br>55<br>55<br>55                                                                                                    |                                                                                                 |
|                                                                                                    |                                                                                                 |
|                                                                                                    |                                                                                                 |
|                                                                                                    |                                                                                                 |
| Tudinium 44100 Deecco northine finance in the second file in the second file in the secon | Pregléknola: 44100 (Selecció: 2.32,288420 - 3.32,877709 (1:00,809290 min.seg) [Mesures exactes] |

12. Ja hem acabat. Tenim un fitxer de 3:26 minuts. Si la presentació fora més llarga, hauríem d'afegir més fragments.
|                                                                                                    | -     |
|----------------------------------------------------------------------------------------------------|-------|
| Fitter Edita Mostra Projecte Genera Efecte Analitza Ajuda                                                     |       |
|                                                                                                    | 12 -6 |
|                                                                                                    |       |
| 45 1:00 1:15 1:30 1:45 2:00 2:15 2:30 2:45 3:00 3:15 3:30 3:45                                                |       |
|                                                                                                    |       |
|                                                                                                    |       |
| 1.0<br>0.5 Hill Hell Hale higher Higher Heller and have been have been an an an an an an an an an an an an an |       |
|                                                                                                    |       |
|                                                                                                    |       |
|                                                                                                    |       |
|                                                                                                    |       |
|                                                                                                    |       |
| 1                                                                                                    | •     |
| Feu cic i arrossegueu per seleccionar l'àudio                                                                 |       |
| Frequència: 44100 Cursor: 3:28,758549 min seg [Mesures exactes]                                               |       |

- 13. Amb el menú Efecte podem afegir efectes a la música: p.e. com no tots els fitxers mp3 tenen el mateix volum, amb el efecte Amplifica podem amplificar el so del fragment que tingui menys volum; o també podem afegir al final el efecte Fàding final per tal que el tema no acabi bruscament...
- 14. Finalment exportem el projecte a MP3. Anem al menú **Fitxer / Exporta com a MP3**. Si és la primera vegada que exportem a mp3, ens demanarà on és la llibreria **Lame** (com hem vist abans, quan parlàvem de la instal·lació).
- 15. Ara ja podem utilitzar el fitxer **bsp.mp3** en la presentació de l'Impress.

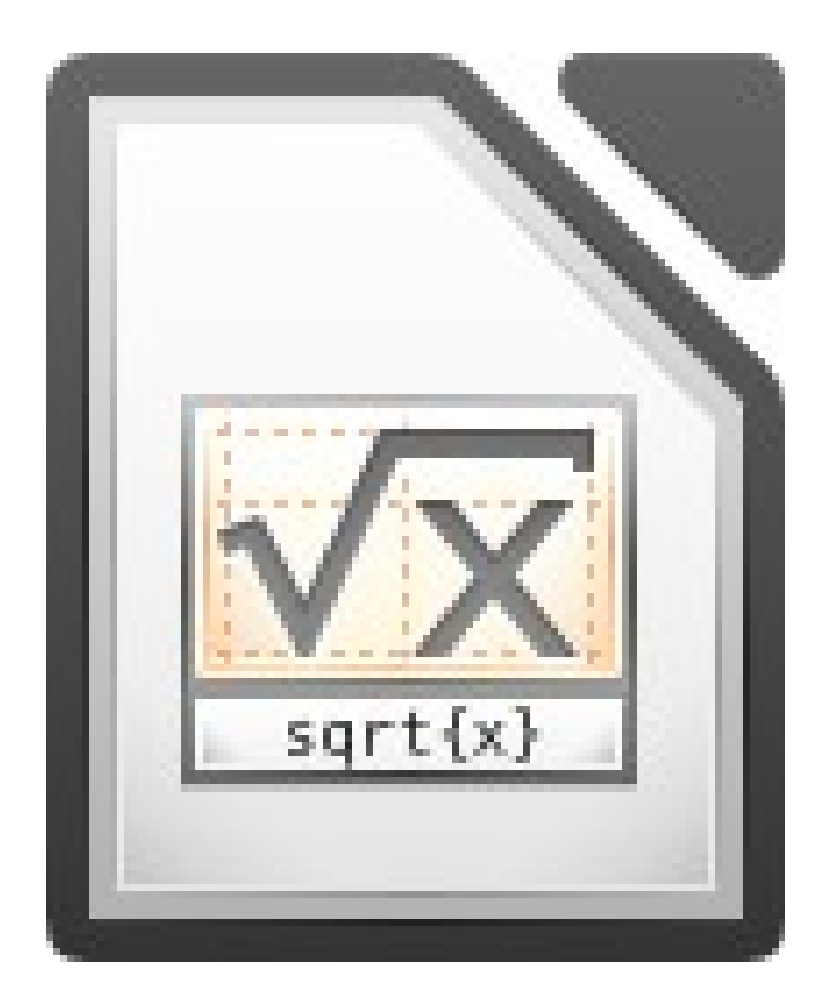

# CREACIÓ DE FÓRMULES AMB MATH

Math (Fórmula) és un programa que forma part del paquet d'ofimàtica LibreOffice. Amb aquest programa podrem crear fórmules matemàtiques per inserir-les en d'altres documents del LibreOffice.

Aquí tenim un exemple:

$$f(\mathbf{x}) = (4\mathbf{x}^2 + 6\mathbf{x} - 1)/(4\mathbf{x}^2)^{1/2} \qquad f(\mathbf{x}) = \frac{(4\mathbf{x}^2 + 6\mathbf{x} - 1)}{\sqrt{4\mathbf{x}^2}}$$

### **1. COM COMENÇAR**

Per començar haurem d'obrir el programa. Un cop obert ens sortirà la finestra principal del programa. Aquesta tindrà dues zones, la zona inferior i la zona superior. A continuació podem veure la imatge bàsica del programa:

| Sense titol 1 - LibreOffice Math                    |                                                                                                    |
|-----------------------------------------------------|----------------------------------------------------------------------------------------------------|
| Eitxer Edita Visualitza Format Eines Finestra Ajuda |                                                                                                    |
|                                                     | Elements $\overrightarrow{a}$ $\overrightarrow{a}$ $\overrightarrow{a}$ $\overrightarrow{a}$ $\overrightarrow{a}$ $\overrightarrow{a}$ $(\cancel{b})$ $\cancel{a}$ $\overrightarrow{a}$ $(\cancel{b})$ $\cancel{a}$ $\overrightarrow{a}$ $\overrightarrow{a}$ |
|                                                     |                                                                                                    |

A la part inferior serà on escriurem les fórmules, de manera codificada. A la part superior veurem el símbol de la manera com l'escriuríem normalment. És a dir, si volem fer una fracció, on el numerador serà *a* i el denominador serà *b*, la ralla de la fracció, a la part inferior posarem *over*, mentre que a la part superior veurem la ralla de fracció, així:

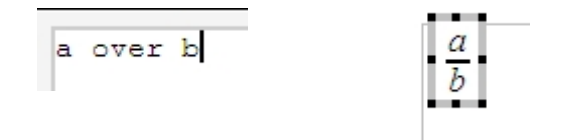

### 2. TREBALLAR AMB FÓRMULES EN EL PROCESSADOR DE TEXTOS

Math es pot utilitzar com a programa independent, però l'ús més habitual que té és utilitzar-lo des del Writer. Per fer-ho, només caldrà anar al menú **Insereix / Objecte / Fór-mula**. Llavors el format de la pàgina canviarà al mateix format que el de Math. D'aquesta manera, la part superior serà el document Writer, mentre que la part inferior serà on escriurem la fórmula, tal com es fa en el Math.

Un cop feta la fórmula, si es vol retocar només caldrà fer doble clic sobre la fórmula:

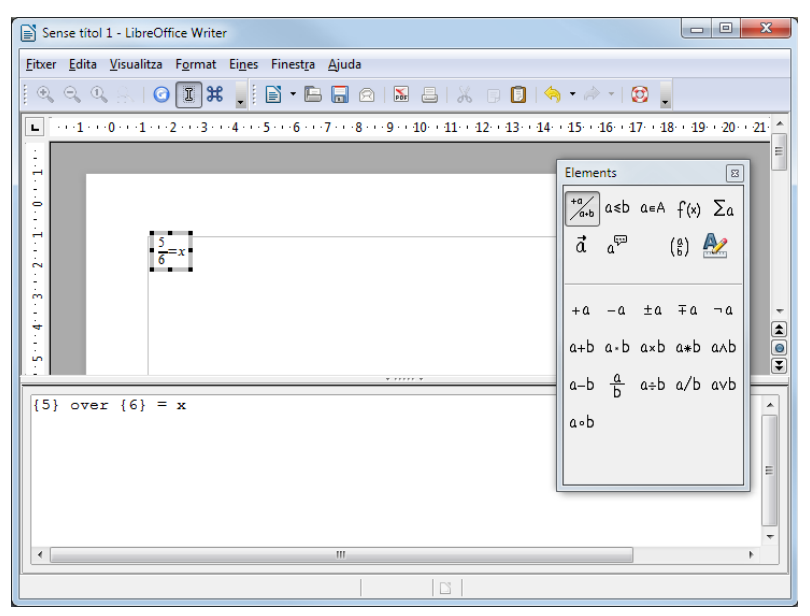

### **3. COM ESCRIURE FÓRMULES**

Si la finestra **Elements** no és visible, caldrà que anem a **Visualitza** / **Elements**. Llavors ens sortirà una finestra d'on podrem treure la base de les fórmules. En aquesta finestra hi haurà dues parts, la part superior, on hi ha 9 pestanyes, que són el tipus de fórmules, i la part inferior, on hi ha les fórmules que podem utilitzar.

| Elements 🛛 🛛                                   | Elements 🛛                  | Elements Elements 💌                                                                                                    | Elements 🛛 🔊                                   |
|------------------------------------------------|-----------------------------|----------------------------------------------------------------------------------------------------|------------------------------------------------|
| <sup>+a</sup> / <sub>a•b</sub> a≤b a∈A f(x) Σa | +a/a+b a≤b a∈A f(x) Σa      | $ \begin{array}{c} \stackrel{*a}{\xrightarrow}_{\alpha \star b} a \leq b a \in A f(x) \sum_{\alpha} \\ \stackrel{*a}{\xrightarrow}_{\alpha \star b} a \leq b a \in A f(x) \sum_{\alpha} \end{array} $ | <sup>+a</sup> / <sub>a+b</sub> a≤b a∈A f(x) ∑a |
| ā a <sup>ça</sup> ( <sup>a</sup> ) 🌺           | a a (8) 紀                   | बैंब <sup>द्दा</sup> (ह) 🌺 वैंब <sup>द्दा</sup> (ह) 🛃                                                                                                    | ā a <sup>ça</sup> ( <sup>a</sup> b) 💒          |
|                                                | a=b a≠b a≈b alb a∦b         | a∈A a∉A A∋a Ø e <sup>×</sup> in exp log x <sup>∨</sup>                                                                                                    | 1im≭ Σ≭ Π≭ ⊔≭ <sup>b≞</sup>                    |
| +a -a ±a +a ¬a                                 | a <b a="">b a≃b a∥b a⊥b</b> | AnBAuBA\BA∕B ⅔ sin cos tan cot √x                                                                                                    | ∫x ∭x ∭x <u>a</u> ≡…                           |
| a+b a∘b a×b a*b a∧b                            | a≤b a≥b a~b a≡b             | A∈B A⊆B A⊃B A⊇B sin <sup>-1</sup> cos <sup>-1</sup> ton <sup>-1</sup> cot <sup>-1</sup> ∿∕x                                                                                                    | фх ∯х ∰х в≞                                    |
| a-b <u>a</u> a÷b a∕b a∨b                       | a≤b a≥b a∝b a→b             | A≠B A≇B A≠B A≇B sinh cosh tanh coth 1×1                                                                                                    |                                                |
| ۵۰b                                            | a⇔b a∞b a⇒b                 | IN ℤ ℚ ℝ ℂ sinh <sup>-1</sup> cosh <sup>-1</sup> tonh <sup>-1</sup> coth <sup>-1</sup> ×!                                                                                                    |                                                |
| Operadors unaris                               | Relacions                   | Operacions amb Funcions                                                                                                    | Operadors                                      |
| i binaris                                      |                             | conjunts                                                                                                    |                                                |

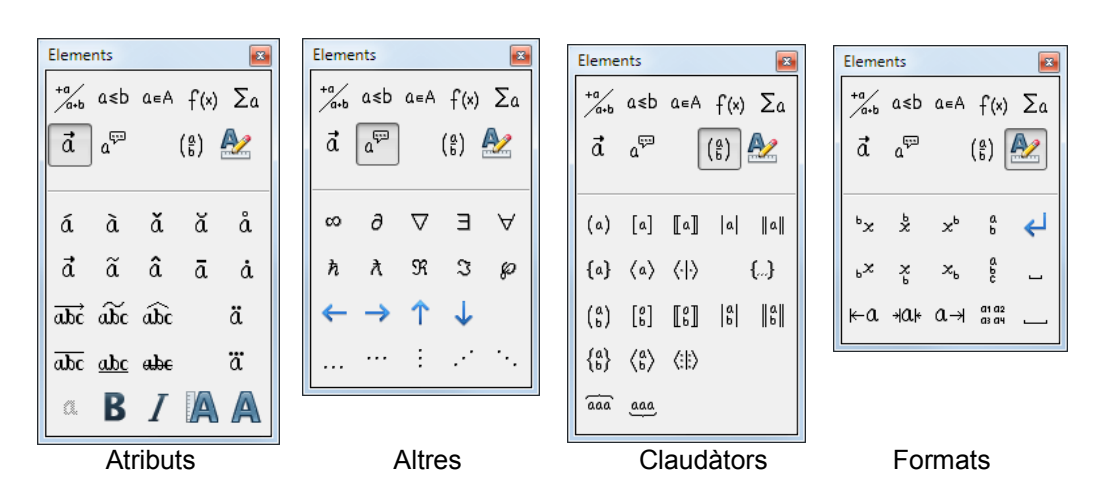

Per escriure una fórmula s'haurà de seguir un esquema, per exemple, en la fórmula següent:

$$\frac{x^2}{2} + 3 = 2x - 1$$

L'esquema, que ens l'haurem d'imaginar, serà aquest:

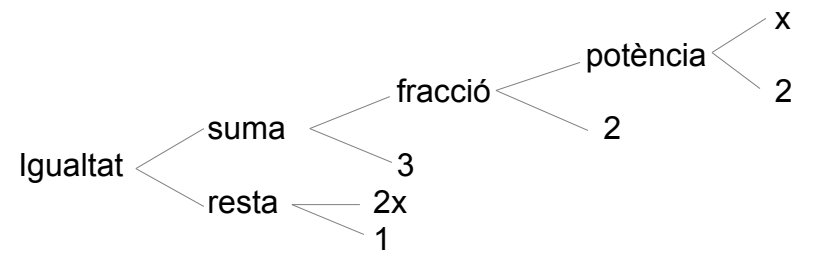

Així, per poder fer la fórmula, primer haurem de fer aquest esquema seguint els següents passos:

- 1. Crear una igualtat amb dos termes.
- 2. Canviar el terme esquerre per una suma.
- 3. Canviar el sumand de l'esquerra per una fracció.
- 4. Canviar el numerador per una potència.
- 5. Canviar el segon terme de la igualtat per una resta.

Després d'haver seguit els següents passos, l'estructura de la fórmula es mostra així:

Per acabar de fer la fórmula, només caldrà canviar els <?> per els números que nosaltres vulguem.

### 4. ALTRES SÍMBOLS

Hi haurà símbols, com el nombre pi, alfa, etc., que si els volem utilitzar s'han d'inserir des d'un altre lloc que no és la finestra d'elements. Per fer-ho, caldrà anar a la barra d'eines. A la dreta de tot de la barra d'eines hi ha el botó **Catàleg**. Si hi fem clic, ens sortirà una finestra on trobarem dos tipus de símbols: els caràcters del llenguatge grec i els caràcters especials.

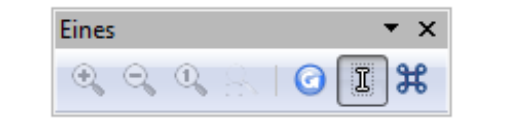

| Simbols                                                       | X                          | Símbols                                                                                                    | ×                                  |
|---------------------------------------------------------------|----------------------------|----------------------------------------------------------------------------------------------------|------------------------------------|
| Conjunt de símbols<br>Especial<br>$\neq = \ll \gg$<br>Per mil | Insereix<br>Ianca<br>Edita | Conjunt de símbols<br>$\hline \textbf{Gree}$ $A \ B \ \Gamma \ \Delta \ E \ Z \ H \ \Theta$ $I \ K \ \Lambda \ M \ N \ \equiv O \ \Pi$ $P \ \Sigma \ T \ Y \ \Phi \ X \ \Psi \ \Omega$ $\alpha \ \beta \ Y \ \delta \ \epsilon \ \xi \ \eta \ \theta$ $\iota \ \kappa \ \lambda \ \mu \ v \ \xi \ o \ \pi$ $\rho \ \varsigma \ \sigma \ \tau \ \upsilon \ \varphi \ \chi \ \psi \ \star$ $ALFA$ | Insereix<br>Ianca<br><u>E</u> dita |

Un cop seleccionat el símbol que necessitem, només caldrà fer clic al botó **Insereix**. Aquest símbol apareixerà a la part inferior amb el codi de **Math** i a la part superior com es veuria realment.

En el menú Format podrem canviar el tipus de lletra, la mida, l'espaiat i l'alineació.

| Tinus de lletre de                                             | las férmulas             |                      | Mides de lletra                                                                                                    |                      |
|----------------------------------------------------------------|--------------------------|----------------------|----------------------------------------------------------------------------------------------------|----------------------|
| <u>V</u> ariables                                              | Times New Roman, Cursiva | Cancel·la            | Mida de la <u>b</u> ase 12pt                                                                                                    | D'acord              |
| Euncions                                                       | Times New Roman          |                      | Mides relatives                                                                                                    | Cancel·la            |
| <u>N</u> úmeros                                                | Times New Roman          | ▼ <u>M</u> odifica ▼ | Iext 100%                                                                                                    |                      |
| <u>T</u> ext                                                   | Times New Roman          | Per <u>d</u> efecte  | Í <u>n</u> dexs 60% 🜲                                                                                                    | Per <u>d</u> efecte  |
| Tipus de lletra d'u                                            | isuari                   |                      | Euncions 100% 🖨                                                                                                    |                      |
| Serif                                                          | Times New Roman          | •                    | Operadors 100%                                                                                                    |                      |
| Sans                                                           | Arial                    | •                    | Límits 60%                                                                                                    |                      |
| Amplada f <u>i</u> xa                                          | Courier New              | •                    | and the second second sec |                      |
|                                                                |                          |                      |                                                                                                    |                      |
| Espaiat<br>Espaiat<br>E <u>s</u> paiat<br>Inter <u>l</u> ineat |                          | D'acord<br>Cancel·la | Alineació<br>Horitzontal<br>© Esquerra<br>@ <u>Centrat</u>                                                                                                    | D'acord<br>Cancel·la |

# FÓRMULA – REFERÈNCIA D'ORDRES

Totes les ordres procedeixen del document en anglès LibreOffice Math Guide.

### **Unary / binary operators**

| Operation                 | Command   | Display             |
|---------------------------|-----------|---------------------|
| +sign                     | +1        | +1                  |
| –sign                     | -1        | -1                  |
| +/– sign                  | +-1       | ±1                  |
| –/+ sign                  | -+1       | ∓1                  |
| Boolean not               | neg a     | $\neg a$            |
| Addition +                | a + b     | <i>a</i> + <i>b</i> |
| Dot product               | a cdot b  | $a \cdot b$         |
| Multiplication (X)        | a times b | $a \times b$        |
| Multiplication (asterisk) | a * b     | a*b                 |
| Boolean 'and'             | a and b   | $a \wedge b$        |
| Subtraction (–)           | a – b     | a-b                 |
| Division (as a fraction)  | a over b  | $\frac{a}{b}$       |
| Division (as an operator) | a div b   | $a \div b$          |
| Division (with a slash)   | a/b       | alb                 |
| Boolean 'or'              | a or b    | $a \lor b$          |
| Concatenation             | a circ b  | $a^{\circ}b$        |

# **Relational operators**

| Operation                   | Command      | Display               |
|-----------------------------|--------------|-----------------------|
| Is equal                    | a = b        | a=b                   |
| Is not equal                | a <> b       | $a \neq 2$            |
| Approximately               | a approx 2   | $a \approx 2$         |
| Divides                     | a divides b  | alb                   |
| Does not divide             | a ndivides b | $a \nmid b$           |
| Less than                   | a < 2        | a<2                   |
| Greater than                | a > 2        | <i>a</i> >2           |
| Similar to or equal         | a simeq b    | $a \simeq b$          |
| Parallel                    | a parallel b | $a \  b$              |
| Orthogonal to               | a ortho b    | $a \bot b$            |
| Less than or equal to       | a leslant b  | $a \leq b$            |
| Greater than or equal to    | a geslant b  | $a \ge b$             |
| Similar to                  | a sim b      | $a \sim b$            |
| Congruent                   | a equiv b    | $a \equiv b$          |
| Less than or equal to       | a <= b       | $a \leq b$            |
| Greater than or equal to    | a >= b       | $a \ge b$             |
| Proportional                | a prop b     | $a \propto b$         |
| Toward                      | a toward b   | $a \rightarrow b$     |
| Arrow left                  | a dlarrow b  | $a \leftarrow b$      |
| Double arrow left and right | a dirarrow b | $a \Leftrightarrow b$ |
| Arrow right                 | a drarrow b  | $a \Rightarrow b$     |

# Set operations

| Operation               | Command          | Display             |
|-------------------------|------------------|---------------------|
| ls in                   | a in B           | $a \in B$           |
| Is not in               | a notin B        | a∉B                 |
| Owns                    | A owns b         | $A \ni b$           |
| Empty set               | emptyset         | Ø                   |
| Intersection            | A intersection B | $A \cap B$          |
| Union                   | A union B        | $A \cup B$          |
| Difference              | A setminus B     | $A \backslash B$    |
| Quotient                | A slash B        | A/B                 |
| Aleph                   | aleph            | х                   |
| Subset                  | A subset B       | $A \subset B$       |
| Subset or equal to      | A subseteq B     | $A \subseteq B$     |
| Superset                | A supset B       | $A \supset B$       |
| Superset or equal to    | A supseteq B     | $A \supseteq B$     |
| Not subset              | A nsubset B      | $A \not\subset B$   |
| Not subset or equal     | A nsubseteq B    | $A \not\subseteq B$ |
| Not superset            | A nsupset B      | $A \not\supset B$   |
| Not superset or equal   | A nsupseteq B    | $A \not\supseteq B$ |
| Set of natural numbers  | setN             | IN                  |
| Set of integers         | setZ             | Z                   |
| Set of rational numbers | setQ             | Q                   |
| Set of real numbers     | setR             | IR                  |
| Set of complex numbers  | setC             | C                   |

### **Functions**

| Operation                | Command     | Display                    |
|--------------------------|-------------|----------------------------|
| Exponential              | func e^{a}  | e <sup>a</sup>             |
| Natural logarithm        | In(a)       | $\ln(a)$                   |
| Exponential function     | exp(a)      | $\exp(a)$                  |
| Logarithm                | log(a)      | $\log(a)$                  |
| Power                    | a^{b}       | $a^{b}$                    |
| Sine                     | sin(a)      | $\sin(a)$                  |
| Cosine                   | cos(a)      | $\cos(a)$                  |
| Tangent                  | tan(a)      | $\tan(a)$                  |
| Cotangent                | cot(a)      | $\cot(a)$                  |
| Square root              | sqrt{a}     | $\sqrt{a}$                 |
| Arcsine                  | arcsin(a)   | $\arcsin(a)$               |
| Arc cosine               | arccos(a)   | $\arccos(a)$               |
| Arctangent               | arctan(a)   | $\arctan(a)$               |
| Arc cotangent            | arccot(a)   | $\operatorname{arccot}(a)$ |
| n <sup>th</sup> root     | nroot{a}{b} | $\sqrt[a]{b}$              |
| Hyperbolic sine          | sinh(a)     | $\sinh(a)$                 |
| Hyperbolic cosine        | cosh(a)     | $\cosh(a)$                 |
| Hyperbolic tangent       | tanh(a)     | tanh(a)                    |
| Hyperbolic cotangent     | coth(a)     | $\operatorname{coth}(a)$   |
| Absolute value           | abs{a}      | a                          |
| Arc hyperbolic sine      | arsinh(a)   | $\operatorname{arsinh}(a)$ |
| Arc hyperbolic cosine    | arcosh(a)   | $\operatorname{arcosh}(a)$ |
| Arc hyperbolic tangent   | artanh(a)   | $\operatorname{artanh}(a)$ |
| Arc hyperbolic cotangent | arcoth(a)   | $\operatorname{arcoth}(a)$ |
| Factorial                | fact{a}     | <i>a</i> !                 |

# Operators

All operators can be used with the limit functions ("from" and "to").

| Operation                                  | Command                   | Display              |
|--------------------------------------------|---------------------------|----------------------|
| Limit                                      | lim{a}                    | lim a                |
| Sum                                        | sum{a}                    | $\sum a$             |
| Product                                    | prod{a}                   | $\prod a$            |
| Coproduct                                  | coprod{a}                 | $\coprod a$          |
| Upper and lower bounds shown with integral | int from {r_0} to {r_t} a | $\int_{r_0}^{r_t} a$ |
| Integral                                   | int{a}                    | $\int a$             |
| Double integral                            | iint{a}                   | $\iint a$            |
| Triple integral                            | iiint{a}                  | $\iiint a$           |
| Lower bound shown with summation symbol    | sum from{3}b              | $\sum_{3} b$         |
| Contour integral                           | lint a                    | $\oint a$            |
| Double curved integral                     | llint a                   | ∯ a                  |
| Triple curved integral                     | Illint a                  | ∰ a                  |
| Upper bound shown with product symbol      | prod to{3} r              | $\prod^{3} r$        |

### Attributes

| Operation                                                 | Command        | Display                |
|-----------------------------------------------------------|----------------|------------------------|
| Acute accent                                              | acute a        | á                      |
| Grave accent                                              | grave a        | à                      |
| Reverse circumflex                                        | check a        | ă                      |
| Breve                                                     | breve a        | ă                      |
| Circle                                                    | circle a       | å                      |
| Vector arrow                                              | vec a          | ā                      |
| Tilde                                                     | tilde a        | ã                      |
| Circumflex                                                | hat a          | â                      |
| Line above                                                | bar a          | ā                      |
| Dot                                                       | dot a          | ä                      |
| Wide vector arrow                                         | widevec abc    | $\overrightarrow{abc}$ |
| Wide tilde                                                | widetilde abc  | $\widetilde{abc}$      |
| Wide circumflex                                           | widehat abc    | $\widehat{abc}$        |
| Double dot                                                | ddot a         | ä                      |
| Line over                                                 | overline abc   | $\overline{abc}$       |
| Line under                                                | underline abc  | <u>abc</u>             |
| Line through                                              | overstrike abc | acb                    |
| Triple dot                                                | dddot a        | ä                      |
| Transparent (useful to get a placeholder of a given size) | phantom a      |                        |
| Bold font                                                 | bold a         | a                      |
| Italic font                                               | ital "a"       | а                      |
| Resize font                                               | size 16 qv     | qv                     |
| Following item in sans serif font                         | font sans qv   | qv                     |
| Following item in serif font                              | font serif qv  | qv                     |
| Following item in fixed font                              | font fixed qv  | qv                     |
| Make color of following text cyan                         | color cyan qv  | qv                     |

#### LibreOffice – Nivell avançat

| Operation                                         | Command            | Display |
|---------------------------------------------------|--------------------|---------|
| Make color of following text yellow               | color yellow qv    | qv      |
| Make color of following text white                | color white qv     | qv      |
| Make color of following text green                | color green qv     | qv      |
| Make color of following text blue                 | color blue qv      | qv      |
| Make color of following text red                  | color red qv       | qv      |
| Make color green returns to default color black   | color green X qv   | Xqv     |
| Brace items to change color of more than one item | color green {X qv} | X qv    |

### **Miscellaneous**

| Operation              | Command    | Display       |
|------------------------|------------|---------------|
| Infinity               | infinity   | $\infty$      |
| Partial                | partial    | ð             |
| Nabla                  | nabla      | $\nabla$      |
| There exists           | exists     | Э             |
| For all                | forall     | А             |
| H bar                  | hbar       | ħ             |
| Lambda bar             | lambdabar  | λ             |
| Real part              | re         | я             |
| Imaginary part         | im         | I             |
| Weierstrass p          | wp         | çə            |
| Left arrow             | leftarrow  | ←             |
| Right arrow            | rightarrow | $\rightarrow$ |
| Up arrow               | uparrow    | ↑ (           |
| Down arrow             | downarrow  | Ļ             |
| Dots at bottom         | dotslow    |               |
| Dots at middle         | dotsaxis   |               |
| Dots vertical          | dotsvert   | ÷             |
| Dots diagonal upward   | dotsup     |               |
| Dots diagonal downward | dotsdown   | ·             |

### **Brackets**

| Operation                                                                                                    | Command                            | Display                                      |
|----------------------------------------------------------------------------------------------------|------------------------------------|----------------------------------------------|
| Round Brackets                                                                                                  | (a)                                | <i>(a)</i>                                   |
| Square Brackets                                                                                                 | [b]                                | [b]                                          |
| Double Square Brackets                                                                                          | ldbracket c rdbracket              | [[ <i>c</i> ]]                               |
| Single line                                                                                                    | lline a rline                      | a                                            |
| Double line                                                                                                    | Idline a rdline                    | a                                            |
| Braces                                                                                                    | lbrace w rbrace                    | $\{w\}$                                      |
| Angle Brackets                                                                                                  | langle d rangle                    | $\langle d  angle$                           |
| Operator Brackets                                                                                               | langle a mline b rangle            | $\langle a b angle$                          |
| Group brackets (used for program control)                                                                       | {a}                                | а                                            |
| Scalable round brackets<br>(add the word "left" before a left<br>bracket and "right" before a right<br>bracket) | left ( stack{a # b # z} right )    | $\begin{pmatrix} a \\ b \\ z \end{pmatrix}$  |
| Square brackets scalable (as above)                                                                             | left [ stack{ x # y} right ]       | $\begin{bmatrix} x \\ y \end{bmatrix}$       |
| Double square brackets scalable                                                                                 | left ldbracket c right rdbracket   | [[ <i>c</i> ]]                               |
| Line scalable                                                                                                   | left lline a right rline           | a                                            |
| Double line scalable                                                                                            | left Idline d right rdline         | $\ d\ $                                      |
| Brace scalable                                                                                                  | left lbrace e right rbrace         | { <b>e</b> }                                 |
| Angle bracket scalable                                                                                          | left langle f right rangle         | $\langle f  angle$                           |
| Operator brackets scalable                                                                                      | left langle g mline h right rangle | $\langle oldsymbol{g}   oldsymbol{h}  angle$ |
| Over brace scalable                                                                                             | {The brace is above} overbrace a   | $\overbrace{The  brace  is  above}^{a}$      |
| Under brace scalable                                                                                            | {the brace is below}underbrace {f} | the brace is below $f$                       |

### Formats

| Operation                                                   | Command                                                          | Display                                       |
|-------------------------------------------------------------|------------------------------------------------------------------|-----------------------------------------------|
| Left superscript                                            | a lsup{b}                                                        | <sup>b</sup> a                                |
| Center superscript                                          | a csup{b}                                                        | b<br>a                                        |
| Right superscript                                           | a^{b}                                                            | $a^b$                                         |
| Left subscript                                              | a lsub{b}                                                        | <sub>b</sub> a                                |
| Center subscript                                            | a csub{b}                                                        | a<br>b                                        |
| Right subscript                                             | a_{b}                                                            | $a_b$                                         |
| Align character to left (text is aligned center by default) | stack { Hello world # alignl (a) }                               | Hello world<br>(a)                            |
| Align character to center                                   | <pre>stack{Hello world # alignc(a)}</pre>                        | Hello world<br>(a)                            |
| Align character to right                                    | <pre>stack { Hello world # alignr(a)}</pre>                      | Hello world<br>(a)                            |
| Vertical stack of 2                                         | binom{a}{b}                                                      | a<br>b                                        |
| Vertical stack, more than 2                                 | stack{a # b # z}                                                 | a<br>b<br>z                                   |
| Matrix                                                      | matrix{<br>a # b ##<br>c # d<br>}                                | a b<br>c d                                    |
| Equations aligned at '=' (using<br>'matrix')                | matrix{<br>a # "=" # alignl{b} ##<br>{} # "=" # alignl{c+1}<br>} | $\begin{array}{l} a = b \\ = c+1 \end{array}$ |
| Equations aligned at '=' (using<br>'phantom')               | stack{<br>alignl{a} = b #<br>alignl{phantom{a} = c+1}<br>}       | $\begin{array}{l} a = b \\ = c+1 \end{array}$ |
| New line                                                    | asldkfjo newline sadkfj                                          | asldkfjo<br>sadkfj                            |
| No gap                                                      | nospace { x + y }                                                | x+y                                           |
| Normal                                                      | x+y                                                              | x+y                                           |
| Small gap (grave)                                           | stuff `stuff                                                     | stuff stuff                                   |
| Large gap (tilde)                                           | stuff~stuff                                                      | stuff stuff                                   |

| %ALPHA      | A | %BETA    | В | %GAMMA    | Г | %DELTA | Δ | %EPSILON  | Ε |
|-------------|---|----------|---|-----------|---|--------|---|-----------|---|
| %ZETA       | Ζ | %ETA     | Η | %THETA    | Θ | %IOTA  | Ι | %KAPPA    | K |
| %LAMBDA     | Λ | %MU      | М | %NU       | N | %XI    | Ξ | %OMICRON  | 0 |
| %PI         | П | %RHO     | Р | %SIGMA    | Σ | %TAU   | Т | %UPSILON  | Ŷ |
| %PHI        | Φ | %CHI     | X | %PSI      | Ψ | %OMEGA | Ω |           |   |
| %alpha      | α | %beta    | β | %gamma    | У | %delta | δ | %epsilon  | e |
| %varepsilon | ε | %zeta    | ζ | %eta      | η | %theta | θ | %vartheta | 9 |
| %iota       | ι | %kappa   | к | %lambda   | λ | %mu    | μ | %nu       | ν |
| %xi         | ξ | %omicron | 0 | %pi       | π | %varpi | ω | %rho      | ρ |
| %varrho     | 6 | %sigma   | σ | %varsigma | ς | %tau   | τ | %upsilon  | V |
| %phi        | φ | %varphi  | φ | %chi      | χ | %psi   | ψ | %omega    | ω |

### **Characters – Greek**

# **Characters – Special**

| %and /               | %angle ≮                  | %element E        | %identical $\equiv$ |
|----------------------|---------------------------|-------------------|---------------------|
| %infinite ∞          | %noelement Million        | %notequal With    | %or ∨               |
| %perthousand %Permil | %strictlygreaterthan Kimm | %strictlylessthan | %tendto Mendeixa    |

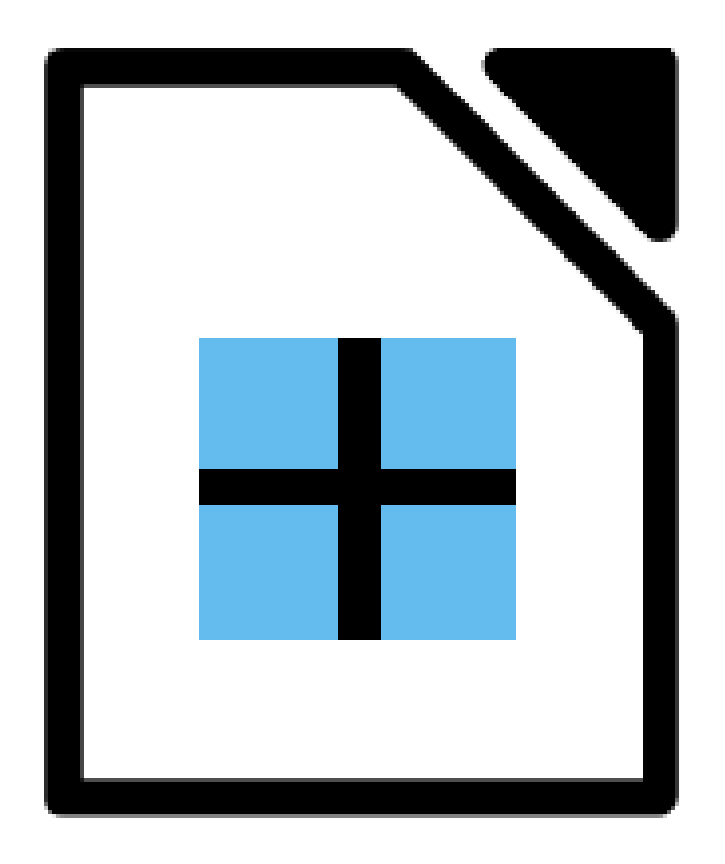

# **DOCUMENTS MESTRES I SUBDOCUMENTS**

Els documents mestres ens permeten gestionar documents grans, com ara llibres amb molts capítols. El document mestre és una mena de contenidor per a fitxers individuals del LibreOffice Writer. Aquests fitxers individuals s'anomenen subdocuments.

Un exemple és el tutorial **LibreOffice II: Nivell avançat**, que inclou tots els tutorials de l'apartat **Nivell avançat** del LibreOffice. És una manera de tenir tots els documents individualment i a la vegada tots junts.

Com ho hem fet?

- 1. Fem clic al botó Nou i seleccionem Document mestre.
- S'obrirà un document mestre nou, amb la finestra del Navegador oberta i amb una entrada **Text** ja creada (si el Navegador no s'ha obert automàticament, premem **F5**).

|          | Canvia entre la visualització mestra i la normal si el document mestre és obert.                                                                                                 |
|----------|----------------------------------------------------------------------------------------------------|
| <b>F</b> | Per editar el contingut de l'element seleccionat a la llista. Si<br>és un fitxer, s'obre per a què el puguem editar. Si és un ín-<br>dex, s'obre el quadre de diàleg de l'índex. |
| ß        | Per actualitzar el contingut de l'element seleccionat a la llista.                                                                                                    |
| ē        | Per inserir un fitxer, un índex o un document nou al document mestre.                                                                                                    |
|          | Desplaça l'element seleccionat una posició cap amunt a la llista del Navegador.                                                                                                  |
| Ē₹       | Desplaça l'element seleccionat una posició cap avall a la llis-<br>ta del Navegador.                                                                                             |

- 3. Fent doble clic a l'entrada **Text**, el cursor es desplaça al document. Aquí podem escriure la presentació, portada...
- 4. Per inserir subdocuments, al Navegador fem clic a la icona **Insereix**, i sense lliurar el ratolí, seleccionem **Fitxer**. I el cerquem al nostre disc dur.

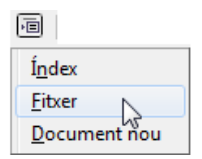

5. Per inserir-ne més, fem el mateix. El fitxer s'inserirà abans del fitxer seleccionat.

Document de text

Eull de càlcul
 Presentació
 Dibuix

<u>B</u>ase de dades
 Document <u>H</u>TML

☆ Fórmul<u>a</u>
 Ètiquetes
 Targetes de visita
 Plantilles i docume<u>n</u>ts

Navegador

🖪 📐 b 🖻 🕞 🖽 🖽

Document de formulari XML

Document mestre

Podem canviar l'ordre dels subdocuments al document mestre arrossegant un subdocument a una nova ubicació de la llista del Navegador. O també seleccionant un subdocument de la llista i fent clic a les icones **Mou avall** o **Mou amunt**.

Per suprimir un subdocument del document mestre, fem clic amb el botó dret en el subdocument a la llista del Navegador i triem **Suprimeix**. No se suprimirà el fitxer, sinó que només es suprimirà l'entrada del Navegador.

Si veiem alguna errada en un subdocument, no podem editar el contingut d'un subdocument directament en el document mestre, però podem utilitzar el Navegador per obrir qualsevol subdocument fent-hi doble clic. Una vegada desat el subdocument, en el document mestre, en la llista de fitxers del Navegador, fem clic amb el botó dret al fitxer i seleccionem **Actualitza / Selecció**. O també seleccionem el fitxer i fem clic al botó **Actualitza / Selecció**.

- Per afegir text a un document mestre, fem clic amb el botó dret a un element de la llista Navegador i seleccionem **Insereix / Text**. S'inserirà una secció de text abans de l'element seleccionat en el document mestre, on podrem introduir el text que vulguem.
- 7. Per afegir un índex de continguts, ens situem al Navegador abans del primer fitxer, fem clic al botó **Insereix** i seleccionem **Índex**. Inserirà un índex, però normalment l'índex apareixerà buit, perquè segur que no tenim bé els estils dels subdocuments. Després veurem com fer-ho. I també farem que cada subdocument comenci en una pàgina nova.

Per actualitzar un índex en un document mestre, seleccionem l'índex en el Navegador i fem clic a la icona **Actualitza**.

8. Desem el document mestre.

A la imatge del costat podem veure el navegador del document mestre **LibreOffice II: Nivell avançat**, en el qual hem inserit tots els tutorials del nivell avançat de LibreOffice:

- Comença amb una entrada **Text**, on hem fet la portada.
- Després hi ha un **Índex de continguts** automàtic dels subdocuments inserits.
- Després una altra entrada **Text**, per a la portada del LibreOffice.
- A continuació tots el tutorials sobre el LibreOffice en general.
- Després el mateix per a la resta: portades i tutorials de Writer, Calc, Impress, Math i documents mestres.

-----×-----

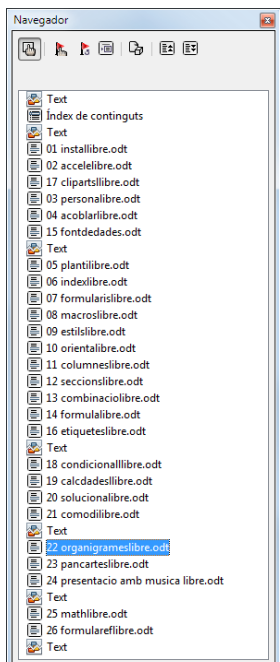

b

### **INSERIR UN ÍNDEX DE CONTINGUTS**

Si en el punt 7 anterior hem inserit un índex de continguts, segur que haurà sortit buit. Això és perquè no hem aplicat els estils necessaris.

Abans d'inserir l'índex, hem d'anar a cada subdocument i al primer títol del document aplicar-li l'estil **Encapçalament 1**.

Si no sabeu treballar amb índex de continguts i estils, consulteu els tutorials **Writer - Índex de continguts (i estils)** i **Writer - Els estils**.

Una vegada fet, ja podem inserir l'índex al document mestre. Ens col·loquem sobre el primer fitxer de la llista del Navegador i fem clic al botó **Insereix / Índex**. S'obrirà el quadre de diàleg Insereix un índex o una taula. Fem clic a **D'acord**.

| Insereix un índex o una taula                                  | X                                                                                                    |
|----------------------------------------------------------------|----------------------------------------------------------------------------------------------------|
| Index.de continguts<br>Parties 1<br>et 1<br>et 1<br>resing 1 2 | Índex/Tada     Entrades     Estis     Columnes     Fons       Tipus i titol     Ijpus     Index de continguts     Ijpus     Ijpus     Index de continguts       Ijpus     Index de continguts     Image: Second Second Secon |
|                                                                | D'acord Cancel·la <u>Ajuda</u> <u>R</u> einicialitza Previsualització                                                                                                    |

Si fem canvis o inserim més subdocuments, fem clic a l'índex amb el botó dret i seleccionem **Actualitza l'índex o la taula**.

| Índex de continguts                              |                                      |    |  |  |  |  |  |
|--------------------------------------------------|--------------------------------------|----|--|--|--|--|--|
|                                                  | αται δ)                              | 4  |  |  |  |  |  |
| ACCELERAR LA CÀRREGA DEL LIE                     | ACCELERAR LA CÀRREGA DEL LIBREOFFICE |    |  |  |  |  |  |
| COM AFEGIR CLIPARTS A LA GALERIA DEL LIBREOFFICE |                                      |    |  |  |  |  |  |
| PERSONALITZAR EL LIBREOFFICE                     |                                      |    |  |  |  |  |  |
| ACOBLAR I DESACOBLAR FINESTRES                   |                                      |    |  |  |  |  |  |
| REGISTRAR UNA FONT DE DADES                      | L                                    |    |  |  |  |  |  |
| PLANTILLES I PLANTILLA PER DEF                   | ECTE                                 |    |  |  |  |  |  |
| INDEX DE CONTINGUTS                              |                                      |    |  |  |  |  |  |
| ELS FORMULARIS                                   | St <u>v</u> le                       |    |  |  |  |  |  |
| LES MACROS                                       | Alignment •                          |    |  |  |  |  |  |
| DIFEDENTS ODIENTACIONS EN EL                     |                                      |    |  |  |  |  |  |
| COLUMNES                                         |                                      | 57 |  |  |  |  |  |
| LES SECCIONS                                     | Majúscules i minúscules/Caràcters 🕨  | 59 |  |  |  |  |  |
| COMBINACIÓ DE CORREU                             | A studitor l'écoleure la taula       | 69 |  |  |  |  |  |
| INSERIR TEXT MATEMÀTIC                           | Actualitza l'Index o la taula        |    |  |  |  |  |  |
| ETIQUETES DES D'UNA FONT DE                      | Edita l'index o la taula             | 83 |  |  |  |  |  |
| FORMATACIÓ CONDICIONAL                           | Suprimeix l'índex o la taula         | 87 |  |  |  |  |  |
| BASES DE DADES, FILTRES I PIVO                   |                                      | 90 |  |  |  |  |  |
| EL SOLUCIONADOR                                  | Edita l'estil del paragra <u>f</u>   |    |  |  |  |  |  |
| EL COMODI * A CALC                               |                                      |    |  |  |  |  |  |
| ORGANIGRAMES AMB IMPRESS                         |                                      |    |  |  |  |  |  |
| CREAR PANCARTES AMB IMPRES                       | STPOSTERAZOR                         |    |  |  |  |  |  |
|                                                  |                                      |    |  |  |  |  |  |
|                                                  | FS                                   |    |  |  |  |  |  |
| REFERENCIAD ORDR                                 |                                      |    |  |  |  |  |  |

## INICIAR CADA SUBDOCUMENT EN UNA PÀGINA NOVA

En un document mestre normalment voldrem que cada apartat o capítol comenci en una pàgina nova.

- 1. Obrim Estils i formatació prement F11. Fem clic a la icona Estils de paràgraf.
- 2. Fem clic amb el botó dret a Encapçalament 1 i seleccionem Modifica.

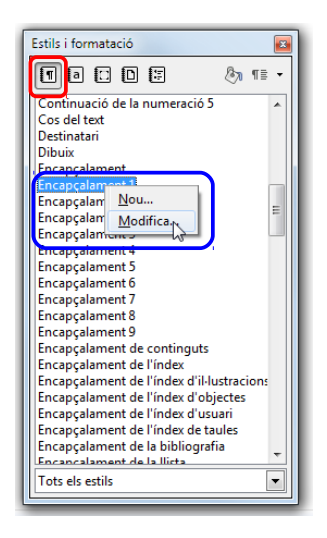

- 3. Fem clic a la pestanya Flux del text.
- 4. Seleccionem **Insereix** a l'àrea **Salts** i, a continuació, seleccionem **Pàgina** al quadre **Tipus**.

| Vores       Vores         Organitzador       Sagnats i espaiat       Alineació       Flux del text       Tipus de lle         Partició de mots <ul> <li>Automàtica</li> <li>2</li> <li>Caràcters al final de la línia</li> <li>2</li> <li>Caràcters al començament de la línia</li> <li>0</li> <li>Nombre màxim de guionets consecutius</li> </ul> Salts           Insereix         Tipus         Pàgina         Posigió         Abans         I           Ø Amb egtil de pàgina         Per defecte         Júmero de pàgina         0         I         O         I         O         I         I<                                                                                                    | ctes del tipus de                                                                                   | lletra Posició                                                              | Esquema             | i numeració             | Tabuladors           | el tipus de lletra Posició Esquema i numeració Tabuladors Inicials destacades Fons |                 |    |  |  |
|----------------------------------------------------------------------------------------------------|----------------------------------------------------------------------------------------------------|-----------------------------------------------------------------------------|---------------------|-------------------------|----------------------|------------------------------------------------------------------------------------|-----------------|----|--|--|
| Organitzador       Sagnats i espaiat       Alineació       Flux del text       Tipus de lle         Partició de mots <ul> <li>Automàtica</li> <li>Caràcters al final de la línia</li> <li>Caràcters al començament de la línia</li> <li>Caràcters al començament de la línia</li> <li>Rombre màxim de guionets consecutius</li> <li>Salts</li> <li>Insereix</li> <li>Tipus</li> <li>Pàgina</li> <li>Posigió</li> <li>Abans</li> <li>Amb eştil de pàgina</li> <li>Per defecte</li> <li>Júmero de pàgina</li> <li>Opcions</li> <li>Mantén les línies juntes</li> </ul>                                                                                                    |                                                                                                    | Vores                                                                       |                     |                         |                      |                                                                                    |                 |    |  |  |
| Partició de mots  Automàtica  Caràcters al final de la línia  Curàcters al començament de la línia  Curàcters al començament de la línia  Curàcter | rganitzador                                                                                         | Sagnats i esp                                                               | paiat               | Alineació               | Flux del te          | ext                                                                                | Tipus de llet   | ra |  |  |
| Automàtica  Caràcters al final de la línia  Caràcters al començament de la línia  Caràcters al començament de la línia  Caràcters al començament de la línia  Descritoria començament de la línia  Descritoria començament de la línia    | rtició de mots —                                                                                    |                                                                             |                     |                         |                      |                                                                                    | 4               |    |  |  |
| 2          Caràcters al final de la línia          2          Caràcters al començament de la línia          0            Nombre màxim de guionets consecutius    Salts          Insereix       I ipus         Pàgina           Image: Salts           Image: Salts                                                                                                    | 🔲 Automàtica                                                                                        |                                                                             |                     |                         |                      |                                                                                    |                 |    |  |  |
| Image: Selecters of priority of the minit         2       Caràcters al començament de la línia         0       Image: Nombre màxim de guionets consecutius         Salts       Image: Nombre màxim de guionets consecutius         Salts       Image: Nombre màxim de guionets consecutius         Salts       Image: Nombre màxim de guionets consecutius         Salts       Image: Nombre màxim de guionets consecutius         Salts       Image: Nombre màxim de guionets consecutius         Salts       Image: Nombre màxim de guionets consecutius         Salts       Image: Nombre màxim de guionets consecutius         Salts       Image: Nombre màxim de guionets consecutius         Salts       Image: Nombre màxim de guionets consecutius         Image: Nombre estil de pàgina       Per defecte       Image: Nombre estil de guionets         Opcions       Image: Nombre estil de guionets       Image: Nombre estil de guionets         Image: Nombre estil de guionets       Image: Nombre estil de guionets       Image: Nombre estil de guionets         Image: Nombre estil de guionets       Image: Nombre estil de guionets       Image: Nombre estil de guionets         Image: Nombre estil de guionets       Image: Nombre estil de guionets       Image: Nombre estil de guionets         Image: Nombre estil de guionets       Image: Nombre estil de guionets       Image: Nombre est                                                                                                    | 2 🖹 😋                                                                                               | ràcters al final                                                            | de la línia         |                         |                      |                                                                                    |                 |    |  |  |
| 2       Caràcters al començament de la línia         0       >         Nombre màxim de guionets consecutius         Salts         Insereix       Iipus         Pàgina       >         Posiçió       Abans         Amb eştil de pàgina       Per defecte         Iúmero de pàgina       0         Opcions                                                                                                    |                                                                                                    | facters ar <u>r</u> inar                                                    |                     |                         |                      |                                                                                    |                 |    |  |  |
| 0      Nombre màxim de guionets consecutius Salts     Ijnsereix Iipus Pàgina      Posiçió Abans      Amb eştil de pàgina Per defecte      Iúmero de pàgina 0      Opcions     Mantén les línies juntes                                                                                                    | 2 🕀 Ca                                                                                              | ràcters al come                                                             | ençament d          | le la línia             |                      |                                                                                    |                 |    |  |  |
| Salts<br>V Insereix Iipus Pàgina V Posigió Abans<br>V Amb eştil de pàgina Per defecte Iúmero de pàgina 0 +<br>Opcions<br>Mantén les línies juntes                                                                                                    | 0 🚽 Nombre màxim de guionets consecutius                                                            |                                                                             |                     |                         |                      |                                                                                    |                 |    |  |  |
| V     Insereix     Ipus     Pàgina     Posiçié     Abans       V     Amb eştil de pàgina     Per defecte     lúmero de pàgina     0       Opcions       Mantén les línies juntes                                                                                                    | v v 140                                                                                             | indicination of                                                             | ie <u>g</u> uionets | consecutius             |                      |                                                                                    |                 |    |  |  |
| Instruct     Inpus     Pagina     Posicio       Image: Anno estil de pàgina     Per defecte     Image: Image: Anno estil de pàgina       Opcions       Image: Anno estil de pàgina                                                                                                    | lte                                                                                                 | indre maxim e                                                               | ie guionets         | consecutius             |                      |                                                                                    |                 |    |  |  |
| Amb eştil de pàgina     Per defecte     Iúmero de pàgina     Opcions     Mantén les línies juntes                                                                                                    | Its                                                                                                 | Tinur                                                                       | De guionets         | consecutius             |                      | Docisió                                                                            | Abarra          |    |  |  |
| Opcions                                                                                                    | Its<br>Its                                                                                          | <u>T</u> ipus                                                               | Pàgina              | consecutius             |                      | Posi <u>c</u> ió                                                                   | Abans           | •  |  |  |
| Mantén les línies juntes                                                                                                    | Its<br>Its<br>Insereix<br>Amb e <u>s</u> til                                                        | <u>T</u> ipus<br>de pàgina                                                  | Pàgina<br>Per defe  | consecutius<br>•<br>cte | Jú <u>m</u> ero de   | Posi <u>c</u> ió<br>pàgina                                                         | Abans •         | •  |  |  |
|                                                                                                    | Its<br>Its<br>Insereix<br>Amb estil                                                                 | <u>T</u> ipus<br>de pàgina                                                  | Pàgina<br>Per defe  | consecutius<br>cte      | · Jú <u>m</u> ero de | Posi <u>c</u> ió<br>pàgina                                                         | Abans 0         | •  |  |  |
| V Mantén els parágrafs junts                                                                                                    | Its<br>Its<br>Insereix<br>Amb estil<br>scions<br>Mantén les lír                                     | ipus<br>de pàgina<br>nies juntes                                            | Pàgina<br>Per defe  | consecutius<br>cte      | Jú <u>m</u> ero de   | Posi <u>c</u> ió<br>pàgina                                                         | Abans 💽         | -  |  |  |
|                                                                                                    | Its<br>Its<br>Insereix<br>Amb estil<br>cions<br>Mantén les jír<br>Mantén les pi                     | <u>T</u> ipus<br>de pàgina<br>nies juntes<br>aràgrafs junts                 | Pàgina<br>Per defe  | consecutius<br>cte      | Jú <u>m</u> ero de   | Posi <u>c</u> ió<br>pàgina                                                         | Abans<br>0 🚖    | -  |  |  |
| Control de linies orrenes 2 V Linies                                                                                                    | Its<br>Insereix<br>Insereix<br>Amb estil<br>cocions<br>Mantén les Jír<br>Mantén els pi              | <u>T</u> ipus<br>de pàgina<br>nies juntes<br>aràgrafs junts                 | Pàgina<br>Per defe  | consecutius<br>cte      | Jú <u>m</u> ero de   | Posi <u>c</u> ió<br>pàgina                                                         | Abans<br>0<br>v | •  |  |  |
| Control de línies vídues 2                                                                                                    | Its<br>Its<br>Insereix<br>Amb estil<br>actions<br>Mantén les Jír<br>Mantén els pi<br>Control de lín | <u>T</u> ipus<br>de pàgina<br>nies juntes<br>aràgrafs junts<br>nies òrfenes | Pàgina<br>Per defe  | consecutius<br>cte      | lú <u>m</u> ero de   | Posi <u>c</u> ió<br>pàgina                                                         | Abans 0         | •  |  |  |

5. Feu clic a **D'acord**.

------X------

### EXPORTAR UN DOCUMENT MESTRE COM A DOCUMENT DE TEXT

Una vegada acabat el document mestre, el desarem i el guardarem com a document mestre (els documents mestre tenen l'extensió **ODM**). Sempre que tornem a obrir-lo ens demanarà actualitzar els enllaços als subdocuments. Hem de fer clic a **Sí**.

| LibreOff | ice 3.4                                                                                                    |
|----------|----------------------------------------------------------------------------------------------------|
| V        | This document contains one or more links to external data.<br>Would you like to change the document, and update all links<br>to get the most recent data? |
|          |                                                                                                    |

Però també por ser interessant guardar una còpia com a un document normal (és a dir, un ODT). Per fer-ho, anem al menú Fitxer / Exporta. A Tipus de fitxers seleccionem Document de text ODF (.odt).

|                          |                                           |   |        |                                                                                                    |                | a         | 6  |
|--------------------------|-------------------------------------------|---|--------|----------------------------------------------------------------------------------------------------|----------------|-----------|----|
| Organitza 👻 Ci           | ea una carpeta                            |   |        |                                                                                                    |                | 9== •     |    |
| 🚽 gestio                 | n google apps<br>e                        | ^ | Bibli  | oteca Do<br>º                                                                                                    | Organitza per: | Carpeta 🕈 |    |
| Jordi+                   | Рере                                      |   | Nom    |                                                                                                    |                |           | Mi |
| 🍶 manu                   | als                                       |   | ➡ 01 i | installibre.odt<br>accelelibre.odt                                                                                                    |                |           |    |
| alt alt                  | res                                       |   | 03     | personalibre.odt                                                                                                    |                |           |    |
| di Lib                   | oreOffice                                 |   | 64 a   | acoblarlibre.odt                                                                                                    |                |           |    |
|                          | maestro                                   | - | < 00 I | minimi minimi mini<br>i minimi minimi minimi minimi minimi minimi minimi minimi minimi minimi minimi minimi minimi minimi minimi minimi minimi minimi minimi minimi minimi minimi minimi minimi minimi minimi minimi minimi minimi minimi minimi minimi minimi mi |                |           | Þ  |
| Nom del fitxer           | libreoffice nivell avançat.odt            |   |        |                                                                                                    |                |           |    |
| <u>T</u> ipus de fitxers | Document de text ODF (.odt) (*.odt)       |   |        |                                                                                                    |                |           |    |
|                          | Extensió automàtica<br>del nom del fitxer |   |        |                                                                                                    |                |           |    |
|                          | Selecció                                  |   |        |                                                                                                    |                |           |    |

Els subdocuments s'exportaran com a seccions. És a dir, quan tornem a obrir el fitxer seguirà demanant-nos actualitzar els enllaços. Si preferim tenir un document de text net sense seccions i que ja no hi hagi els enllaços amb els subdocuments, anem al menú **Format / Seccions** i suprimim les seccions.

|                                                                                                    | dita les seccions                                                                                                    | ×                                                                               |
|----------------------------------------------------------------------------------------------------|----------------------------------------------------------------------------------------------------|---------------------------------------------------------------------------------|
| Secció       Enllaç       D'acord         1 installibre.odt       If Enllaç       D'acord         Image: Secció       Image: Secció       Image: Secció       Image: Secció         Image: Secció       Image: Secció       Image: Secció       Image: Secció       Image: Secció         Image: Secció       Image: Secció       Image: Seció       Image: Seció       Image: Seció       Image: Seció       Image: Seció       Image: Seció       Image: Seció | Secció<br>01 installibre.odt<br>deg 02 acceleibre.odt<br>deg 02 acceleibre.odt<br>deg 03 personalibre.odt<br>deg 03 personalibre.odt<br>deg 03 personalibre.odt<br>deg 05 personalibre.odt<br>deg 05 personalibre.odt<br>deg 06 indexlibre.odt<br>deg 09 estislibre.odt<br>deg 09 estislibre.odt<br>deg 09 estislibre.odt<br>deg 10 contalibre.odt<br>deg 11 columneslibre.odt<br>deg 12 comtalibre.odt<br>deg 13 comtalibre.odt<br>deg 14 comtalibre.odt<br>deg 16 etiqueteslibre.odt<br>deg 16 etiquetesl | txer [ile.///C:/Users/Pepe/Doc D'acord<br>Cancel·la<br>Opcions<br>Ta escriptura |